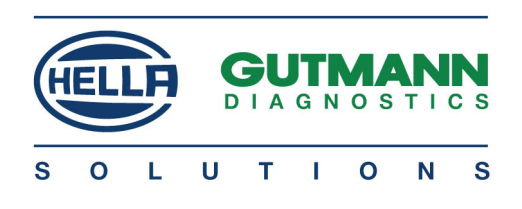

# AUQS

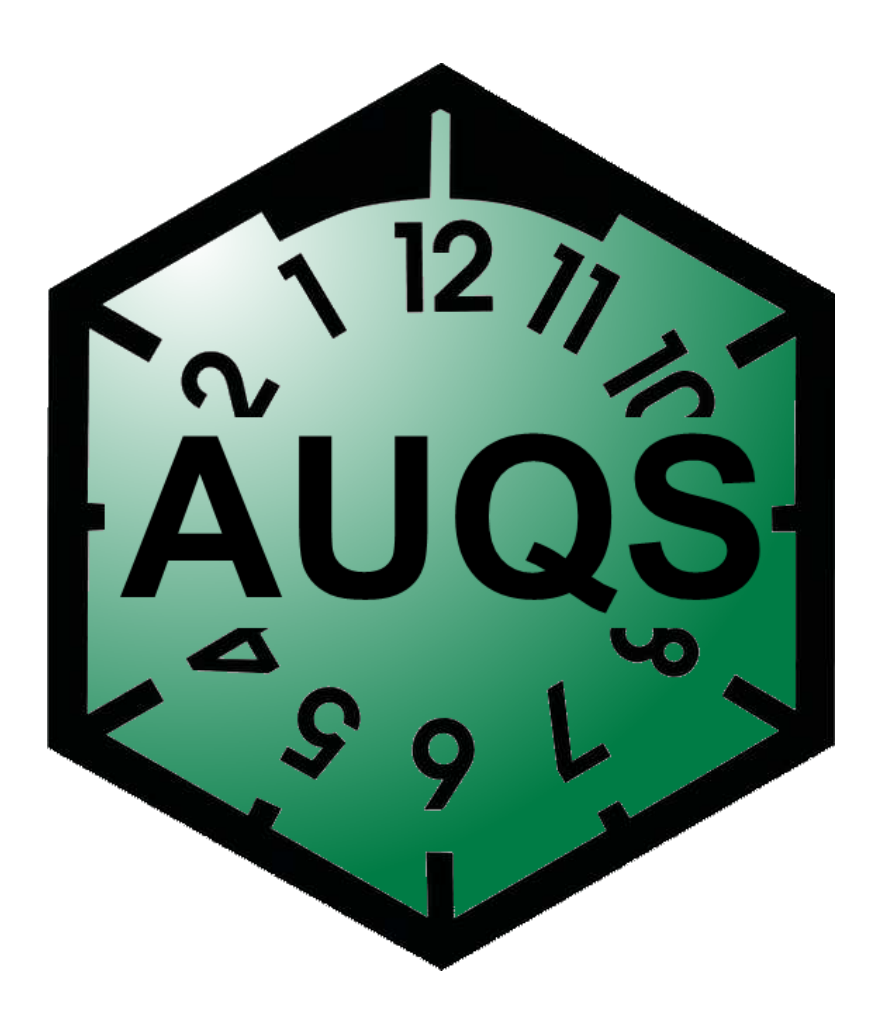

# Installationsanleitung

460 989-07 / 12.16

de

# Inhaltsverzeichnis

| 1 | Prod  | uktbeschreibung                 | 4 |
|---|-------|---------------------------------|---|
|   | 1.1   | Bestimmungsgemäßer Gebrauch     | 4 |
| 2 | Insta | llation                         | 5 |
|   | 2.1   | Unterstützte Betriebssysteme    | 5 |
|   | 2.2   | Systemvoraussetzungen           | 5 |
|   | 2.3   | AUQS-Software installieren      | 5 |
| 3 | Inbe  | triebnahme AUQS10               | D |
|   | 3.1   | AUQS-Software ausführen1        | 0 |
|   | 3.2   | AUQS-Software beenden1          | 0 |
| 4 | AUQ   | S-Software konfigurieren1       | 1 |
|   | 4.1   | Programmkonfiguration1          | 1 |
|   | 4.2   | Personal- und Schulungsdaten1   | 4 |
|   | 4.3   | Gerätedaten1                    | 7 |
| 5 | Mit / | VQS arbeiten2                   | 1 |
|   | 5.1   | Datensicherung durchführen2     | 1 |
|   | 5.2   | Sicherung einspielen2           | 1 |
|   | 5.3   | AU erfassen2                    | 3 |
|   | 5.4   | GAP/GSP erfassen3               | 3 |
|   | 5.5   | Feinstaubplaketten erfassen4    | 0 |
|   | 5.6   | Fällige Kundenfahrzeuge5        | 1 |
|   | 5.7   | Statistiken erzeugen5           | 3 |
|   | 5.8   | Statistikexport für Kfz-Innung7 | 3 |
|   | 5.9   | Siegelverwaltung7               | 6 |

|   | 5.10  | Revisionen           | .84 |
|---|-------|----------------------|-----|
| 6 | Vollv | version freischalten | 87  |

# 1 Produktbeschreibung

## 1.1 Bestimmungsgemäßer Gebrauch

Die Software AUQS ist ein übersichtliches und benutzerfreundliches Qualitätsmanagementsystem, das die Dokumentation der Abgasuntersuchung mit Hilfe der Hella Gutmann-Geräteanbindung mit automatischer Datenübernahme zeitsparend erleichtert. AUQS beinhaltet verschiedene Funktionen zur AU-, Personen- und Geräte-Erfassung sowie zur Dokumentation von Feinstaubplaketten, Nachweissiegeln und Kfz-Klebesiegeln.

Die Software AUQS kann als 30-tägige, kostenlose Demo-Version von der Homepage von Hella Gutmann heruntergeladen werden. Die Demo-Version kann innerhalb der 30-tägigen Laufzeit in eine Vollversion umgewandelt werden. Um die Vollversion freizuschalten, die Schritte im Kapitel **Vollversion freischalten (Seite 87)** durchführen.

Folgende Funktionen können u.a. mit der Software AUQS durchgeführt werden:

- Dokumentation der Abgasuntersuchungen
- Dokumentation der Gassystemeinbauprüfungen und der Gasanlagenprüfungen
- Plakettenverwaltung: AU-Nachweissiegel, Kfz-Klebenachweissiegel, Feinstaubplaketten
- AU- und GAP-/GSP-Revision
- AU- und GAP-/GSP-Personaldatenverwaltung
- Dokumentation der Schulungen
- Dokumentation der Prüfgeräte
- Statistiken und Innungs-Export
- Übertragung der AU-Daten vom Gerät

# 2 Installation

## 2.1 Unterstützte Betriebssysteme

- Microsoft Windows Vista
- Microsoft Windows 7
- Microsoft Windows 8
- Microsoft Windows 8.1
- Microsoft Windows 10

## 2.2 Systemvoraussetzungen

- Mind. 100 MB freier Arbeitsspeicher (RAM)
- Mind. 2 GB freier Festplattenspeicher
- Windows-Administrator-Rechte (für Installation)

## 2.3 AUQS-Software installieren

Um die AUQS-Software zu installieren, wie folgt vorgehen:

- 1. PC einschalten.
- 2. Homepage von Hella Gutmann aufrufen (www.hella-gutmann.com).
- 3. Registerkarte **>Workshop Solutions<** (1) auswählen.

4. Unter **Service > AUQS** (2) auswählen.

| WORK    | SHOP SOLUTIONS /  | PARTNER SOLUTIONS            |
|---------|-------------------|------------------------------|
| 1       |                   |                              |
| UGE     | KLIMASERVICE      | SERVICE                      |
| 3)      | Husky 150 / 300   | Unsere Handelspartner        |
|         | Husky 3000 / 3500 | Das Hella Gutmann Callcenter |
|         |                   | Reparaturtipps               |
|         |                   | HGS Data                     |
| ellung) |                   | Live-Support                 |
|         |                   | Download Center              |
|         |                   | AUQS 2                       |
|         |                   | PassThru                     |
|         |                   | asanetwork                   |
|         |                   | FAQ                          |
|         |                   | 1                            |

5. Unter **Downloads > Demoversion – AUQS** auswählen.

DOWNLOADS

# Passend zu AUQS

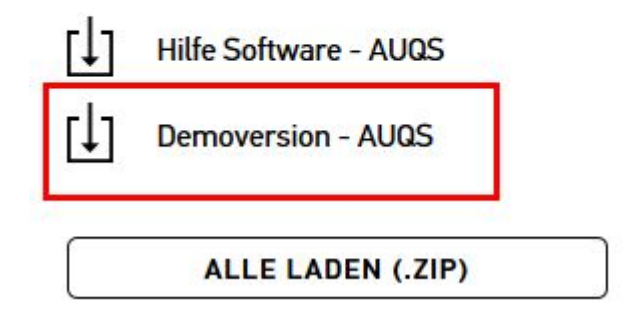

#### 6. Auf **>Datei speichern<** klicken.

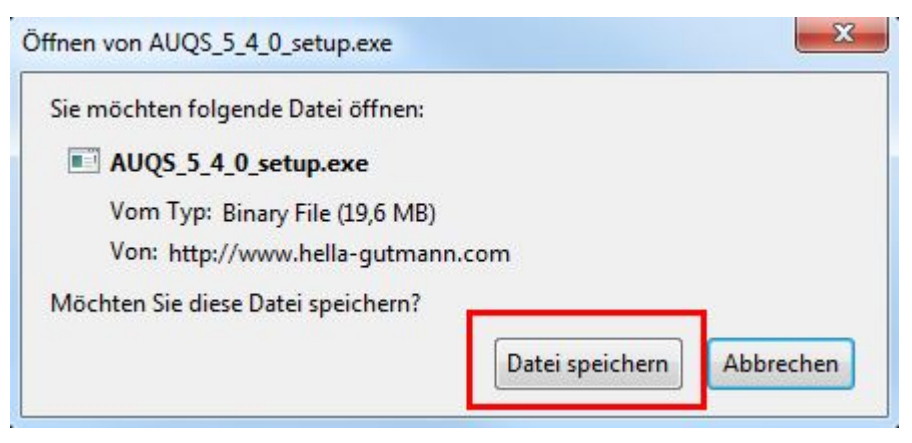

7. Die Anwendung **AUQS.exe** im entsprechenden Zielverzeichnis öffnen. Fenster **Informationen** wird angezeigt.

| Informatio | onen                                                                                                    |
|------------|----------------------------------------------------------------------------------------------------|
|            | Sie starten AUQS zum ersten Mal!                                                                                            |
|            | Damit Sie AUQS verwenden können, muss zuerst ein Standardprüfer angelegt werden.                                            |
|            | Sollten Sie eine Datensicherung einspielen wollen, klicken Sie bitte auf den Knopf "Datensicherung einspielen" unten rechts |
|            | Bei einem Klick auf "Abbrechen" beendet sich das Programm.                                                                  |
|            | OK                                                                                                    |
|            |                                                                                                    |

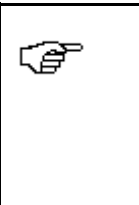

#### HINWEIS

Bevor AUQS verwendet werden kann, muss ein Standardprüfer angegeben werden.

Der Standardprüfer muss ein AU-Verantwortlicher sein.

8. Auf **>OK<** klicken.

| Personaldaten                                                 |                         |                                                                    |                                  |
|---------------------------------------------------------------|-------------------------|--------------------------------------------------------------------|----------------------------------|
| Name:<br>Vorname:<br>Prüferkennung im                         | Hella<br>Gutmann<br>HGS | Funktion<br>Verantwortl. Person 2<br>C Fachkraft                   | ☑ Standard Prüfer                |
| ichulungsdaten                                                |                         | Abgasuntersuchung<br>✓ Beauftragter<br>3<br>✓ stellv. Beauftragter |                                  |
|                                                               | Letzte Schule           | ung 4 Vorgeschriebene<br>Wiederholungsschulung                     | Geplante<br>Wiederholungsschulur |
| <ul> <li>Diesel bis 7,5 t</li> <li>Diesel über 2,8</li> </ul> | t<br>Bt                 |                                                                    |                                  |
| Kraftrad                                                      |                         |                                                                    |                                  |
|                                                               |                         |                                                                    |                                  |

Fenster **Personaldaten** wird angezeigt.

Um eine Datensicherung einzuspielen, die Schritte im Kapitel **Datensicherung durchführen (Seite 21)** durchführen.

9. Unter **Personaldaten** (1) den Namen, Vornamen und die Prüferkennung im Gerät eingeben.

Die Prüferkennung im Gerät gibt an, wie der Prüfername im Gerät hinterlegt ist.

- 10. Unter **Funktion (2) > Verantwortl. Person** auswählen und den Kontrollkasten **>Standard Prüfer<** aktivieren.
- 11. Unter **Abgasuntersuchung** (3) den Kontrollkasten **>Beauftragter<** oder **>stellv. Beauftragter<** aktivieren.
- 12. Ggf. Schulungsdaten (4) eingeben.

Wenn das Datum der letzten Schulung eingegeben wird, dann wird die vorgeschriebene Wiederholungsschulung automatisch angegeben.

13. Auf **>OK<** klicken.

Damit ist die Installation von AUQS beendet.

# 3 Inbetriebnahme AUQS

## 3.1 AUQS-Software ausführen

Um die AUQS-Software auszuführen, wie folgt vorgehen:

 Über Start > alle Programme > Hella Gutmann-Solutions > AUQS auswählen.

AUQS wird gestartet.

## 3.2 AUQS-Software beenden

Um die AUQS-Software zu beenden, wie folgt vorgehen:

Möglichkeit 1:

• Unter **Datei > Beenden** die AUQS-Software beenden.

Möglichkeit 2:

• Auf klicken, um die AUQS-Software zu beenden.

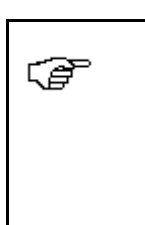

#### HINWEIS

Das Hauptfenster der AUQS-Software lässt sich nur bedienen, wenn zuvor alle von AUQS geöffneten Fenster geschlossen wurden.

# 4 AUQS-Software konfigurieren

## 4.1 Programmkonfiguration

Hier können u.a. allgemeine Einstellungen vorgenommen und Erinnerungen/Warnungen bei Plakettenmindestbestand festgelegt werden.

### 4.1.1 Allgemeine Einstellungen

Hier können das Standardverzeichnis für Datensicherungen und das Importverzeichnis der AU-Daten festgelegt werden. Zusätzlich können Programmeinstellungen vorgenommen werden.

Um allgemeine Einstellungen vorzunehmen, wie folgt vorgehen:

1. Unter Einstellungen > Programm auswählen.

Fenster **Programmkonfiguration** wird angezeigt.

| Standardverzeichnisse                                                                                                    | 222                      |                                                    |
|----------------------------------------------------------------------------------------------------|--------------------------|----------------------------------------------------|
| Verzeichnis für Datensicherung                                                                                                    | 1                        | P:\Handbuch\Handbuch-ORG\AUQS\AUQS_Installationsal |
| mportverzeichnisse der AU-Daten                                                                                                    |                          |                                                    |
| AU-Daten im TAB- oder AWN-Format                                                                                                    | 2                        | P:\Handbuch\Handbuch-ORG\AUQS\AUQS_Installationsar |
|                                                                                                    |                          | TAB-/AWN-Import aktivieren                         |
| AUQS bein Systemstart starten     AUQS bein Systemstart starten     Automatische Datensicherung durcht     KEZ Klabasische Gis Esisten heldetet | ühren alle<br>en verwalt | Tage<br>4                                          |
|                                                                                                    | nualtan                  |                                                    |
| KFZ Klebesiegel für AU Ausdrucke ve KFZ Klebesiegel für AU Ausdrucke ve                                                                         | rwalten                  |                                                    |

2. >Allgemeine Einstellungen< auswählen.

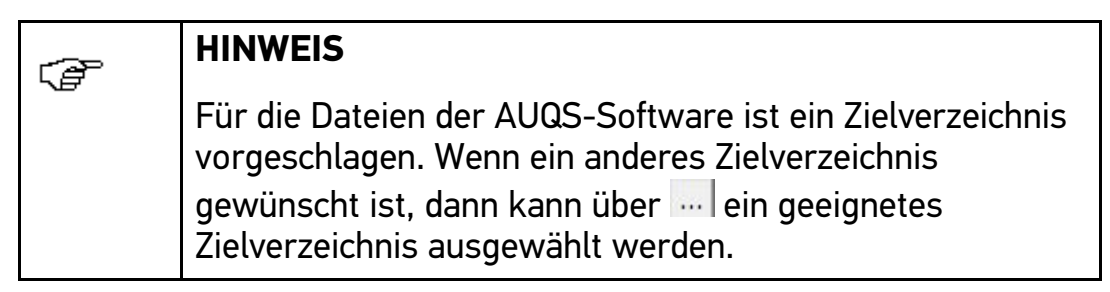

3. Über ... das gewünschte Verzeichnis für die Datensicherung (1) festlegen.

In dieses Verzeichnis wird regelmäßig eine Kopie der gesamten AUQS-Daten angelegt, um diese im Falle eines Datenverlustes wiederherstellen zu können.

4. Über ... das gewünschte Importverzeichnis der AU-Daten (2) festlegen.

In diesem Verzeichnis sucht AUQS nach AU-Daten, die vom Abgastester über das Gutmann Portal abgelegt werden. Die AU-Daten werden dann in AUQS importiert.

Kontrollkasten **TAB-/AWN-Import** aktivieren, um die AU-Daten im TAB- oder AWN-Format zu importieren.

5. Unter **Programmeinstellungen** (3) durch Aktivieren des jeweiligen Kontrollkastens die gewünschten Einstellungen übernehmen.

Im Eingabefeld (4) angeben, in welchen Abständen eine automatische Datensicherung durchgeführt werden soll.

6. Auf **>Speichern**< klicken, um die Auswahl zu speichern.

#### 4.1.2 Erinnerungen/Warnungseinstellungen

Hier können folgende Einstellungen vorgenommen werden:

- Warnung bei Plakettenmindestbestand
- Erinnerung an Datensicherungen
- Erinnerung an Schulungen
- Erinnerung an Wartungen
- Erinnerung an Eichungen

Um Erinnerungen festzulegen und Warnungseinstellungen vorzunehmen, wie folgt vorgehen:

Unter Einstellungen > Programm auswählen.
 Fenster Programmkonfiguration wird angezeigt.

| llgemeine Einstellungen Erinnerung<br>Warnen bei Plakettenmindestbestand<br>Plakettentyp<br>I KFZ Klebesiegel | Anzahl         | gen Zusatzmodule  <br>Erinnerungseinstellungen<br>✓ An Datensicherung erinnern alle 14 Tage<br>✓ An Schulung erinnern 7 Tage vor Termin |
|----------------------------------------------------------------------------------------------------|----------------|----------------------------------------------------------------------------------------------------|
| <ul> <li>✓ AU Nachweissiegel</li> <li>✓ Feinstaubplaketten</li> <li>1</li> </ul>                              | 2              | ✓ An Wartung erinnern       14       Tage vor Termin         ✓ An Eichung erinnern       14       Tage vor Termin                       |
|                                                                                                    | sideurs 1 7.00 | drattan CablisBan                                                                                                    |

- 2. Registerkarte >Erinnerungen/Warnungseinstellungen< auswählen.
- 3. Unter **Warnen bei Plakettenmindestbestand > Plakettentyp** (1) durch Aktivieren des jeweiligen Kontrollkastens auswählen.
- 4. Im Eingabefeld (2) angeben, ab wie vielen Plaketten eine Warnung angezeigt werden soll.
- 5. Erinnerungen (3) durch Aktivieren des jeweiligen Kontrollkastens festlegen.

Im Eingabefeld angeben, in welchen Abständen an eine Datensicherung oder wann an einen Termin erinnert werden soll.

6. Auf **>Speichern**< klicken, um die Auswahl zu speichern.

#### 4.1.3 Zusatzmodule

Hier kann die Verwaltung von Gasanlagenprüfungen (GAP) und Gassystemeinbauprüfungen (GSP) aktiviert werden.

Um die Verwaltung von GAP/GSP zu aktivieren, wie folgt vorgehen:

Unter Einstellungen > Programm auswählen.
 Fenster Programmkonfiguration wird angezeigt.

| Programmkonfigurat                       | tion                               |                  |  |
|------------------------------------------|------------------------------------|------------------|--|
| Allgemeine Einstellungen<br>Zusatzmodule | Erinnerungen/Warnungseinstellunger | n Zusatzmodule   |  |
|                                          | <u>Speichern</u> <u>Z</u> urücks   | setzen Sghließen |  |

- 2. Registerkarte >**Zusatzmodule**< auswählen.
- 3. Kontrollkasten **GAP/GSP** aktivieren, um Gasanlagen- und Gassystemeinbauprüfungen zu verwalten.
- 4. Auf **>Speichern**< klicken, um die Auswahl zu speichern.

### 4.2 Personal- und Schulungsdaten

Hier können die bei der Installation angelegten Personal- und Schulungsdaten geändert, gelöscht oder neue Daten angelegt werden.

#### 4.2.1 Personal- und Schulungsdaten neu anlegen

Um Personal- und Schulungsdaten neu anzulegen, wie folgt vorgehen:

1. Unter **Einstellungen > Personaldaten** auswählen.

Fenster **Personal- und Schulungsdaten** wird angezeigt.

|         |     | Vorname |  |
|---------|-----|---------|--|
| Gutmann |     | Hella   |  |
|         |     |         |  |
|         |     |         |  |
|         |     |         |  |
|         |     |         |  |
|         |     |         |  |
|         |     |         |  |
|         |     |         |  |
|         |     |         |  |
|         |     |         |  |
|         |     |         |  |
|         |     |         |  |
|         |     |         |  |
|         | Neu | Ändern  |  |

2. Auf **>Neu<** klicken.

Fenster **Personaldaten** wird angezeigt.

3. Unter **Personaldaten** den Namen, Vornamen und die Prüferkennung im Gerät eingeben.

Die Prüferkennung im Gerät gibt an, wie der Prüfername im Gerät hinterlegt ist.

4. Verantwortl. Person oder Fachkraft auswählen.

Ggf. den Kontrollkasten **>Standardprüfer<** aktivieren.

5. Schritte 11-13 wie in Kapitel **AUQS-Software installieren (Seite 5)** beschrieben durchführen.

### 4.2.2 Personal- und Schulungsdaten bearbeiten

Um angelegte Personal- und Schulungsdaten zu bearbeiten, wie folgt vorgehen:

Unter Einstellungen > Personaldaten auswählen.
 Fenster Personal- und Schulungsdaten wird angezeigt.

| ACTIVIC . |     | Vorname |  |
|-----------|-----|---------|--|
| Gutmann   |     | Hella   |  |
|           |     |         |  |
|           |     |         |  |
|           |     |         |  |
|           |     |         |  |
|           |     |         |  |
|           | Neu | Ändern  |  |

2. Auf **>Ändern<** klicken.

Fenster **Personaldaten** wird angezeigt.

- 3. Ggf. Änderungen vornehmen und Personal- und Schulungsdaten bearbeiten.
- 4. Auf **>OK<** klicken.
- 5. Auf **>Schließen<** klicken.

## 4.2.3 Personal- und Schulungsdaten löschen

Um angelegte Personal- und Schulungsdaten zu löschen, wie folgt vorgehen:

1. Unter **Einstellungen > Personaldaten** auswählen.

Fenster **Personal- und Schulungsdaten** wird angezeigt.

| Personal- und Sch | ulungsdaten |
|-------------------|-------------|
| Name              | Vorname     |
| Gutmann           | Hella       |
|                   | 1           |
|                   |             |
|                   |             |
|                   |             |
|                   |             |
|                   |             |
|                   |             |
|                   |             |
|                   |             |
|                   |             |
| Neu               | Ändern      |
| 2 Löschen         | Schließen   |

- 2. Die zu löschenden Personal- und Schulungsdaten (1) auswählen.
- 3. Auf **>Löschen**< (2) klicken.

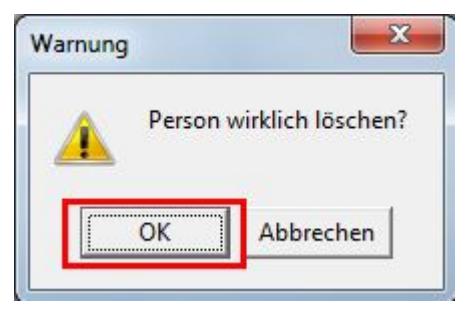

4. Über **>0K**< die Auswahl bestätigen.

## 4.3 Gerätedaten

Hier können alle Geräte angelegt und verwaltet werden, die im Betrieb eingesetzt werden.

Gerätedaten

### 4.3.1 Gerätedaten neu anlegen

Um Gerätedaten neu anzulegen, wie folgt vorgehen:

1. Unter **Einstellungen > Gerätedaten** auswählen.

Fenster **Gerätedaten** wird angezeigt.

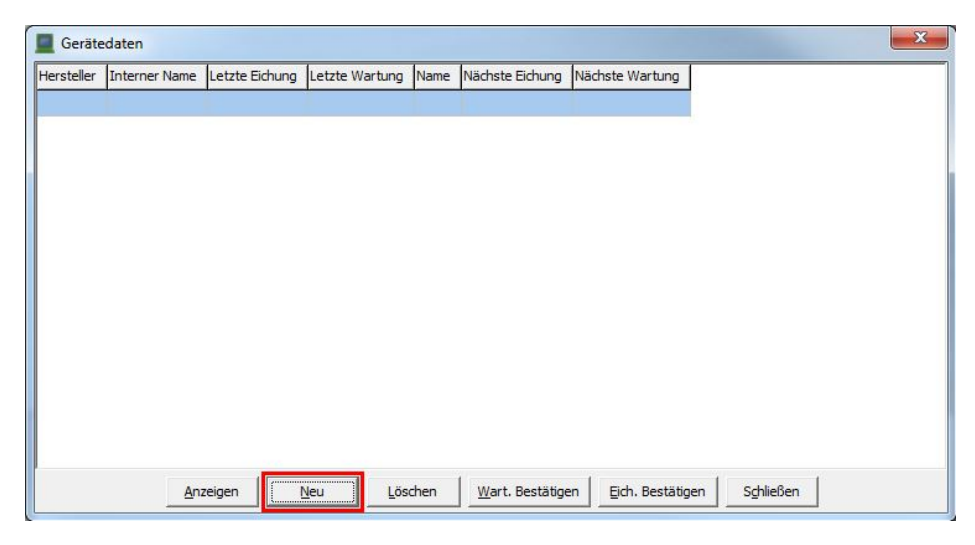

#### 2. Auf **>Neu<** klicken.

| seratenalle.                                                                                                    | Beschreibung:                                                                                                    |
|----------------------------------------------------------------------------------------------------|----------------------------------------------------------------------------------------------------|
| mega compaa                                                                                                    | Abgasuntersuchung nach Leitfaden<br>V und Asanetwork-fähig.                                                               |
| Hersteller:                                                                                                    |                                                                                                    |
| Hella Gutmann Solutions                                                                                           |                                                                                                    |
| Interner Name:                                                                                                    |                                                                                                    |
| Geräte Nr. 3704                                                                                                   |                                                                                                    |
|                                                                                                    | - 12                                                                                                    |
| 3                                                                                                    |                                                                                                    |
| ,<br>üfung / Wartung                                                                                              | 4<br>Kalibrierung / Eichung                                                                                               |
| ,<br>üfung / Wartung<br>Wartungsintervall [Monate]:                                                               | Kalibrierung / Eichung<br>Eichungsintervall [Monate]:                                                                     |
| ,<br>üfung / Wartung<br>Wartungsintervall [Monate]:<br>6                                                          | Kalibrierung / Eichung<br>Eichungsintervall [Monate]:                                                                     |
| ,<br>üfung / Wartung<br>Wartungsintervall [Monate]:<br>6                                                          | 4<br>Kalibrierung / Eichung<br>Eichungsintervall [Monate]:<br>12<br>Letzte Eichung:                                       |
| 3<br>üfung / Wartung<br>Wartungsintervall [Monate]:<br>6                                                          | Kalibrierung / Eichung<br>Eichungsintervall [Monate]:<br>12 ▼<br>Letzte Eichung:<br>27.06.2014 ▼                          |
| 3<br>üfung / Wartung<br>Wartungsintervall [Monate]:<br>6 ▼<br>Letzte Wartung:<br>27.06.2014 ▼<br>Nächste Wartung: | 4<br>Kalibrierung / Eichung<br>Eichungsintervall [Monate]:<br>12 ▼<br>Letzte Eichung:<br>27.06.2014 ▼<br>Nächste Eichung: |

- 3. Unter **Gerätedaten** (1) den Gerätenamen, den Hersteller und ggf. den internen Namen des Gerätes eingeben.
- 4. Ggf. eine Beschreibung des Gerätes (2) eingeben.
- 5. Unter **Prüfung/Wartung** (3) über 🖃 das Wartungsintervall festlegen.
- 6. Über 🖃 den Termin der letzten Prüfung/Wartung auswählen.

Der Termin für die nächste Prüfung/Wartung wird anhand des Wartungsintervalls und des Termins der letzten Prüfung/Wartung automatisch festgelegt.

- 7. Unter **Kalibrierung/Eichung** (4) über das Eichungsintervall festlegen.
- 8. Über 🗖 den Termin der letzten Kalibrierung/Eichung auswählen.

Der Termin für die nächste Kalibrierung/Eichung wird anhand des Eichungsintervalls und des Termins der letzten Kalibrierung/Eichung automatisch festgelegt.

9. Auf **>OK<** klicken.

Gerätedaten sind angelegt.

| Gerätedaten             |                 |                |                    |              |                  |                 |
|-------------------------|-----------------|----------------|--------------------|--------------|------------------|-----------------|
| Hersteller              | Interner Name   | Letzte Eichung | Letzte Wartung     | Name         | Nächste Eichung  | Nächste Wartung |
| Hella Gutmann Solutions | Geräte Nr. 3704 | 27.06.2014     | 27.06.2014         | mega compaa  | 27.06.2015       | 27.12.2014      |
|                         |                 |                |                    |              |                  |                 |
|                         |                 |                |                    |              |                  |                 |
|                         |                 |                |                    |              |                  |                 |
|                         |                 |                |                    |              |                  |                 |
|                         |                 |                |                    |              |                  |                 |
|                         |                 |                |                    |              |                  |                 |
|                         |                 |                |                    |              |                  |                 |
|                         |                 |                |                    |              |                  |                 |
|                         |                 |                |                    |              |                  |                 |
|                         |                 |                |                    |              |                  |                 |
|                         |                 |                |                    |              |                  |                 |
|                         |                 |                |                    |              |                  |                 |
| Į                       | Anzeigen        | Neu Lö         | schen <u>W</u> art | . Bestätigen | Eich. Bestätigen | Schließen       |

- 10. Auf **>Wart. Bestätigen**< klicken, um die letzte Wartung zu bestätigen.
- 11. Auf **>Eich. Bestätigen**< klicken, um die letzte Eichung zu bestätigen.
- 12. Über **>Schließen<** das Fenster **Gerätedaten** schließen.

#### 4.3.2 Gerätedaten löschen

Um angelegte Gerätedaten zu löschen, wie folgt vorgehen:

#### Gerätedaten

1. Unter **Einstellungen > Gerätedaten** auswählen.

Fenster Gerätedaten wird angezeigt.

| Gerätedaten             |                 |                |                     |              |                  |                 | × |
|-------------------------|-----------------|----------------|---------------------|--------------|------------------|-----------------|---|
| Hersteller              | Interner Name   | Letzte Eichung | Letzte Wartung      | Name         | Nächste Eichung  | Nächste Wartung |   |
| Hella Gutmann Solutions | Geräte Nr. 3704 | 27.06.2014     | 27.06.2014          | mega compaa  | 27.06.2015       | 27.12.2014      | 1 |
|                         |                 |                |                     |              |                  |                 |   |
|                         |                 |                |                     |              |                  |                 |   |
|                         |                 |                |                     |              |                  |                 |   |
|                         |                 |                |                     |              |                  |                 |   |
|                         |                 |                |                     |              |                  |                 |   |
|                         |                 |                |                     |              |                  |                 |   |
|                         |                 |                |                     |              |                  |                 |   |
|                         |                 |                |                     |              |                  |                 |   |
|                         |                 |                |                     |              |                  |                 |   |
|                         |                 |                |                     |              |                  |                 |   |
|                         |                 |                |                     |              |                  |                 |   |
|                         |                 |                | 2                   |              |                  |                 |   |
| E                       | Anzeigen        | <u>N</u> eu Lä | ischen <u>W</u> art | . Bestätigen | Eich. Bestätigen | Schließen       |   |

- 2. Die zu löschenden Gerätedaten (1) auswählen.
- 3. Auf **>Löschen**< (2) klicken.

| A                                                                                                    | Gerät wirklich löschen? |
|----------------------------------------------------------------------------------------------------|-------------------------|
|                                                                                                    |                         |
| the second second second second second second second second second second second second second second second se |                         |
|                                                                                                    |                         |
|                                                                                                    |                         |

4. Über **>0K<** die Auswahl bestätigen.

## 5 Mit AUQS arbeiten

## 5.1 Datensicherung durchführen

Um eine Datensicherung vorzunehmen, wie folgt vorgehen:

1. Unter **Datei > Datensicherung** auswählen.

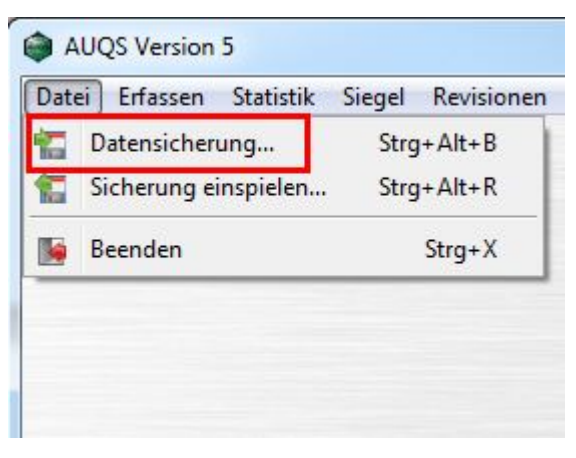

Das Zielverzeichnis wird geöffnet.

2. Auf **>Speichern<** klicken.

| Dateiname:       | AUQS-DB-Backup-2016-11-02.db |           | 5         |
|------------------|------------------------------|-----------|-----------|
| Dateityp:        | Datenbankdateien (*.db)      |           |           |
| Ordner ausblende | n                            | Speichern | Abbrechen |

Wenn die Datensicherung erfolgreich durchgeführt wurde, dann erscheint folgender Text: *Datensicherung erfolgreich durchgeführt.* 

3. Über **>OK<** das Info-Fenster bestätigen.

| )atensicherung erfolgreich di | urchgeführt. |
|-------------------------------|--------------|
| ОК                            |              |
|                               |              |

## 5.2 Sicherung einspielen

Hier können die bei der Datensicherung gespeicherten AUQS-Daten aufgerufen und in AUQS eingespielt werden.

Um eine Sicherung einzuspielen, wie folgt vorgehen:

1. Unter **Datei > Sicherung einspielen** auswählen.

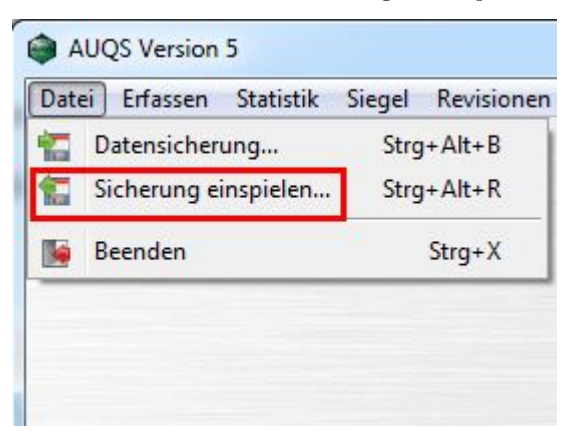

2. Die gewünschte Datenbankdatei (1) auswählen und auf **>Öffnen<** (2) klicken.

| AUQS_AutoBackup_2016-10-31-13-15-38.db   |     | 31,10,2016 13:15 | Data Base File     |
|------------------------------------------|-----|------------------|--------------------|
| AUQS_PreUpgrade_5.2.db                   | 4   | 31.10.2016 09:02 | Data Base File     |
| AUQS-DB-Backup-2016-11-02.db             |     | 02.11.2016 12:47 | Data Base File     |
|                                          |     |                  |                    |
|                                          |     |                  |                    |
|                                          |     |                  |                    |
|                                          |     |                  |                    |
|                                          | m   |                  |                    |
| ∷ AUQS_AutoBackup_2016-10-31-13-15-38.db | III | - Datenbar       | nkdateien (*.db) 🗸 |

Wenn die AUQS-Daten erfolgreich eingespielt wurden, dann wird folgender Text angezeigt: *Sicherung erfolgreich eingelesen. Bitte starten Sie AUQS neu.* 

3. Über **>OK**< das Info-Fenster bestätigen.

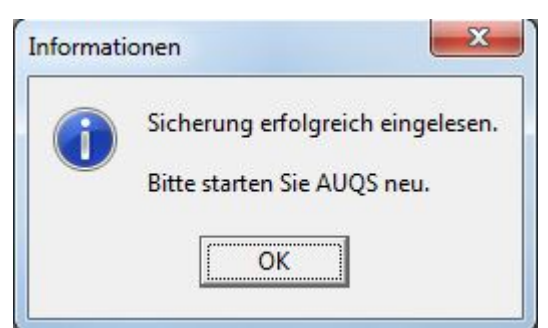

4. AUQS neu starten.

## 5.3 AU erfassen

Hier können Kundenfahrzeuge für die AU neu angelegt oder Nachträge zu eingetragenen Fahrzeugen gemacht werden.

#### 5.3.1 AU-Datensatz neu anlegen

Um ein Kundenfahrzeug für die AU neu anzulegen, wie folgt vorgehen:

1. Unter **Erfassen > AU** auswählen.

Fenster **AU-Erfassen** wird angezeigt.

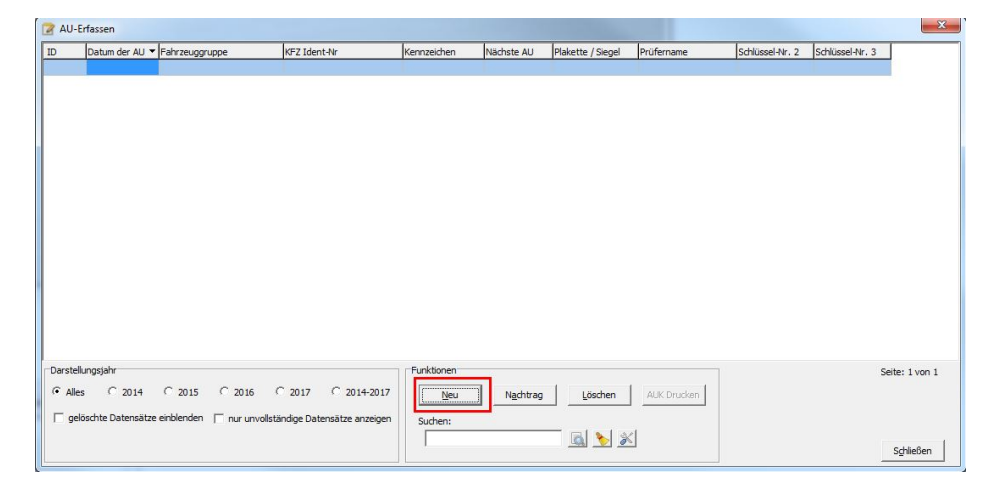

2. Unter **Funktionen > Neu** auswählen.

Fenster **AU-Erfassung** wird angezeigt.

| AU-Erfassung           |                                                          |                    |                                                  | X            |
|------------------------|----------------------------------------------------------|--------------------|--------------------------------------------------|--------------|
| Fahrzeugdaten          | Fahrzeugtyp<br>• KFZ C Kraftrad C LF4 • LF5              |                    | Erstzulassung:                                   | 03.11.2014 💌 |
| L<br>L                 | keine Zulassung                                          | 1                  | Datum der AU:                                    | 03.11.2016 💌 |
| Kennzeichen:           | FR-HG-123                                                |                    | Schlüssel-Nr zu 2 / 2,1:                         | 0588         |
| KFZ - Identnummer:     | W0L000051T2123456 🏷                                      |                    | Schlüssel-Nr zu 3 / 2.2:                         | ALD          |
| Fahrzeuggruppe:        | Otto ohne Kat / mit U-Kat                                | ☐ ohne:            | Emissionsschlüssel:<br>(Schlüssel-Nr zu 1 /14.1) | 0462         |
|                        |                                                          | Funktionsprüfung   | 2                                                |              |
| Ergebnis               |                                                          |                    |                                                  |              |
| Gesamtergebnis:        | <ul> <li>bestanden</li> <li>C nicht bestanden</li> </ul> | C Nach Reparatur b | estanden                                         |              |
| AU-Nachweissiegel zug  | geteilt: • Ja C Nein                                     |                    |                                                  |              |
| verantwortliche Persor | n: Gutmann Hella                                         | ▼ AU Gültig für: 2 | Jahre                                            |              |
| Erläuterung:           |                                                          | *                  |                                                  |              |
|                        |                                                          | ÷                  | 3                                                |              |
|                        | Ōĸ                                                       | Abbrechen          |                                                  |              |

- 3. Die Fahrzeugdaten (1) wie folgt eingeben:
  - 3.1. Den Fahrzeugtyp und den Leitfaden auswählen.
  - 3.2. Das Kennzeichen eingeben oder über ▷ die Fahrzeugauswahl öffnen und ein eingetragenes Fahrzeug auswählen.

| nzeichen:                | FR-HG-123              | <b>⊳</b>                  | Schlüss             | sel-Nr zu 2 / 2.1: | 0588  |
|--------------------------|------------------------|---------------------------|---------------------|--------------------|-------|
| 📪 Fahrzeugau             | ıswahl                 |                           | -                   | and so himse       | X     |
| Erstzulassung            | ▼ Fahrzeug Kennzeichen | Fahrzeuggruppe            | Identifikations Nr. | KBA 2              | KBA 3 |
| 3.11 <mark>.2</mark> 014 | FR-HG-123              | Otto ohne Kat / mit U-Kat | W0L000051T2123456   | 0588               | ALD   |
| 4.09.2013                | FR-HG-1234             | Otto ohne Kat / mit U-Kat | W0L000051T2123456   | 0588               | ALD   |
| 4.09.2013                | FR-HG-123              | Otto ohne Kat / mit U-Kat | W0L000051T2123456   | 0588               | ALD   |
|                          |                        |                           |                     |                    |       |
|                          |                        |                           |                     |                    |       |

3.3. Über .... das Fenster **KFZ-Identnummern** öffnen und die Fahrzeug-Identifikationsnummer eintragen.

| GINECO | g Identifikationsnumn | nern: |           |
|--------|-----------------------|-------|-----------|
| Nr.    | Eingabeart            | VIN   | Entfernen |
|        |                       |       | •         |
|        |                       |       | -         |
|        |                       |       |           |
|        | 1                     |       | 2         |
| euer E | 1<br>intrag:          |       | 2         |

Hier kann ebenfalls über ▷ die Fahrzeugauswahl geöffnet und ein eingetragenes Fahrzeug ausgewählt werden.

3.4. Über 🗹 die Fahrzeuggruppe auswählen.

|  | Otto ohne Kat / mit U-Kat |  |
|--|---------------------------|--|
|  | Otto mit GKat             |  |
|  | Otto mit GKat und OBD     |  |
|  | Diesel bis 3.5t           |  |
|  | Diesel über 3.5t          |  |
|  | Diesel mit OBD bis 3 5t   |  |
|  | Diesel mit OBD über 3.5t  |  |
|  |                           |  |
|  | Diesel mit OBD über 3.5t  |  |

- 3.5. Über 🗷 das Datum der Erstzulassung und der AU auswählen.
- 3.6. Unter **Schlüssel-Nr zu 2/2.1** die Hersteller-Schlüssel-Nr. eintragen.
- 3.7. Unter Schlüssel-Nr zu 3/2.2 die Typen-Schlüssel-Nr. eintragen.
- 3.8. Ggf. den Emissionsschlüssel eintragen.
- 4. Unter **Funktionsprüfung** (2) auswählen, ob die Prüfung in Ordnung (i. 0.) oder nicht in Ordnung (n.i.0.) war.
- 5. Das Ergebnis (3) wie folgt eingeben:
  - 5.1. Unter **Gesamtergebnis** auswählen, ob das Fahrzeug die AU bestanden, nicht bestanden oder erst nach Reparatur bestanden hat.
  - 5.2. Auswählen, ob das Fahrzeug ein AU-Nachweissiegel zugeteilt bekommen hat oder nicht.
  - 5.3. Über 🖃 die verantwortliche Person auswählen.
  - 5.4. Die AU-Gültigkeit eintragen.
  - 5.5. Ggf. eine Erläuterung eintragen.

#### 6. Auf **>OK<** klicken.

| ahrzeugdaten                                                              | - Caluman at a                                                                     | - 1 all factors             |                     |                                                  |              |
|---------------------------------------------------------------------------|------------------------------------------------------------------------------------|-----------------------------|---------------------|--------------------------------------------------|--------------|
|                                                                           | • KFZ C Kraftrad                                                                   | C LF4 C LF5                 |                     | Erstzulassung:                                   | 04.09.2013 - |
|                                                                           | keine Zulassung                                                                    |                             |                     | Datum der AU:                                    | 03.11.2016 💌 |
| Kennzeichen:                                                              | FR-HG-123                                                                          | <b>⊳</b>                    |                     | Schlüssel-Nr zu 2 / 2.1:                         | 0588         |
| KFZ - Identnummer:                                                        | W0L000051T2123456                                                                  | 🍃                           |                     | Schlüssel-Nr zu 3 / 2.2:                         | ALD          |
| Fahrzeuggruppe:                                                           | Otto ohne Kat / mit U-Kat                                                          | •                           | 🗖 ohne:             | Emissionsschlüssel:<br>(Schlüssel-Nr zu 1 /14.1) | 0462         |
|                                                                           |                                                                                    |                             | Funktionsprüfung    |                                                  |              |
|                                                                           |                                                                                    |                             | € i.0. C n.i.0      |                                                  |              |
|                                                                           |                                                                                    |                             |                     |                                                  |              |
| rgebnis                                                                   |                                                                                    |                             |                     |                                                  |              |
| rgebnis<br>Gesamtergebnis:                                                | ( bestanden                                                                        | C nicht bestanden           | C Nach Reparatur be | estanden                                         |              |
| rgebnis<br>Gesamtergebnis:<br>AU-Nachweissiegel z                         | ে bestanden<br>ugeteilt: ে Ja                                                      | C nicht bestanden<br>C Nein | C Nach Reparatur be | estanden                                         |              |
| rgebnis<br>Gesamtergebnis:<br>AU-Nachweissiegel z<br>verantwortliche Pers | <ul> <li>r bestanden</li> <li>ugeteilt: r Ja</li> <li>on: Gutmann Hella</li> </ul> | ⊂ nicht bestanden<br>⊂ Nein | C Nach Reparatur be | estanden<br>Jahre                                |              |

### 5.3.2 AU-Datensatz bearbeiten

Hier können Nachträge zu eingetragenen Kundenfahrzeugen gemacht werden.

Um ein AU-Datensatz zu bearbeiten, wie folgt vorgehen:

1. Unter **Erfassen > AU** auswählen.

Fenster **AU-Erfassen** wird angezeigt.

| 🔽 AU-Eri | fassen                               |                                             |                                                   |                              |            |                   |               |                 |                 | ×              |
|----------|--------------------------------------|---------------------------------------------|---------------------------------------------------|------------------------------|------------|-------------------|---------------|-----------------|-----------------|----------------|
| ID       | Datum der AU                         | <ul> <li>Fahrzeuggruppe</li> </ul>          | KFZ Ident-Nr                                      | Kennzeichen                  | Nächste AU | Plakette / Siegel | Prüfername    | Schlüssel-Nr. 2 | Schlüssel-Nr. 3 |                |
| 3        | 03.11.2016                           | Otto ohne Kat / mit U-Kat                   | W0L000051T2123456                                 | FR-HG-123                    | 11/2018    | zugeteilt         | Gutmann Hella | 0588            | ALD             | ]              |
|          |                                      |                                             |                                                   |                              |            |                   |               |                 | 1               |                |
| • Alles  | ngsjahr<br>C 2014<br>schte Datensätz | C 2015 C 2016<br>e einblenden ∏ nur unvolls | C 2017 C 2014-2017<br>tändige Datensätze anzeigen | Funktionen<br>Neu<br>Suchen: | Ngchtrag   | 2                 | AUK Drucken   |                 |                 | Seite: 1 von 1 |

- 2. Den zu bearbeitenden Datensatz (1) auswählen.
- Unter Funktionen > Nachtrag (2) auswählen.
   Fenster AU-Erfassung wird angezeigt.
- 4. Ggf. Änderungen vornehmen.
- 5. Auf **>OK<** klicken.

| AU-Erfassung                                                                                 | Terrare 1                                          |                             |                    |                                                  |            | × |
|----------------------------------------------------------------------------------------------|----------------------------------------------------|-----------------------------|--------------------|--------------------------------------------------|------------|---|
| Fahrzeugdaten                                                                                | Fahrzeugtyp                                        | Leitfaden                   |                    | Erstzulassung:                                   | 04.09.2013 | • |
|                                                                                              | keine Zulassung                                    |                             |                    | Datum der AU:                                    | 03.11.2016 | • |
| Kennzeichen:                                                                                 | FR-HG-123                                          | <b>⊳</b>                    |                    | Schlüssel-Nr zu 2 / 2.1:                         | 0588       |   |
| KFZ - Identnummer:                                                                           | W0L000051T2123456                                  | 🍃                           |                    | Schlüssel-Nr zu 3 / 2.2:                         | ALD        | _ |
| Fahrzeuggruppe:                                                                              | Otto ohne Kat / mit U-Kat                          | •                           | 🔽 ohne:            | Emissionsschlüssel:<br>(Schlüssel-Nr zu 1 /14.1) | 0462       |   |
| Ergebnis<br>Gesamtergebnis:<br>AU-Nachweissiegel zu<br>verantwortliche Perso<br>Erläuterung: | ে bestanden<br>ugeteilt: ে Ja<br>on: Gutmann Hella | C nicht bestanden<br>C Nein | C Nach Reparatur b | estanden<br>Jahre                                |            |   |
|                                                                                              |                                                    | Ок                          | Abbrechen          |                                                  |            |   |

### 5.3.3 AU-Datensatz löschen

Um ein AU-Datensatz zu löschen, wie folgt vorgehen:

Unter Erfassen > AU auswählen.
 Fenster AU-Erfassen wird angezeigt.

|    | Datum der AU 🔻 | Fahrzeuggruppe               | KFZ Ident-Nr      | Kennzeichen | Nächste AU | Plakette / Siegel | Prüfername    | Schlüssel-Nr. 2 | Schlüssel-Nr. 3 |   |
|----|----------------|------------------------------|-------------------|-------------|------------|-------------------|---------------|-----------------|-----------------|---|
| 31 | 22.11.2016     | Kraftrad mit GKat            | MOTO MIT KAT      | MO-TO 1234  | 11/2018    | zugeteilt         | Hella Gutmann | MOTO            | MOT             | 1 |
| 90 | 22.11.2016     | Kraftrad ohne Kat / mit UKat | MOTO OHNE KAT     | MO-TO 2345  | 11/2018    | zugeteilt         | Hella Gutmann | MOTO            | MOT             |   |
| 9  | 22.11.2016     | Diesel mit OBD bis 3.5t      | OBD PKW EU6       | HG-S 36X0   | 11/2018    | zugeteilt         | Hella Gutmann | 36X0            | 36X             |   |
| 28 | 22.11.2016     | Diesel bis 3.5t              | DEF OBD PKW EU6   | HG-S 36W0   | 11/2018    | zugeteilt         | Hella Gutmann | 36W0            | 36W             |   |
| 27 | 22.11.2016     | Diesel mit OBD bis 3.5t      | OBD PKW EU5       | HG-S 3510   | 11/2018    | zugeteilt         | Hella Gutmann | 3510            | 351             |   |
| 6  | 22.11.2016     | Diesel bis 3.5t              | DEF OBD PKW EU5   | HG-S 35H0   | 11/2018    | zugeteilt         | Hella Gutmann | 35H0            | 35H             |   |
| 25 | 22.11.2016     | Diesel mit OBD bis 3.5t      | OBD PKW EU4       | HG-S 0460   | 11/2018    | zugeteilt         | Hella Gutmann | 0460            | 046             |   |
| 4  | 22.11.2016     | Diesel bis 3.5t              | DEF OBD PKW EU4   | HG-S 0459   | 11/2018    | zugeteilt         | Hella Gutmann | 0459            | 045             |   |
| 3  | 22.11.2016     | Diesel bis 3.5t              | PKW EU4           | HG-S 0458   | 11/2018    | zugeteilt         | Hella Gutmann | 0458            | 045             |   |
| 2  | 22.11.2016     | Diesel mit OBD über 3.5t     | OBD PKW EU6 GT    | HG-S 36O0   | 11/2017    | zugeteilt         | Hella Gutmann | 3600            | 36O             |   |
| 1  | 22.11.2016     | Diesel über 3.5t             | DEF OBD PKW EU6 G | HG-S 36N0   | 11/2017    | zugeteilt         | Hella Gutmann | 36N0            | 36N             |   |
| 0  | 22.11.2016     | Diesel mit OBD über 3.5t     | OBD PKW EU5 GT    | HG-S 35B0   | 11/2017    | zugeteilt         | Hella Gutmann | 3580            | 35B             |   |
| 9  | 22.11.2016     | Diesel über 3.5t             | DEF OBD PKW EU5 G | HG-S 35A0   | 11/2017    | zugeteilt         | Hella Gutmann | 35A0            | 35A             |   |
| 8  | 22.11.2016     | Diesel mit OBD über 3.5t     | OBD PKW EU4 GT    | HG-S 0449   | 11/2017    | zugeteilt         | Hella Gutmann | 0449            | 044             |   |
| 7  | 22.11.2016     | Diesel über 3.5t             | DEF OBD PKW EU4 G | HG-S 0448   | 11/2017    | zugeteilt         | Hella Gutmann | 0448            | 044             |   |
| 6  | 22.11.2016     | Diesel über 3.5t             | PKW EU4 GT        | HG-S 0447   | 11/2017    | zugeteilt         | Hella Gutmann | 0447            | 044             |   |
| 5  | 22.11.2016     | Diesel mit OBD über 3.5t     | OBD EU6 GT        | HG-S 6680   | 11/2017    | zugeteilt         | Hella Gutmann | 6680            | 66B             |   |
| 4  | 22.11.2016     | Diesel über 3.5t             | DEF OBD EU6 GT    | HG-S 66A0   | 11/2017    | zugeteilt         | Hella Gutmann | 66A0            | 66A             |   |
|    | 22 11 2016     | Diesel mit OBD üher 3 St     | OBD FUS GT        | HG-5 0684   | 11/2017    | zuneteilt         | Hella Gutmann | 0584            | 068             |   |

- 2. Den zu löschenden Datensatz (1) auswählen.
- Unter Funktionen > Löschen (2) auswählen.
   Fenster Bestätigen wird angezeigt.

| Bestätige | n                                       | 31-11-20                             | 100000                              | 10000                      | from fairing               | -              | -                 | X                 |
|-----------|-----------------------------------------|--------------------------------------|-------------------------------------|----------------------------|----------------------------|----------------|-------------------|-------------------|
| ?         | Möchten Sie die Au<br>Hinweis! Wurden d | isgewählen AUs v<br>en Fahrzeugen Pr | ollständig lösch<br>üfplaketten zug | een?<br>eteilt bzw. Kleber | nachweissiegel verklebt, s | so werden dies | e dem Bestand wie | eder hinzugefügt. |
|           |                                         |                                      |                                     | <u>J</u> a                 | Nein                       |                |                   |                   |

Über >JA< die Auswahl bestätigen.</li>
 Der Datensatz wird gelöscht.

### 5.3.4 Darstellung anpassen

Hier kann die Anzeige der AU-Datensätze gefiltert werden.

Um die Anzeige der AU-Datensätze zu filtern, wie folgt vorgehen:

1. Unter **Erfassen > AU** auswählen.

Fenster **AU-Erfassen** wird angezeigt.

|      | Datum der AU 🔻                           | Fahrzeuggruppe                            | KFZ Ident-Nr       | Kennzeichen | Nächste AU | Plakette / Siegel | Prüfername    | Schlüssel-Nr. 2 | Schlüssel-Nr. 3 |             |
|------|------------------------------------------|-------------------------------------------|--------------------|-------------|------------|-------------------|---------------|-----------------|-----------------|-------------|
|      | 03.11.2016                               | Otto ohne Kat / mit U-Kat                 | W0L000051T2123456  | FR-HG-123   | 11/2018    | zugetelt          | Gutmann Hella | 0588            | ALD             |             |
|      |                                          |                                           |                    |             |            |                   |               |                 |                 |             |
|      |                                          |                                           |                    |             |            |                   |               |                 |                 |             |
|      |                                          |                                           |                    |             |            |                   |               |                 |                 |             |
|      |                                          |                                           |                    |             |            |                   |               |                 |                 |             |
|      |                                          |                                           |                    |             |            |                   |               |                 |                 |             |
|      |                                          |                                           |                    |             |            |                   |               |                 |                 |             |
|      |                                          |                                           |                    |             |            |                   |               |                 |                 |             |
|      |                                          |                                           |                    |             |            |                   |               |                 |                 |             |
|      |                                          |                                           |                    |             |            |                   |               |                 |                 |             |
|      |                                          |                                           |                    |             |            |                   |               |                 |                 |             |
|      |                                          |                                           |                    |             |            |                   |               |                 |                 |             |
|      |                                          |                                           |                    |             |            |                   |               |                 |                 |             |
|      |                                          |                                           |                    |             |            |                   |               |                 |                 |             |
|      |                                          |                                           |                    |             |            |                   |               |                 |                 |             |
| te   | llungsjahr                               |                                           |                    | Funktionen  |            |                   |               |                 |                 | Seite: 1 vo |
| te   | Ilungsjahr<br>255 C 2014                 | C 2015 C 2016                             | C 2017 C 2014-2017 | Funktionen  | Nachtra    | ng Löschen        | AUK Drucken   |                 |                 | Seite: 1 vo |
| te M | ilungsjahr<br>2014<br>Köschte Datensätze | C 2015 C 2016<br>einblenden [□ nur unvoll | € 2017 € 2014-2017 | Funktionen  | Nachtra    | ig Löschen        | AUK Drucken   |                 | ŝ               | Seite: 1 vo |

- 2. Unter **Funktionen** das Darstellungsjahr der AU auswählen. Hierbei wird die Anzeige der AU-Datensätze eingegrenzt.
- 3. >gelöschte Datensätze einblenden< (1) aktivieren, um gelöschte Datensätze (2) angezeigt zu bekommen.

Die gelöschten Datensätze sind rot gekennzeichnet.

| D      | Datum der AU 🔻          | Fahrzeuggruppe               | KFZ Ident-Nr      | Kennzeichen | Nächste AU | Plakette / Siegel | Prüfername    | Schlüssel-Nr. 2 | Schlüssel-Nr. 3 |       |
|--------|-------------------------|------------------------------|-------------------|-------------|------------|-------------------|---------------|-----------------|-----------------|-------|
|        | 03.11.2016              | Otto ohne Kat / mit U-Kat    | W0L000051T2123456 | FR-HG-123   | 11/2018    | zugeteilt         | Gutmann Hella | 0588            | ALD             |       |
|        | 03.11.2016              | Kraftrad ohne Kat / mit UKat | W0254511651351316 | FR-EE 321   | 11/2018    | zugeteilt         | Gutmann Hella | 0002            | 251             |       |
|        | 03.11.2016              | Otto ohne Kat / mit U-Kat    | W0L000051T2123456 | FR-HG-123   | 11/2018    | zugeteilt         | Gutmann Hella | 0588            | ALD             |       |
|        |                         |                              | 2                 |             |            |                   |               |                 |                 |       |
|        |                         |                              |                   | Funktionen  |            |                   |               |                 | Seite: 1        | von 1 |
| Darste | llungsjähr<br>15 C 2014 | C 2015 C 2016 (              | 2017 C 2014-2017  | Neu         | Nachtrag   | Löschen           | AUK Drucken   |                 |                 |       |

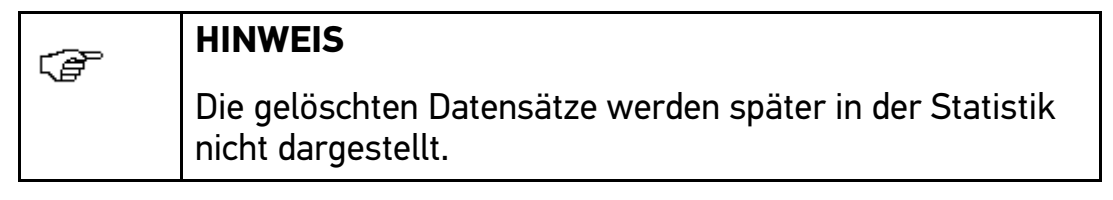

4. **>nur unvollständige Datensätze anzeigen<** (1) aktivieren, um ausschließlich unvollständige Datensätze (2) angezeigt zu bekommen.

|    | Datum der AU                               | <ul> <li>Fahrzeuggruppe</li> </ul>            | KFZ Ident-Nr                                     | Kennzeichen                  | Nächste AU | Plakette / Siegel | Prüfername    | Schlüssel-Nr. 2 | Schlüssel-Nr. 3 |              |
|----|--------------------------------------------|-----------------------------------------------|--------------------------------------------------|------------------------------|------------|-------------------|---------------|-----------------|-----------------|--------------|
|    | 07.11.2016                                 | Otto ohne Kat / mit U-Kat                     | ÖASERLJTFPQEWFMAK                                | FR-EE-789                    | 11/2018    | zugeteilt         | Gutmann Hella | ASDF            | FSD             |              |
|    |                                            | 2                                             |                                                  |                              |            |                   |               |                 |                 |              |
|    |                                            |                                               |                                                  |                              |            |                   |               |                 |                 |              |
|    |                                            |                                               |                                                  |                              |            |                   |               |                 |                 |              |
|    |                                            |                                               |                                                  |                              |            |                   |               |                 |                 |              |
|    |                                            |                                               |                                                  |                              |            |                   |               |                 |                 |              |
|    |                                            |                                               |                                                  |                              |            |                   |               |                 |                 |              |
|    |                                            |                                               |                                                  |                              |            |                   |               |                 |                 |              |
|    |                                            |                                               |                                                  |                              |            |                   |               |                 |                 |              |
|    |                                            |                                               |                                                  |                              |            |                   |               |                 |                 |              |
|    |                                            |                                               |                                                  |                              |            |                   |               |                 |                 |              |
|    |                                            |                                               |                                                  |                              |            |                   |               |                 |                 |              |
|    |                                            |                                               |                                                  |                              |            |                   |               |                 |                 |              |
|    |                                            |                                               |                                                  |                              |            |                   |               |                 |                 |              |
|    |                                            |                                               |                                                  |                              |            |                   |               |                 |                 |              |
| te | lungsjahr                                  |                                               |                                                  | Funktionen                   |            |                   |               |                 |                 | Seite: 1 vor |
| te | lungsjahr<br>Is C 2014                     | C 2015 C 2016                                 | ○ 2017 ○ 2014-2017                               | Funktionen<br>Neu            | Nachtrag   | Löschen           | AUK Drucken   |                 |                 | Seite: 1 vor |
| te | lungsjahr<br>Is Ĉ 2014<br>löschte Datensät | ← 2015 ← 2016<br>ze enblender) [ジ nur unvolls | C 2017 C 2014-2017<br>tandige Datensitze anzegen | Funktionen<br>Neu<br>Suchen: | Nachtrag   | Löschen           | AUK Drucken   |                 |                 | Seite: 1 vor |

5. Über **>Schließen<** das Fenster **AU-Erfassen** schließen.

#### 5.3.5 Suchfunktion

Hier kann über die Suchfunktion, z. B. durch Eingeben des Kennzeichens oder der Fahrzeuggruppe, die Suche von AU-Datensätzen beschleunigt und eingegrenzt werden.

Um AU-Datensätze über die Suchfunktion zu suchen, wie folgt vorgehen:

1. Unter **Erfassen > AU** auswählen.

Fenster **AU-Erfassen** wird angezeigt.

| AU-Erfassen     |                           |                    |             |            |                   |               |                 |                 |             |
|-----------------|---------------------------|--------------------|-------------|------------|-------------------|---------------|-----------------|-----------------|-------------|
| D Datum der AU  | Fahrzeuggruppe            | KFZ Ident-Nr       | Kennzeichen | Nächste AU | Plakette / Siegel | Prüfername    | Schlüssel-Nr. 2 | Schlüssel-Nr. 3 |             |
| 03.11.2016      | Otto ohne Kat / mit U-Kat | W0L000051T2123456  | FR-HG-123   | 11/2018    | zugeteilt         | Gutmann Hella | 0588            | ALD             |             |
|                 |                           |                    |             |            |                   |               |                 |                 |             |
| arstellungsjahr |                           |                    | Funktionen  |            |                   |               |                 |                 | Seite: 1 vo |
| ● Alles C 2014  | C 2015 C 2016             | € 2017 € 2014-2017 | Neu         | Nachtra    | Löschen           | AUK Drucken   |                 |                 |             |

2. Unter **>Suchen**< z. B. das Kennzeichen des gesuchten Kundenfahrzeugs eingeben.

Der gesuchte AU-Datensatz wird angezeigt.

| AU-Erfassen          |                            |                             |             |            |                   |               | OUTMA           | -               | -            |
|----------------------|----------------------------|-----------------------------|-------------|------------|-------------------|---------------|-----------------|-----------------|--------------|
| Datum der AU 🔻       | Fahrzeuggruppe             | KFZ Ident-Nr                | Kennzeichen | Nächste AU | Plakette / Siegel | Prüfername    | Schlüssel-Nr. 2 | Schlüssel-Nr. 3 |              |
| 03.11.2016           | Otto ohne Kat / mit U-Kat  | W0L000051T2123456           | FR-HG-123   | 11/2018    | zugeteilt         | Gutmann Hella | 0588            | ALD             |              |
|                      |                            |                             |             |            |                   |               |                 |                 |              |
|                      |                            |                             |             |            |                   |               |                 |                 |              |
|                      |                            |                             |             |            |                   |               |                 |                 |              |
|                      |                            |                             |             |            |                   |               |                 |                 |              |
|                      |                            |                             |             |            |                   |               |                 |                 |              |
|                      |                            |                             |             |            |                   |               |                 |                 |              |
|                      |                            |                             |             |            |                   |               |                 |                 |              |
|                      |                            |                             |             |            |                   |               |                 |                 |              |
|                      |                            |                             |             |            |                   |               |                 |                 |              |
|                      |                            |                             |             |            |                   |               |                 |                 |              |
|                      |                            |                             |             |            |                   |               |                 |                 |              |
|                      |                            |                             |             |            |                   |               |                 |                 |              |
|                      |                            |                             |             |            |                   |               |                 |                 |              |
|                      |                            |                             |             |            |                   |               |                 |                 |              |
|                      |                            |                             |             |            |                   |               |                 |                 |              |
| stellungsjahr        |                            |                             | Funktionen  |            |                   |               |                 | :               | Seite: 1 von |
| Alles C 2014         | C 2015 C 2016              | ○ 2017 ○ 2014-2017          | Neu         | Nachtrag   | Löschen           | AUK Drucken   |                 |                 |              |
| gelöschte Datensätze | e einblenden 🦳 nur unvolls | tändige Datensätze anzeigen | Suchen:     |            |                   |               |                 |                 |              |
|                      |                            |                             | FR-HG-123   |            | - No 2            | <             |                 |                 |              |
|                      |                            |                             |             |            |                   | -             |                 |                 | Schließen    |

3. Über **>Schließen<** das Fenster **AU-Erfassen** schließen.

#### Such-Einstellungen

Hier kann eingestellt werden, in welchen Feldern nach AU-Datensätzen gesucht werden soll, z. B. über die Eingabe des Kennzeichens, der Kfz-Identifikationsnummer oder der ID.

Um Such-Einstellungen vorzunehmen, wie folgt vorgehen:

1. Unter **Erfassen > AU** auswählen.

Fenster **AU-Erfassen** wird angezeigt.

| AU-Erfassen         | and the second second se |                             |             |            |                   |               |                 |                 |
|---------------------|----------------------------------------------------------------------------------------------------|-----------------------------|-------------|------------|-------------------|---------------|-----------------|-----------------|
| ID Datum der AU     | Fahrzeuggruppe                                                                                                    | KFZ Ident-Nr                | Kennzeichen | Nächste AU | Plakette / Siegel | Prüfername    | Schlüssel-Nr. 2 | Schlüssel-Nr. 3 |
| 07.11.2016          | Otto ohne Kat / mit U-Kat                                                                                                    | ÖASERLJTFPQEWFMAK           | FR-EE-789   | 11/2018    | zugeteilt         | Gutmann Hella | ASDF            | FSD             |
| 03.11.2016          | Otto ohne Kat / mit U-Kat                                                                                                    | W0L000051T2123456           | FR-HG-123   | 11/2018    | zugeteilt         | Gutmann Hella | 0588            | ALD             |
|                     |                                                                                                    |                             |             |            |                   |               |                 |                 |
| Darstellungsjahr    | C 2015 C 2016                                                                                                    | C 2017 C 2014 2017          | Funktionen  | 1          | 1                 |               |                 |                 |
| Gelöschte Datensätz | e einblenden 🖂 nur unvolls                                                                                                    | tändige Datensätze anzeigen |             | Nachtrag   | Loschen           | AUK Drücken   |                 |                 |
|                     | , na arrai                                                                                                    |                             | Sucien:     |            | - B. N.           | 1             |                 |                 |
|                     |                                                                                                    |                             |             |            |                   | -             |                 |                 |

2. Über 述 Such-Einstellungen öffnen.

Fenster Such-Einstellungen wird angezeigt.

| Suchen in folgenden | Feldern: |
|---------------------|----------|
|                     |          |
| Datum der AU        |          |
| Fahrzeuggruppe      |          |
| ✓ KFZ Ident-Nr      |          |
| ✓ Kennzeichen       |          |
| Nächste AU          |          |
| Plakette / Siegel   |          |
| Prüfername          |          |
| Schlüssel-Nr. 2     |          |
| Schlüssel-Nr. 3     |          |

- 3. Felder aktivieren, in denen nach AU-Datensätzen gesucht werden soll.
- 4. >Einstellungen speichern< aktivieren, um die Auswahl zu speichern.
- 5. Auf **>OK<** klicken.

## 5.4 GAP/GSP erfassen

Hier können Datensätze zu Gasanlagenprüfungen (GAP) bzw. Gassystemeinbauprüfungen (GSP) neu angelegt oder Nachträge zu angelegten Datensätzen gemacht werden. Zudem können GAP-/GSP-Nachweise gedruckt werden.

### 5.4.1 GAP-/GSP-Datensatz neu anlegen

Um ein GAP-/GSP-Datensatz zu erfassen, wie folgt vorgehen:

1. Unter **Erfassen > GAP/GSP** auswählen.

Fenster **GAP-/GSP-Erfassen** wird angezeigt.

| GAI    | P- / GSP-Erfassen   |              |              |             |            |              |                 |                 | ×               |
|--------|---------------------|--------------|--------------|-------------|------------|--------------|-----------------|-----------------|-----------------|
| ID     | Datum der GAP       | ▼ Gasanlage  | KFZ Ident-Nr | Kennzeichen | Plakette   | Prüfername   | Schlüssel-Nr. 1 | Schlüssel-Nr. 2 | Schlüssel-Nr. 3 |
|        |                     |              | 27           | 1           |            |              | 1               |                 |                 |
|        |                     |              |              |             |            |              |                 |                 |                 |
|        |                     |              |              |             |            |              |                 |                 |                 |
|        |                     |              |              |             |            |              |                 |                 |                 |
|        |                     |              |              |             |            |              |                 |                 |                 |
|        |                     |              |              |             |            |              |                 |                 |                 |
|        |                     |              |              |             |            |              |                 |                 |                 |
|        |                     |              |              |             |            |              |                 |                 |                 |
|        |                     |              |              |             |            |              |                 |                 |                 |
|        |                     |              |              |             |            |              |                 |                 |                 |
|        |                     |              |              |             |            |              |                 |                 |                 |
|        |                     |              |              |             |            |              |                 |                 |                 |
|        |                     |              |              |             |            |              |                 |                 |                 |
|        |                     |              |              |             |            |              |                 |                 |                 |
|        |                     |              |              |             |            |              |                 |                 |                 |
|        |                     |              |              |             |            |              |                 |                 |                 |
| Darste | ellungsjahr         |              |              |             | Funktionen |              |                 |                 | Seite: 1 von 1  |
| (• Al  | les C 2014          | C 2015 C     | 2016 C 2017  | C 2014-2017 | Neu        | Nachtrag Lös | chen Nachwe     | is drucken      |                 |
| E ge   | elöschte Datensätze | e einblenden |              |             | Suchen:    |              |                 |                 |                 |
|        |                     |              |              |             |            |              | <b>N</b>        |                 | Schließen       |
|        |                     |              |              |             |            |              |                 |                 |                 |

2. Unter **Funktionen > Neu** auswählen.

Fenster **GAP-/GSP-Erfassung** wird angezeigt.

| GAP- / GSP-Erfassu                                                                                                    | ing                                                                                                    |                                                              |           |                          |                          |                 | X      |
|----------------------------------------------------------------------------------------------------|----------------------------------------------------------------------------------------------------|--------------------------------------------------------------|-----------|--------------------------|--------------------------|-----------------|--------|
| ahrzeugdaten                                                                                                    |                                                                                                    |                                                              |           |                          |                          |                 |        |
| Kennzeichen:                                                                                                    | HG-S 0447                                                                                                    | <u> </u>                                                     | Ers       | tzulassung:              |                          | 22.11.2016      | •      |
| KFZ-Identnummer:                                                                                                    | PKW EU4 GT                                                                                                    |                                                              | ≽         | 1                        |                          |                 |        |
| Fahrzeugart:                                                                                                    |                                                                                                    | 2                                                            | Sd        | hlüssel-Nr zu 1 / Feld J | und 4:                   | HGS             |        |
| Fahrzeug-Hersteller:                                                                                                    |                                                                                                    | -                                                            | Sd        | nlüssel-Nr zu 2 / Feld 2 | 2. <mark>1:</mark>       | 0447            |        |
| Fahrzeug-Typ:                                                                                                    |                                                                                                    | 2                                                            | Sd        | hlüssel-Nr zu 3 / Feld 2 | 2.2:                     | 044             |        |
| <ul> <li>Prüfung</li> <li>Gassystemeinbauprüfu</li> <li>Garsystemeinbauprüfu</li> <li>Fahrzeugpaj</li> <li>zur Vorlage I</li> <li>Gasanlagenprüfung: (i</li> <li>izur Vorlage I</li> <li>Funktionsprüfung:</li> <li>Dichtheitsprüfung:</li> </ul> | ung: (GSP)<br>bei der Zulassungsstelle - Än<br>piere<br>beim amtlich anerkannten Sa<br>GAP)<br>bei der Hauptuntersuchung<br>(• i. O. (^ n. i. O.<br>(• i. O. (^ n. i. O. | derung der<br>chverständigen<br>Anmerkung: [<br>Anmerkung: [ | Pri<br>Ve | rt der Gasanlage:        | 2<br> 30.11.<br> Hella G | 2016<br>iutmann | •      |
| Sichtprüfung:                                                                                                    |                                                                                                    | Anmerkung:                                                   |           |                          |                          |                 |        |
| Gesamtergebnis Gasa                                                                                                    | inlagenprüfung: 야 besta                                                                                                    | nden 🦳 nicht bestar                                          | nden      | 3 Plakett                | e <mark>zug</mark> ete   | eilt: 🖲 Ja      | C Nein |
| <b>Vorschlag zur Änderung</b><br>Genehmigungszeichen                                                                                                    | e der Angaben in den Fahrzei                                                                                                    | ugpapieren                                                   |           |                          |                          |                 |        |
| Code zu Feld (10)                                                                                                    |                                                                                                    |                                                              |           |                          |                          |                 |        |
| Feld P.3                                                                                                    |                                                                                                    | ] 🗌 🗆 weitere                                                | Änderun   | gen gemäß Anlage         |                          |                 |        |
|                                                                                                    |                                                                                                    | Ok                                                           | Abbrech   | en                       |                          |                 |        |

- 3. Die Fahrzeugdaten (1) wie folgt eingeben:
  - 3.1. Das Kennzeichen eingeben oder über ▷ die Fahrzeugauswahl öffnen und ein eingetragenes Fahrzeug auswählen.

| Erstzulassung | <ul> <li>Fahrzeug Kennzeichen</li> </ul> | GAS-Antrieb | Identifikations Nr. | KBA 1 | KBA 2 | KBA 3 |  |
|---------------|------------------------------------------|-------------|---------------------|-------|-------|-------|--|
| 22.11.2016    | HG-S 0447                                |             | PKW EU4 GT          |       | 0447  | 044   |  |
| 22.11.2016    | HG-S 0448                                |             | DEF OBD PKW EU4 G   |       | 0448  | 044   |  |
| 22.11.2016    | HG-S 0449                                |             | OBD PKW EU4 GT      |       | 0449  | 044   |  |
| 22.11.2016    | HG-S 3600                                |             | OBD PKW EU6 GT      |       | 3600  | 360   |  |
| 22.11.2016    | HG-S 0458                                |             | PKW EU4             |       | 0458  | 045   |  |
| 22.11.2016    | HG-S 36W0                                |             | DEF OBD PKW EU6     |       | 36W0  | 36W   |  |
| 22.11.2016    | HG-S 36X0                                |             | OBD PKW EU6         |       | 36X0  | 36X   |  |
| 11.11.2016    | HG-S 0401                                |             | EU4 GKAT NOOBD      |       | 0401  | 040   |  |
| 11.11.2016    | HG-S 6680                                |             | OBD EU6 GT          |       | 66B0  | 66B   |  |
| 11.11.2016    | HG-S 35A0                                |             | DEF OBD PKW EU5 G   |       | 35A0  | 35A   |  |
| 11.11.2016    | HG-S 3580                                |             | OBD PKW EU5 GT      |       | 35B0  | 35B   |  |
| 11.11.2016    | HG-S 36N0                                | 3.5         | DEF OBD PKW EU6 G   |       | 36N0  | 36N   |  |
| 11.11.2016    | HG-S 0459                                |             | DEF OBD PKW EU4     |       | 0459  | 045   |  |
| 11.11.2016    | HG-S 0460                                |             | OBD PKW EU4         |       | 0460  | 046   |  |

Die restlichen Fahrzeugdaten werden automatisch ausgefüllt.

- 3.2. Ggf. unter **Schlüssel-Nr. zu 1/Feld J und 4** die Fahrzeugklasse und die Art des Aufbaus eintragen.
- 4. Die Prüfungsdaten (2) wie folgt eingeben:
  - 4.1. Den Grund der Prüfung auswählen.
  - 4.2. Die Art der Gasanlage (LPG/CNG) auswählen.
  - 4.3. Über 🗖 das Prüfdatum auswählen.
  - 4.4. Über 🖃 die verantwortliche Person auswählen.
  - 4.5. Auswählen, ob die Funktionsprüfung in Ordnung (i.0.) oder nicht in Ordnung (n.i.0.) war.

Ggf. eine Anmerkung eingeben.

4.6. Auswählen, ob die Dichtheitsprüfung in Ordnung (i.0.) oder nicht in Ordnung (n.i.0.) war.

Ggf. eine Anmerkung eingeben.

4.7. Auswählen, ob die Sichtprüfung in Ordnung (i.O.) oder nicht in Ordnung (n.i.O.) war.

Ggf. eine Anmerkung eingeben.

- 5. Das Gesamtergebnis der Prüfung (3) wie folgt eingeben:
  - 5.1. Auswählen, ob das Fahrzeug die Prüfung bestanden oder nicht bestanden hat.
  - 5.2. Auswählen, ob das Fahrzeug nach der Prüfung eine Plakette zugeteilt bekommen hat oder nicht.
- 6. Ggf. Vorschläge zur Änderung der Angaben in den Fahrzeugpapieren eingeben.
- 7. Auf **>OK<** klicken.

#### 5.4.2 GAP-/GSP-Datensatz bearbeiten

Um ein GAP-/GSP-Datensatz zu bearbeiten, wie folgt vorgehen:

1. Unter **Erfassen > GAP/GSP** auswählen.

Fenster **GAP-/GSP-Erfassen** wird angezeigt.

| D | Datum der GAP | ▼ Gasanlage | KFZ Ident-Nr | Kennzeichen | Plakette  | Prüfername    | Schlüssel-Nr. 1 | Schlüssel-Nr. 2 | Schlüssel-Nr. 3 |
|---|---------------|-------------|--------------|-------------|-----------|---------------|-----------------|-----------------|-----------------|
|   | 30.11.2016    | LPG         | PKW EU4 GT   | HG-S 0447   | zugeteilt | Hella Gutmann | HGS             | 0447            | 044             |
|   |               |             |              |             |           |               |                 |                 | 1               |
|   |               |             |              |             |           |               |                 |                 |                 |
|   |               |             |              |             |           |               |                 |                 |                 |
|   |               |             |              |             |           |               |                 |                 |                 |

- 2. Den zu bearbeitenden Datensatz (1) auswählen.
- Unter Funktionen > Nachtrag (2) auswählen.
   Fenster GAP-/GSP-Erfassung wird angezeigt.
- 4. Ggf. Änderungen vornehmen.
- 5. Auf **>OK<** klicken.

#### 5.4.3 GAP-/GSP-Datensatz löschen

Um ein GAP-/GSP-Datensatz zu löschen, wie folgt vorgehen:
1. Unter **Erfassen > GAP/GSP** auswählen.

Fenster **GAP-/GSP-Erfassen** wird angezeigt.

| GA GA         | P- / GSP-Erfassen            |           |              |             |                  |               |                 |                 |               | <b>X</b> |
|---------------|------------------------------|-----------|--------------|-------------|------------------|---------------|-----------------|-----------------|---------------|----------|
| ID            | Datum der GAP 👻              | Gasanlage | KFZ Ident-Nr | Kennzeichen | Plakette         | Prüfername    | Schlüssel-Nr. 1 | Schlüssel-Nr. 2 | Schlüssel-Nr. | 3        |
| ŝ.            | 30.11.2016                   | LPG       | PKW EU4 GT   | HG-S 0447   | zugeteilt        | Hella Gutmann | HGS             | 0447            | 044           |          |
|               |                              |           |              |             |                  |               |                 |                 |               | 1        |
|               |                              |           |              |             |                  |               |                 |                 |               |          |
|               |                              |           |              |             |                  |               |                 |                 |               |          |
|               |                              |           |              |             |                  |               |                 |                 |               |          |
|               |                              |           |              |             |                  |               |                 |                 |               |          |
|               |                              |           |              |             |                  |               |                 |                 |               |          |
| )arst<br>(• A | ellungsjahr<br>Iles C 2014 C | °2015 €   | 2016 C 2017  | C 2014-2017 | unktionen<br>Neu | Nachtrag L    | öschen Nachw    | eis drucken     | Seite: 1      | von 1    |
| <b>□</b> g    | elöschte Datensätze ei       | nblenden  |              |             | C. dama          | 1             | 2               |                 |               |          |

- 2. Den zu löschenden Datensatz (1) auswählen.
- Unter Funktionen > Löschen (2) auswählen.
   Fenster Bestätigen wird angezeigt.

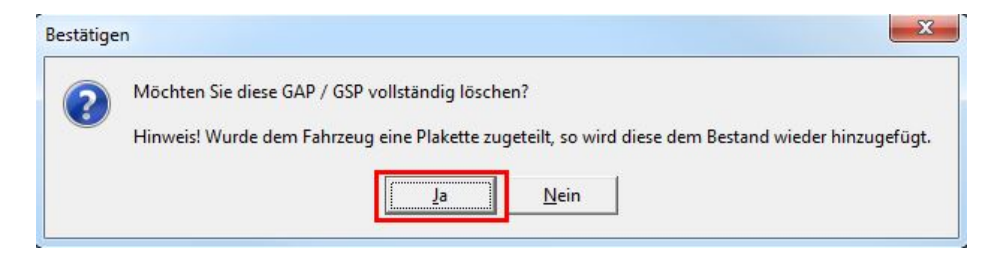

Über >JA< die Auswahl bestätigen.</li>
 Der Datensatz wird gelöscht.

# 5.4.4 GAP-/GSP-Nachweis drucken

Um ein GAP-/GSP-Nachweis zu drucken, wie folgt vorgehen:

1. Unter **Erfassen > GAP/GSP** auswählen.

Fenster **GAP-/GSP-Erfassen** wird angezeigt.

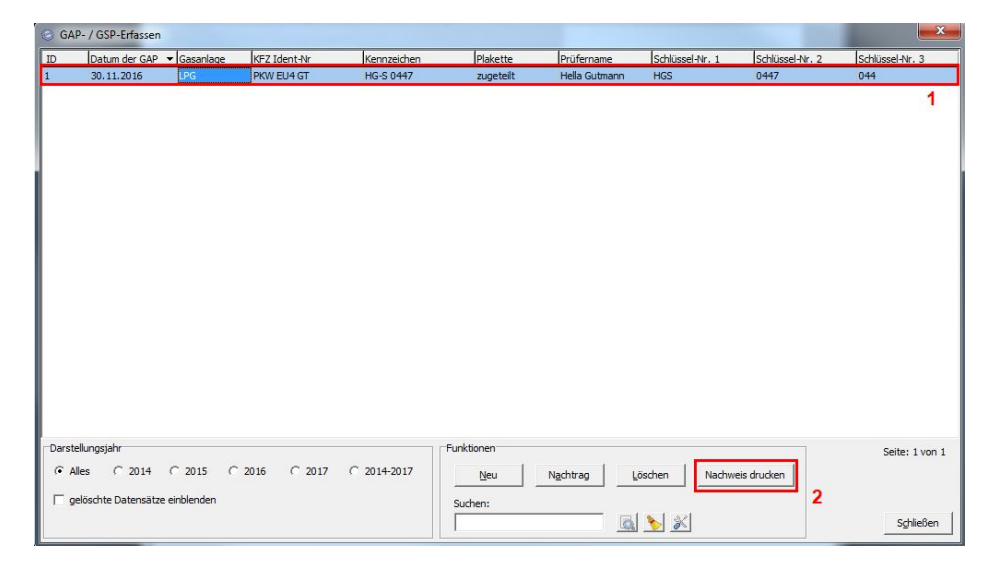

- 2. Den zu druckenden Datensatz (1) auswählen.
- 3. Unter Funktionen > Nachweis drucken (2) auswählen. Fenster Ausgabe-Einstellungen wird angezeigt.

| GSP/GAP Nachweis                  |                           |
|-----------------------------------|---------------------------|
| usgabemedium                      |                           |
| (HGPRINT02\K3551019               | <u>Ă</u> ndern            |
| 🗄 Ausgabe auf 🔀 Vorschau          | <u>•</u> <u>O</u> ptionen |
| Einstellungen germanent speichern |                           |
| Pptionen                          |                           |
| E <u>x</u> emplare: 1             |                           |

4. Das gewünschte Ausgabeformat auswählen, z. B. Vorschau.

### 5. Auf **>Starten**< klicken.

[

Der gewünschte GAP-/GSP-Nachweis wird angezeigt.

| <u></u>  | Gassystemein<br>X Gasanlagenpr                               | bau<br>üfun        | orüfung<br>g (GAP)                                                                                  |
|----------|--------------------------------------------------------------|--------------------|----------------------------------------------------------------------------------------------------|
| 1.       | Nachweis über die Durchführung der                           | 10.                | Ergebnis der Sichtprüfung                                                                           |
| Gas      | systemeinbauprüfung                                          |                    | X in Ordnung incht in Ordnu                                                                         |
|          | zur Vorlage bei der Zulassungsstelle<br>(§41a Aosaiz 5 BVZO) |                    | Semericun gM investor                                                                               |
|          | zur Vorlage beim amtlich anerkannten                         | 11.                | Ergebnis der Funktionsprüfung                                                                       |
|          | Sachverständigen<br>(§ 41a Aosatz 5 SIVZO)                   |                    | X in Ordnung inicht in Ordnun                                                                       |
| Gas      | anlagenprüfung                                               |                    | SemerkungHinweise                                                                                   |
| X        | zur Vorlage bei der Hauptuntersuchung                        | 12.                | Ergebnis der Dichtheitsprüfung                                                                      |
|          | (whoge via nummer 31.12 (§ 418 Action 2 6 Style)             |                    | X in Ordnung inicht in Ordnu                                                                        |
| 2.       | Art der Gasanlage                                            |                    | Semericung Himweise                                                                                 |
| X        | LPG (Flussigges)                                             | 13.                | Gesamtergebnis Gasanlagenprüfur                                                                     |
|          | CNG (Erogas)                                                 |                    | X bestanden nicht bestande                                                                          |
| 3.       | Datum der Erstzulassung 22.11.2016                           | 20                 | Na on prurung enoroe a                                                                              |
| 4.       | Fahrzeughersteller                                           | 14.                | Vorschlag zur Anderung der<br>Angaben in den Fahrzeugpapieren<br>zur Vorlage bei der Zulassungsstel |
|          | Schlüssel-Nr. zu 2/Feld 2.1 0447                             | Gene               | nmgungszeichen des Nachrüssisjistems                                                                |
| 5.       | Fahrzeugart und Ausführung                                   | 20500              | €115R                                                                                               |
|          | Schlüssel-Nr. zu 1/Feld J und 4                              | Zu á<br>Fek        | indernde Daten:<br>1 P.3                                                                            |
|          | 105                                                          | Cod                | le zu Feld (10) 0                                                                                   |
| 6.       | Fahrzeugtyp                                                  |                    | weitere Änderungen gemäß Anlage                                                                     |
|          | Schlüssel-Nr. zu 3/Feld 2.2 044                              | GA                 | ····                                                                                                |
| 7        | Eabrzeug-Ident - Nr                                          | Kon                | tolinummer                                                                                          |
|          | PKW EU4 GT                                                   | Unt                | erschrift der verantwortlichen Persor                                                               |
| 8.       | Amtl. Kennzeichen HG-S 0447                                  | 200                |                                                                                                    |
| 9        | Ausführende Stelle                                           | 30.1               | 11.2016                                                                                             |
| а.<br>9. | Ausführende Stelle                                           | <u>30.1</u><br>Dat | um Unterschrift<br>Nachweis-<br>Siegel                                                              |

6. Auf 🎒 klicken, um den dargestellten Nachweis zu drucken.

| • \$ | a 1:1 💷 📴 🥶 🚳 🗐 🗐                                                                                                    |                      | ۵,                    |
|------|----------------------------------------------------------------------------------------------------|----------------------|-----------------------|
|      | Dargestellte Seite drucken<br>Rechte Maustaste: mit Druckerauswahl                                                             |                      |                       |
|      | Nachweis nach Anla<br>Gassystemein<br>X Gasanlagenpr                                                                           | ge X<br>baup<br>üfun | VII N<br>orüf<br>g (G |
| 1.   | Nachweis über die Durchführung der                                                                                             | <mark>10</mark> .    | Erg                   |
| -    |                                                                                                    |                      |                       |
| Gas  | ssystemeinbauprüfung                                                                                                    |                      | X                     |
| Gas  | ssystemeinbauprüfung<br>zur Vorlage bei der Zulassungsstelle<br>(§ 41a Absatz 5 StVZO)                                         |                      | Beme                  |
|      | ssystemeinbauprüfung<br>zur Vorlage bei der Zulassungsstelle<br>(§ 41a Absatz 5 StVZO)<br>zur Vorlage beim amtlich anerkannten | 11.                  | Bemeð<br>Ergi         |

# 5.5 Feinstaubplaketten erfassen

Hier können Feinstaubplaketten für Kundenfahrzeuge erfasst werden.

Um Feinstaubplaketten zu erfassen, wie folgt vorgehen:

1. Unter **Erfassen > Feinstaubplakette** auswählen.

| 🧐 Feinstaubplaketten<br>Erfassen 🛛 Detail                                   |            |           |               |                                                                                                    | X               |
|-----------------------------------------------------------------------------|------------|-----------|---------------|----------------------------------------------------------------------------------------------------|-----------------|
| Fahrzeugdaten                                                               |            |           |               |                                                                                                    |                 |
| Amtliches Kennzeichen:                                                      |            | Þ         | Zulassung im: | Inland C Ausland                                                                                                    | 1               |
| Fahrzeug IdentNr.:                                                          |            | D         | Fahrzeugart:  |                                                                                                    |                 |
| Datum der Ausgabe:<br>letzte 2 Stellen der Schlüssel<br>Nr. zu 1 bzw. 14.1: | 10.11.2016 |           | Antriebsart:  | <ul> <li>Otto</li> <li>Diesel ohne Partikelfilter</li> <li>Diesel mit Partikelfilter</li> <li>Elektrofahrzeuge<br/>(ohne Verbrennungsmo</li> </ul> | r<br>tor)       |
|                                                                             |            |           | P             | lakette: keine 💌                                                                                                    |                 |
|                                                                             |            | Speichern |               | hern und Schließen                                                                                                    | <u>zhlieβen</u> |

Fenster Feinstaubplaketten wird angezeigt.

2. Registerkarte **>Erfassen<** auswählen.

- 3. Die Fahrzeugdaten wie folgt eingeben:
  - 3.1. Das amtliche Kennzeichen eingeben oder über ▷ die Fahrzeugauswahl öffnen und ein eingetragenes Fahrzeug auswählen.

| inzeichen:                | FR-HG-123              | b                         | Schlüs              | sel-Nr zu 2 / 2.1: | 0588  |
|---------------------------|------------------------|---------------------------|---------------------|--------------------|-------|
| A Fahrzeugaus             | wahl                   | - 28                      | -                   | and a second       | 2     |
| Erstzulassung             | ▼ Fahrzeug Kennzeichen | Fahrzeuggruppe            | Identifikations Nr. | KBA 2              | KBA 3 |
| )3.11 <mark>.</mark> 2014 | FR-HG-123              | Otto ohne Kat / mit U-Kat | W0L000051T2123456   | 0588               | ALD   |
| 4.09.2013                 | FR-HG-1234             | Otto ohne Kat / mit U-Kat | W0L000051T2123456   | 0588               | ALD   |
| 4.09.2013                 | FR-HG-123              | Otto ohne Kat / mit U-Kat | W0L000051T2123456   | 0588               | ALD   |
|                           |                        |                           |                     |                    |       |
| _                         |                        |                           |                     |                    |       |

- 3.2. Über 🗹 das Datum der Ausgabe der Feinstaubplakette auswählen.
- 3.3. Im Eingabefeld die letzten 2 Stellen der Schlüssel-Nr. zu 1 bzw. 14.1 eingeben.

Wenn die letzten 2 Stellen der Schlüssel-Nr. zu 1 bzw. 14.1 (1) eingegeben werden, dann wird automatisch die richtige Plakette (2) vorgegeben.

| ahrzeugdaten                     |                   |               |                              |
|----------------------------------|-------------------|---------------|------------------------------|
| mtliches Kennzeichen:            | FR-HG-123         | Zulassung im: | Inland C Ausland             |
| ahrzeug IdentNr.:                | W0L000051T2123456 | Fahrzeugart:  | € PKW C LKW                  |
| atu <mark>m d</mark> er Ausgabe: | 10.11.2016 💌      | Antriebsart:  | © Otto                       |
|                                  |                   |               | C Diesel ohne Partikelfilter |
|                                  | 1                 |               | C Diesel mit Partikelfilter  |
| zte 2 Stellen der Schlüss        | el [77]           |               | C Elektrofahrzeuge           |
| 711 1 0 7141 14 11               |                   |               |                              |
| . 20 1 02/0, 17, 1,              |                   |               | (onne verbrennungsmotor)     |

- 3.4. Auswählen, ob die Zulassung im Inland oder im Ausland erfolgt.
- 3.5. Fahrzeugart auswählen.
- 3.6. Antriebsart auswählen.
- 3.7. Ggf. über 🗹 die Plakette auswählen.
- 4. Auf **>Speichern und Neu**< klicken, um die Auswahl zu speichern und eine neue Feinstaubplakette zu erfassen.
- 5. Auf **>Speichern und Schließen<** klicken, um die Auswahl zu speichern und das Fenster **Feinstaubplaketten** zu schließen.

### 5.5.1 Übersicht Feinstaubplaketten

Hier gelangt man zur Übersicht über verklebte Feinstaubplaketten.

Um eine Übersicht über verklebte Feinstaubplaketten angezeigt zu bekommen, wie folgt vorgehen:

Unter Statistik > Anzeigen auswählen.
 Fenster Statistiken wird angezeigt.

| U Fahrzeuge       | Prüfnachweisblätter            |  |
|-------------------|--------------------------------|--|
| Mängelstatistik   | Prüfnachweise OTTO             |  |
| Prüfungsübersicht | Prüfnachweise Diesel bis 3,5t  |  |
|                   | Prüfnachweise Diesel über 3,5t |  |
|                   | Prüfnachweise Kraftrad         |  |

2. Registerkarte **>Siegel**< auswählen.

3. Unter Feinstaubplaketten > Verklebte Plaketten auswählen.

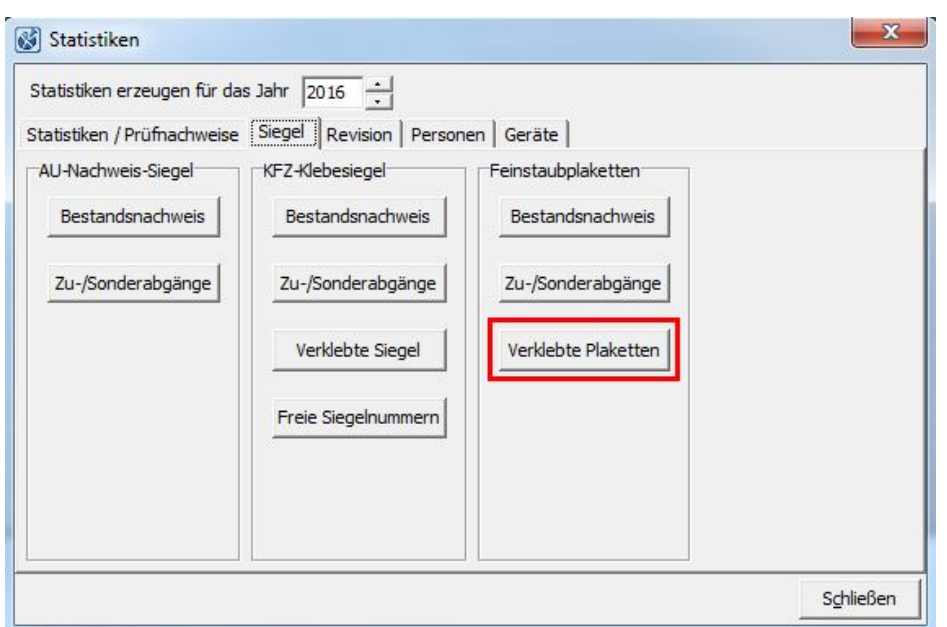

Fenster Ausgabe-Einstellungen wird angezeigt.

| Ausgabe-Einstellungen                     |                           |
|-------------------------------------------|---------------------------|
| Statistik                                 |                           |
| Ausgabemedium                             |                           |
| (HGPRINT02\K3551019                       | <u>Ā</u> ndern            |
| 📲 Ausgabe auf 🔂 Vorschau                  | <u>●</u> <u>O</u> ptionen |
| Einstellungen <u>p</u> ermanent speichern |                           |
| Optionen                                  |                           |
| Exemplare: 1                              |                           |
|                                           | Starten Abbrechen         |

### 4. Auf **>Starten**< klicken.

Eine Übersicht über verklebte Feinstaubplaketten wird angezeigt.

| Firmenstempel |             |                   | achweis de<br>instaubpla<br>hr 2016<br>ontrollnum | er verkleb<br>aketten in<br>imer | ten<br>1                |       |
|---------------|-------------|-------------------|---------------------------------------------------|----------------------------------|-------------------------|-------|
| Ausgabe       | Kennzeichen | Fahrzeug IdentNr. | Fahrzeugart                                       | Antriebsart                      | SchlNr.<br>zu<br>1/14.1 | Farbe |
| 10.11.2016    | FR-HG-123   | W0L000051T2123456 | PKW                                               | ΟΤΤΟ                             | 77                      | grün  |

#### 5.5.2 Kfz-Klebesiegel für Feinstaubplaketten verwalten

Um Kfz-Klebesiegel zu verwalten und diese den Feinstaubplaketten zuweisen zu können, wie folgt vorgehen:

1. Unter Einstellungen > Programm auswählen.

Fenster **Programmkonfiguration** wird angezeigt.

| Allgemeine Einstellungen Erinnerungen/Warnu | ingseinstellungen Zusatzmodule                         |
|---------------------------------------------|--------------------------------------------------------|
| Standardverzeichnisse                       |                                                        |
| Verzeichnis für Datensicherung              | P:\Handbuch\Handbuch-ORG\AUQS\AUQS_Installationsar     |
| Importverzeichnisse der AU-Daten            |                                                        |
| AU-Daten im TAB- oder AWN-Format            | P:\Handbuch\Handbuch-ORG\AUQS\AUQS_Installationsal     |
|                                             | TAB-/AWN-Import aktivieren                             |
| Programmeinstellungen                       |                                                        |
| Bei Programmstart auf AUQS Updates pr       | üfen                                                   |
| 🔲 AUQS beim Systemstart starten             |                                                        |
| 🔽 Automatische Datensicherung durchführe    | en alle 7 Tage                                         |
| KFZ Klebesiegel für Feinstaubplaketten v    | erwalten                                               |
| 🕅 KFZ Klebesiegel für AU Ausdrucke verwa    | Iten                                                   |
| 🔲 Beim Import von nicht bestandenen Prüfi   | ungen wird das AU-Nachweissiegel automatisch zugeteilt |
| 🔲 Import doppelter AUs erlauben             |                                                        |
| Timport doppelter AUs erlauben              | 1                                                      |
| Speichern                                   | Zurücksetzen Schließen                                 |

- 2. Registerkarte >Allgemeine Einstellungen< auswählen.
- 3. >KFZ Klebesiegel für Feinstaubplaketten verwalten< aktivieren.
- 4. Auf **>Speichern**< klicken.

5. Über **>OK**< das Info-Fenster bestätigen.

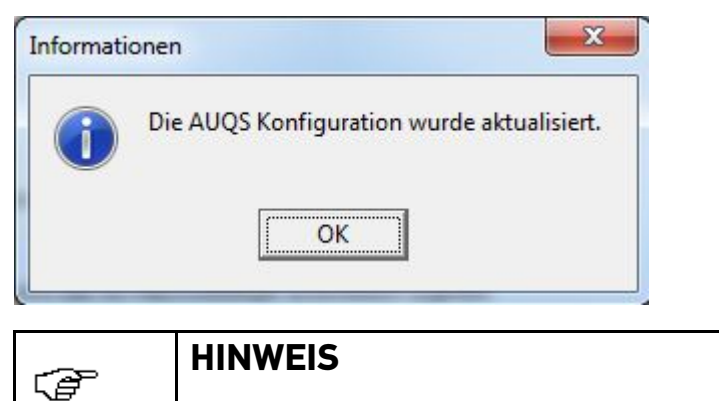

Der Bestand von Kfz-Klebesiegeln muss vorhanden sein.

6. Unter Siegel > Siegelverwaltung auswählen.

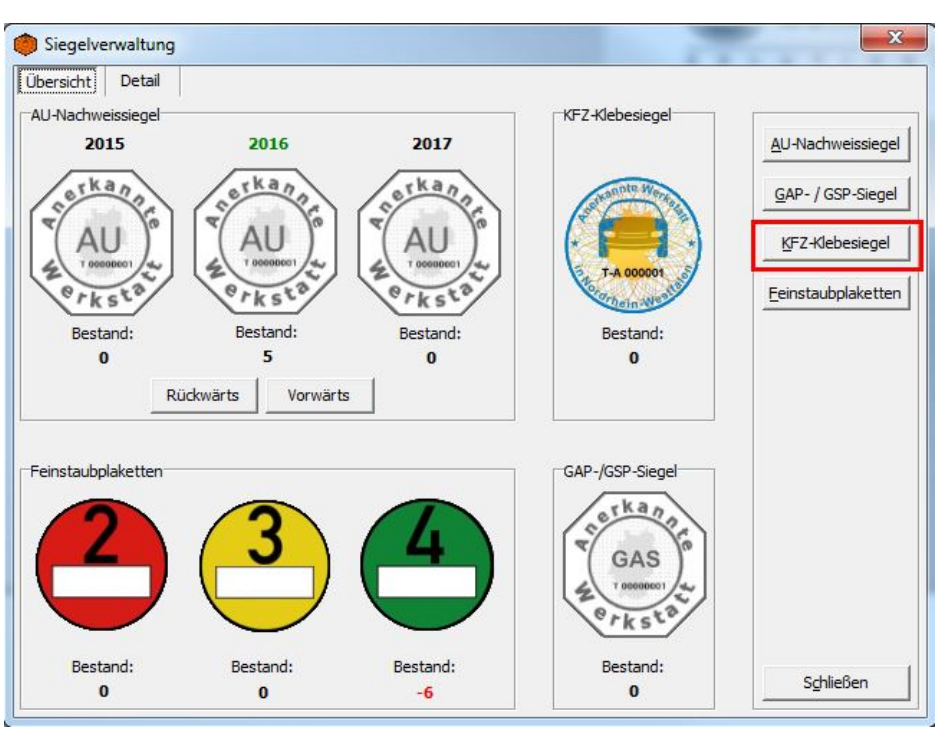

Fenster **Siegelverwaltung** wird angezeigt.

7. Auf **>KFZ-Klebesiegel**< klicken, um ggf. den Bestand von Kfz-Klebesiegeln zu erhöhen.

| KFZ Klebenac                | hweissiegel                                      |
|-----------------------------|--------------------------------------------------|
|                             | Zu- und Sonderabgänge:<br>1 • Zugang • Abgang    |
| Anzahl:                     | 10 2                                             |
| Datum Zugang:               | 14.11.2016 <b>3</b>                              |
| Grund:<br>Erläuterung       | Zugang 4<br>Zugang 4                             |
| -                           |                                                  |
| 5                           | 6                                                |
| Hersteller-<br>Kennzeichen: | H Vorrangestellte(r)<br>Ordnungsbuchstabe(n): GS |
| Erste<br>Siegelnummer:      | 1 Letzte 10 Siegelnummer:                        |
| 7                           | 8                                                |
|                             | <u>Qk</u> <u>Abbrechen</u>                       |

Fenster KFZ Klebenachweissiegel wird angezeigt.

- 8. **Zugang** (1) auswählen.
- 9. Anzahl der Zugänge der Kfz-Klebesiegel (2) eingeben.
- 10. Über 🗹 das Datum der Zugänge (3) auswählen.
- 11. Über 🗾 den Grund der Zugänge (4) auswählen.
- 12. Ggf. eine Erläuterung angeben.
- 13. Das Hersteller-Kennzeichen (5) eintragen (einstellig).
- 14. Den vorangestellten Ordnungsbuchstaben (6) eintragen (ein- oder zweistellig).
- 15. Die erste Siegelnummer (7) eintragen.
- 16. Die letzte Siegelnummer (8) wird automatisch eingetragen.

Die letzte Siegelnummer entspricht der eingetragenen Anzahl der Zugänge von Kfz-Klebesiegeln (2).

- 17. Auf **>OK<** klicken.
- 18. Auf **>Schließen<** klicken, um das Fenster **Siegelverwaltung** zu schließen.

### Kfz-Klebesiegel zuweisen

Um Feinstaubplaketten Kfz-Klebesiegel zuzuweisen, wie folgt vorgehen:

1. Unter **Erfassen > Feinstaubplakette** auswählen.

Fenster **Feinstaubplaketten** wird angezeigt.

| 🥐 Feinstaubplaketten<br>Erfassen Detail                                                                                                    |            |             |                                               | X                     |
|----------------------------------------------------------------------------------------------------|------------|-------------|-----------------------------------------------|-----------------------|
| Fahrzeugdaten<br>Amtliches Kennzeichen:<br>Fahrzeug IdentNr.:<br>Datum der Ausgabe:<br>letzte 2 Stellen der Schlüssel<br>Nr. zu 1 bzw. 14.1: | 10.11.2016 | d<br>d      | Zulassung im:<br>Fahrzeugart:<br>Antriebsart: |                       |
|                                                                                                    |            |             |                                               | Plakette: keine       |
|                                                                                                    |            | Speichern ( |                                               | eichern und Schließen |

- 2. Registerkarte **>Erfassen<** auswählen.
- 3. Schritte 3.1.-3.7. wie in Kapitel **Feinstaubplaketten erfassen (Seite 40)** beschrieben durchführen.

4. Auf **>Speichern und Neu**< klicken, um die Auswahl zu speichern und eine neue Feinstaubplakette zu erfassen.

| rfassen      | KFZ-Klebesiegel | x             |                              |
|--------------|-----------------|---------------|------------------------------|
| ahrzeugda    | H-GS000001      |               |                              |
| mtliches Ke  | H-GS000002      | Zulassung im: | Inland C Ausland             |
| ahrzeug Id   | H-GS000004      | Fahrzeugart:  |                              |
| atum der A   | H-GS000006      | Antriebsart:  | Otto                         |
|              | H-GS000008      |               | C Diesel ohne Partikelfilter |
| _            | H-GS000010      |               | C Diesel mit Partikelfilter  |
| tzte 2 Stell |                 |               | C Elektrofahrzeuge           |
| r. zu 1 bzw  |                 |               | (ohne Verbrennungsmotor)     |
|              |                 | A Pla         | akette: Grün 💌               |
|              |                 |               |                              |

Fenster **KFZ-Klebesiegel** wird angezeigt.

- 5. Das Kfz-Klebesiegel auswählen, der zugewiesen werden soll.
- 6. Auf **>OK<** klicken.

7. Registerkarte **>Detail<** auswählen.

| 🤭 Feinstaul   | oplaket   | ten                              |                      | 6                           | Ch ou | ×         |
|---------------|-----------|----------------------------------|----------------------|-----------------------------|-------|-----------|
| Erfassen      | Detail    |                                  |                      |                             |       |           |
| Datum         | Farbe     | Kennzeichen                      | Nachweissiegelnummer | Schlüsselnummer zu 1 / 14.1 |       |           |
| 14.11.2016    | Grün      | FR-HG-123                        | H-GS000001           | 77                          |       |           |
|               |           |                                  |                      |                             |       |           |
|               |           |                                  |                      |                             |       |           |
|               |           |                                  |                      |                             |       |           |
|               |           |                                  |                      |                             |       |           |
|               |           |                                  |                      |                             |       |           |
|               |           |                                  |                      |                             |       |           |
|               |           |                                  |                      |                             |       |           |
|               |           |                                  |                      |                             |       |           |
|               |           |                                  |                      |                             |       |           |
|               |           |                                  |                      |                             |       |           |
|               |           |                                  |                      |                             |       |           |
|               |           |                                  |                      |                             |       |           |
|               |           |                                  |                      |                             |       |           |
| In dieser Übe | ersicht w | erden nur                        | Lö                   | schen                       |       |           |
| auch ein KFZ  | Ketten a  | ingezeigt, dene<br>achweissiegel | n                    |                             |       | aut a 1   |
| zugewiesen v  | wurde     |                                  |                      |                             | _     | Schließen |

In dieser Übersicht werden Feinstaubplaketten angezeigt, denen ein Kfz-Klebesiegel zugewiesen wurde.

8. Auf **>Schließen<** klicken, um das Fenster **Feinstaubplaketten** zu schließen.

# 5.6 Fällige Kundenfahrzeuge

Hier werden Kundenfahrzeuge angezeigt, die einen fälligen AU-Termin haben.

Um AU-fällige Kundenfahrzeuge angezeigt zu bekommen, wie folgt vorgehen:

1. Unter Erfassen > Fällige Kundenfahrzeuge auswählen.

Fenster Fällige Kundenfahrzeuge wird angezeigt.

|               | Monat Jahr                    |                 |  |
|---------------|-------------------------------|-----------------|--|
| Kunden, welch | e 🔟 🕂 2016 🕂 einen fälligen A | U-Termin haben. |  |
|               |                               |                 |  |
|               |                               |                 |  |
|               | 1                             | 1               |  |

2. Über 🗄 den Monat und das Jahr des fälligen AU-Termins auswählen.

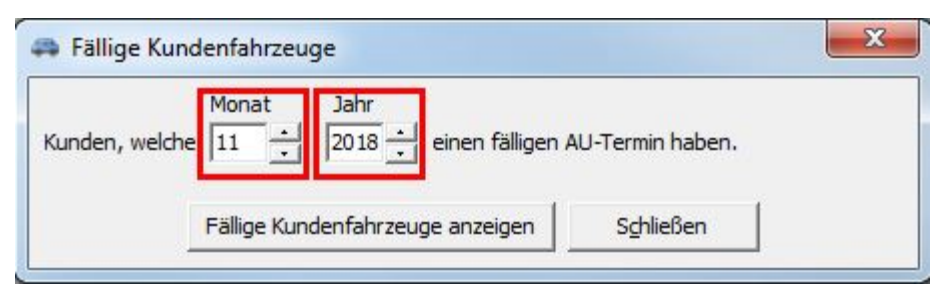

3. Auf **>Fällige Kundenfahrzeuge anzeigen<** klicken. Fenster **Ausgabe-Einstellungen** wird angezeigt.

| Ausgabe-Einstellungen   |                            | ×         |
|-------------------------|----------------------------|-----------|
| Fällige Kundenfahrzeuge |                            |           |
| Ausgabemedium           |                            |           |
|                         | 1019                       | Andern    |
| Ausgabe auf             | Drucker                    | Optionen  |
| Einstellungen perma     | Rent sp To Vorschau        |           |
| Optionen                | Datei                      |           |
|                         | - 🕞 🞯 HTML Format          |           |
| Exemplare: 1            | 🗟 🔯 Multi-Mime HTML Format |           |
|                         | Adobe PDF Format           |           |
|                         | 🛃 Bitmap                   | Abbrechen |
|                         | Metafile (EMF)             | Abbrechen |
|                         | IDEG-Grafik                |           |

- 4. Das gewünschte Ausgabeformat auswählen, z. B. Vorschau.
- 5. Auf **>Starten**< klicken.

Fällige Kundenfahrzeuge werden angezeigt.

#### Fällige Kundenfahrzeuge 11/2018

| LetzteAU   | Kennzeichen | VIN               |  |
|------------|-------------|-------------------|--|
| 14.11.2016 | FR-HG-123   | W0L000D51T2123456 |  |
| 14.11.2016 | FR-HG-321   | W00015454651T5646 |  |

# 5.7 Statistiken erzeugen

Hier können Statistiken für z. B. Mängel, Prüfungen, verklebte Siegel, Personen und Geräte erzeugt werden.

### 5.7.1 Statistiken/Prüfnachweise

Um Statistiken für AU-Fahrzeuge und Prüfnachweisblätter zu erzeugen, wie folgt vorgehen:

1. Unter **Statistik > Anzeigen** auswählen.

Fenster Statistiken wird angezeigt.

| atistiken / Prüfnachweise Siege | el Revision Personen Geräte    |  |
|---------------------------------|--------------------------------|--|
| U Fahrzeuge                     | Prüfnachweisblätter            |  |
| Mängelstatistik                 | Prüfnachweise OTTO             |  |
| Prüfungsübersicht               | Prüfnachweise Diesel bis 3,5t  |  |
|                                 | Prüfnachweise Diesel über 3,5t |  |
|                                 | Prüfnachweise Kraftrad         |  |
|                                 |                                |  |

2. Über 🗮 das Jahr auswählen, für das Statistiken erzeugt werden sollen.

- 3. Mängelstatistiken wie folgt erzeugen:
  - 3.1. Registerkarte **>Statistiken/Prüfnachweise**< auswählen.
  - 3.2. Auf **>Mängelstatistik**< klicken.

Die AU-Mängelstatistik für das angegebene Jahr wird angezeigt.

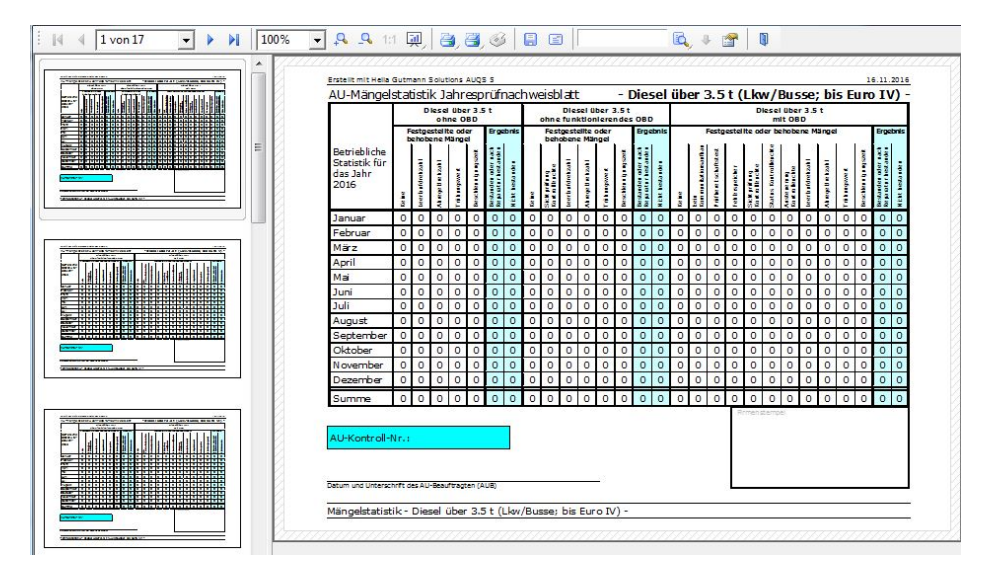

3.3. Auf 🎒 klicken, um die Statistiken zu drucken.

- 4. Eine Prüfungsübersicht wie folgt erzeugen:
  - 4.1. Registerkarte >Statistiken/Prüfnachweise< auswählen.
  - 4.2. Auf **>Prüfungsübersicht<** klicken.

Fenster Statistik-Zeitraum wird angezeigt.

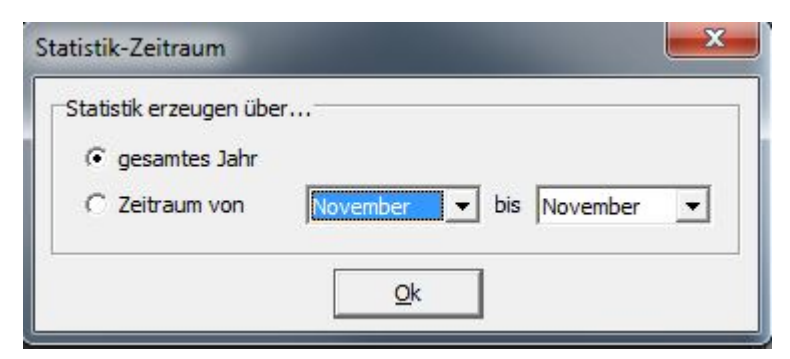

- 4.3. Den Zeitraum auswählen.
- 4.4. Auf **>OK<** klicken.

Fenster Ausgabe-Einstellungen wird angezeigt.

| Ausgabe-Einstellungen             |                                                                                         |           |
|-----------------------------------|-----------------------------------------------------------------------------------------|-----------|
| Fällige Kundenfahrzeuge           |                                                                                         |           |
| Ausgabemedium                     |                                                                                         |           |
|                                   | 19                                                                                      | Ändern    |
| 🛨 Ausgabe auf                     | 🔁 Vorschau 💌                                                                            | Optionen  |
| Einstellungen <u>p</u> ermane     | mt spic, Vorschau                                                                       |           |
| Optionen<br>E <u>x</u> emplare: 1 | Präsentation     Datei     MITML Format     Multi-Mime HTML Format     Adobe PDF Format |           |
|                                   | Bitmap     Metafile (EMF)                                                               | Abbrechen |

4.5. Das gewünschte Ausgabeformat auswählen, z. B. Vorschau.

### 4.6. Auf **>Starten**< klicken.

Die AU-Prüfungsübersicht für den gewünschten Zeitraum wird angezeigt.

| Kontrolinum<br>XX-0-00-000 | mer<br>0-00              |                   | AU-Prüfungsübersicht      |            |                      |                        |
|----------------------------|--------------------------|-------------------|---------------------------|------------|----------------------|------------------------|
| Prüfungsdatum              | Amtliches<br>Kennzeichen | Fahrzeugident-Nr  | Fahrzeugtyp               | Siegeljahr | Prüfung<br>bestanden | Verantwortliche Persor |
| 22.08.2016                 | HG-S 0448                | DEF OBD EU4       | Otto mit GKat             | 2016       | Ja                   | Gutmann, Hella         |
| 22.09.2016                 | HG-S 36N0                | OBD EU6           | Otto mit GKat und OBD     | 2016       | Ja                   | Gutmann, Hella         |
| 22.10.2016                 | HG-S 35A0                | OBD EU5           | Otto mit GKat und OBD     | 2016       | Ja                   | Gutmann, Hella         |
| 22.11.2016                 | HG-S 0449                | OBD EU4           | Otto mit GKat und OBD     | 2016       | Ja                   | Gutmann, Hella         |
| 22.11.2016                 | HG-S 35B0                | DEF OBD EU5       | Otto mit GKat             | 2016       | Ja                   | Gutmann, Hella         |
| 22.11.2016                 | HG-S 3600                | DEF OBD EU6       | Otto mit GKat             | 2016       | Ja                   | Gutmann, Hella         |
| 22.11.2016                 | HG-S 0400                | EU4               | Otto ohne Kat / mit U-Kat | 2016       | Ja                   | Gutmann, Hella         |
| 22.11.2016                 | HG-S 0401                | EU4 GKAT NOOBD    | Otto mit GKat             | 2016       | Ja                   | Gutmann, Hella         |
| 22.11.2016                 | HG-S 0600                | EU4 GT            | Diesel über 3.5t          | 2016       | Ja                   | Gutmann, Hella         |
| 22.11.2016                 | HG-S 0635                | DEF OBD EU4 GT    | Diesel über 3.5t          | 2016       | Ja                   | Gutmann, Hella         |
| 22.11.2016                 | HG-S 0680                | OBD EU4 GT        | Diesel mit OBD über 3.5t  | 2016       | Ja                   | Gutmann, Hella         |
| 22.11.2016                 | HG-S 0683                | DEF OBD EU5 GT    | Diesel über 3.5t          | 2016       | Ja                   | Gutmann, Hella         |
| 22.11.2016                 | HG-S 0684                | OBD EU5 GT        | Diesel mit OBD über 3.5t  | 2016       | Ja                   | Gutmann, Hella         |
| 22.11.2016                 | HG-S 66A0                | DEF OBD EU6 GT    | Diesel über 3.5t          | 2016       | Ja                   | Gutmann, Hella         |
| 22.11.2016                 | HG-S 66B0                | OBD EU6 GT        | Diesel mit OBD über 3.5t  | 2016       | Ja                   | Gutmann, Hella         |
| 22.11.2016                 | HG-S 0447                | PKW EU4 GT        | Diesel über 3.5t          | 2016       | Ja                   | Gutmann, Hella         |
| 22.11.2016                 | HG-S 0448                | DEF OBD PKW EU4 G | Diesel über 3.5t          | 2016       | Ja                   | Gutmann, Hella         |
| 22.11.2016                 | HG-S 0449                | OBD PKW EU4 GT    | Diesel mit OBD über 3.5t  | 2016       | Ja                   | Gutmann, Hella         |
| 22.11.2016                 | HG-S 35A0                | DEF OBD PKW EU5 G | Diesel über 3.5t          | 2016       | Ja                   | Gutmann, Hella         |
| 22.11.2016                 | HG-S 35B0                | OBD PKW EU5 GT    | Diesel mit OBD über 3.5t  | 2016       | Ja                   | Gutmann, Hella         |
| 22.11.2016                 | HG-S 36N0                | DEF OBD PKW EU6 G | Diesel über 3.5t          | 2016       | Ja                   | Gutmann, Hella         |
| 22.11.2016                 | HG-S 3600                | OBD PKW EU6 GT    | Diesel mit OBD über 3.5t  | 2016       | Ja                   | Gutmann, Hella         |
| 22.11.2016                 | HG-S 0458                | PKW EU4           | Diesel bis 3.5t           | 2016       | Ja                   | Gutmann, Hella         |
| 22.11.2016                 | HG-S 0459                | DEF OBD PKW EU4   | Diesel bis 3.5t           | 2016       | Ja                   | Gutmann, Hella         |
| 22.11.2016                 | HG-S 0460                | OBD PKW EU4       | Diesel mit OBD bis 3.5t   | 2016       | Ja                   | Gutmann, Hella         |
| 22.11.2016                 | HG-S 35H0                | DEF OBD PKW EU5   | Diesel bis 3.5t           | 2016       | Ja                   | Gutmann, Hella         |

4.7. Auf 💐 klicken, um die AU-Prüfungsübersicht zu drucken.

- 5. Prüfnachweisblätter wie folgt erzeugen:
  - 5.1. Registerkarte >Statistiken/Prüfnachweise< auswählen.
  - 5.2. Auf **>Prüfnachweise OTTO<** klicken.

Das AU-Prüfnachweisblatt für das angegebene Jahr wird angezeigt.

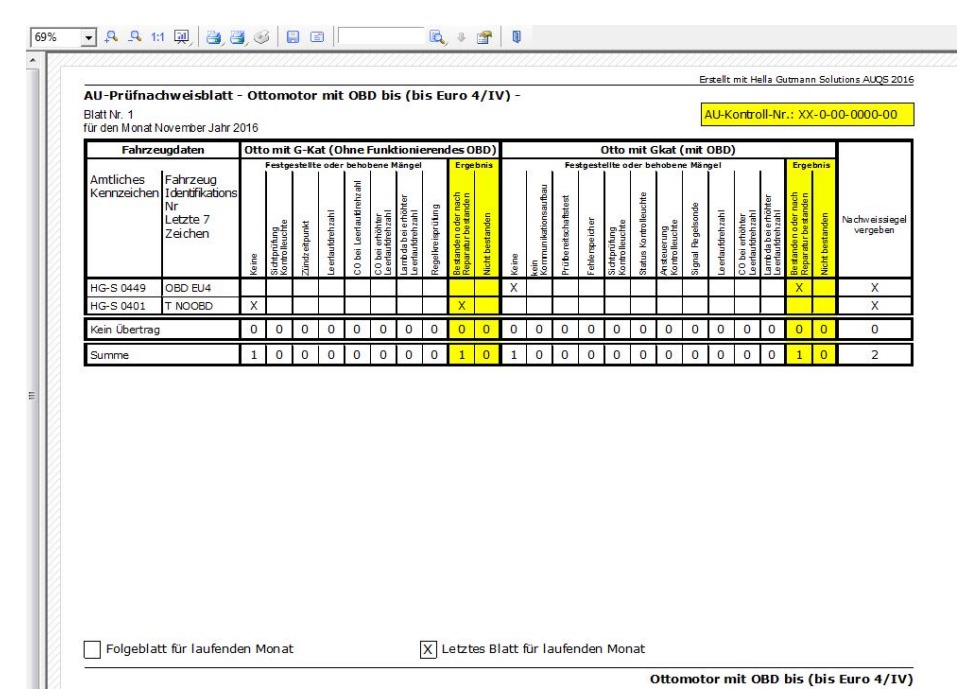

- 5.3. Auf 🥮 klicken, um das AU-Prüfnachweisblatt zu drucken.
- 5.4. Teilschritte 5.1. + 5.2. für weitere AU-Prüfnachweisblätter wiederholen.

## 5.7.2 Siegel

Um Statistiken für AU-Nachweis-Siegel, Kfz-Klebesiegel und Feinstaubplaketten zu erzeugen, wie folgt vorgehen:

1. Schritte 1 + 2 wie in Kapitel **Statistiken/Prüfnachweise (Seite 53)** beschrieben durchführen.

- 2. Bestandsnachweise von AU-Nachweis-Siegeln wie folgt erzeugen:
  - 2.1. Registerkarte **>Siegel<** auswählen.
  - 2.2. Unter **AU-Nachweis-Siegel** auf **>Bestandsnachweis<** klicken. Fenster **Ausgabe-Einstellungen** wird angezeigt.

| Ausgabe-Einstellungen        |                                 | <b>X</b>  |
|------------------------------|---------------------------------|-----------|
| Fällige Kundenfahrzeuge      |                                 |           |
| Ausgabemedium                |                                 |           |
|                              | 019                             | Ändern    |
| 📕 Ausgabe auf                | 🔁 Vorschau 💌                    | Optionen  |
| Einstellungen <u>p</u> erman | 🗃 Drucker<br>ent spic, Vorschau |           |
| Optio <mark>ne</mark> n      | Präsentation                    |           |
| Exemplare: 1                 | Multi-Mime HTML Format          |           |
|                              | Bitmap Metafile (EMF)           | Abbrechen |
|                              | DEG-Grafik                      |           |

- 2.3. Das gewünschte Ausgabeformat auswählen, z. B. Vorschau.
- 2.4. Auf **>Starten**< klicken.

Der Bestandsnachweis von AU-Nachweis-Siegeln für das angegebene Jahr wird angezeigt.

|               |                      |                    |         |                    | gem<br>Jahr | äß Pi<br>201       | naci<br>rüfn<br>6 | nweis Nachwe<br>achweisblätte        | ers-Siegel<br>er für das              |
|---------------|----------------------|--------------------|---------|--------------------|-------------|--------------------|-------------------|--------------------------------------|---------------------------------------|
| Firm          | nenstempe            | el 🛛               |         |                    | XX-0        | -00-               | 000               | ner<br>0-00                          |                                       |
| 30            |                      | A CONTRACTOR       |         |                    | 1 C 8 4     | A A                |                   | Datum und<br>Unterschrift<br>des AUB | Vermerk der<br>anerkennende<br>Stelle |
| Monat         |                      | Zugänge<br>Abgänge | Bestand | Zugănge<br>Abgănge | Bestand     | Zugănge<br>Abgănge | Bestand           |                                      |                                       |
| Über<br>Vorja | trag                 |                    | -3      |                    | 0           |                    | o                 |                                      |                                       |
| Jan           | Zugang<br>Abgang     | 00                 | -3      | 05                 | -5          | 00                 | 0                 |                                      | 86                                    |
| Feb           | Zugang<br>Abgang     | 00                 | -3      | 0 0                | -5          | 0 0                | 0                 |                                      |                                       |
| Mär           | Zugang<br>Abgang     | 00                 | -3      | 0                  | -5          | 00                 | 0                 |                                      | 2.<br>3                               |
| Apr           | Zugang<br>Abgang     | 00                 | -3      | 0                  | -5          | 00                 | 0                 |                                      | 0.<br>31                              |
| Mai           | Zugang<br>Abgang     | 0 0                | -3      | 0                  | -5          | 0                  | 0                 |                                      |                                       |
| Jun           | Zugang               | 0                  | -3      | 0                  | -5          | 0                  | 0                 |                                      |                                       |
| Jul           | Zugang               | 0                  | -3      | 0<br>81            | -86         | 0                  | 0                 |                                      |                                       |
| Aug           | Zugang               | 0 0                | -3      | 0<br>25            | -111        | 0                  | 0                 |                                      |                                       |
| Sep           | Zugang               | 0                  | -3      | 0                  | -111        | 0                  | 0                 |                                      |                                       |
| Okt           | Zugang               | 0 0                | -3      | 9999<br>2          | 9886        | 0                  | 0                 |                                      |                                       |
| Nov           | Zugang               | 00                 | -3      | 00                 | 9886        | 0 0                | 0                 |                                      |                                       |
| Dez           | Zugang<br>Abgang     | 00                 | -3      | 00                 | 9886        | 00                 | 0                 |                                      |                                       |
| Sum<br>Zu-/   | me der<br>Abgänge    | 0                  |         | 9999<br>113        |             | 0                  |                   |                                      |                                       |
| Best          | and zum<br>esabschlu | ss                 | -3      |                    | 9886        |                    | 0                 |                                      |                                       |

- 2.5. Auf 🎒 klicken, um den Bestandsnachweis zu drucken.
- 2.6. Teilschritte 2.1.-2.4. für Zugänge/Sonderabgänge von AU-Nachweis-Siegeln wiederholen.

Zugänge/Sonderabgänge von AU-Nachweis-Siegeln für das angegebene Jahr werden angezeigt.

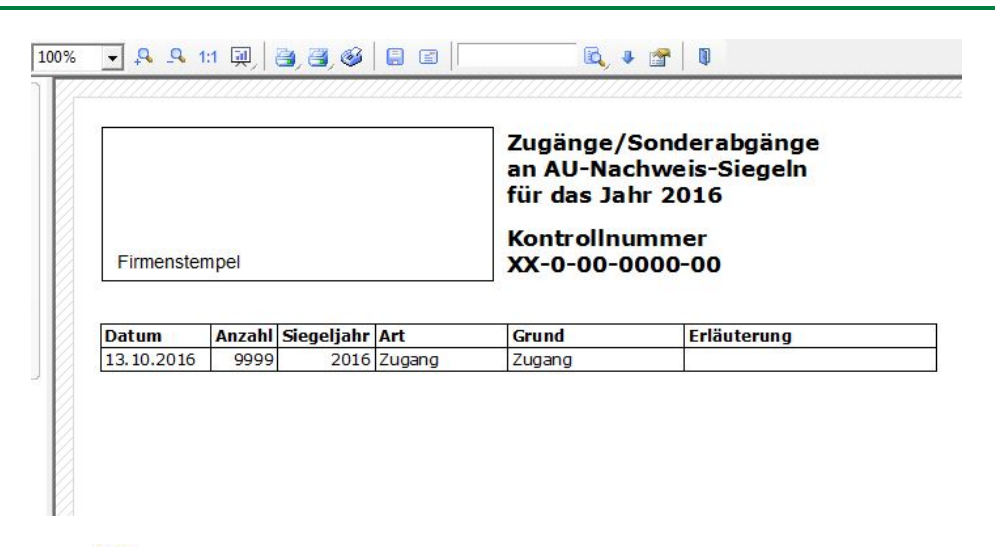

2.7. Auf 🥌 klicken, um die Zugänge/Sonderabgänge von AU-Nachweis-Siegeln zu drucken.

- 3. Bestandsnachweise von Kfz-Klebesiegeln wie folgt erzeugen:
  - 3.1. Registerkarte **>Siegel<** auswählen.
  - 3.2. Unter **KFZ-Klebesiegel** auf **>Bestandsnachweis<** klicken. Fenster **Ausgabe-Einstellungen** wird angezeigt.

| Ausgabe-Einstellungen       |                                  |          |
|-----------------------------|----------------------------------|----------|
| Fällige Kundenfahrzeug      | <u>a</u><br>                     |          |
| Ausgabemedium               |                                  |          |
|                             | 51019                            | Ändern   |
| 🕂 Ausgabe auf               | 🔁 Vorschau 💌                     | Optionen |
| Einstellungen <u>p</u> erma | 🗃 Drucker<br>anent sp 🙀 Vorschau |          |
| Optionen                    | 🕺 Präsentation                   |          |
| Exemplare: 1                |                                  |          |
|                             | Adobe PDF Format                 |          |
|                             | Metafile (EMF)                   | Abbreche |

- 3.3. Das gewünschte Ausgabeformat auswählen, z. B. Vorschau.
- 3.4. Auf **>Starten**< klicken.

Der Bestandsnachweis von Kfz-Klebesiegeln für das angegebene Jahr wird angezeigt.

| Firm          | enstempe             | el                 | Be<br>KF<br>Pr<br>Ja<br>Ko<br>XX | standsnach weis<br>Z-Klebesiegel gem<br>üfnach weisblätter<br>hr 2016<br>ntrollnummer<br>(-0-00-0000-00 | äß<br>für das                       |
|---------------|----------------------|--------------------|----------------------------------|----------------------------------------------------------------------------------------------------|-------------------------------------|
| Monat         |                      | Zugänge<br>Abgänge | Bestand                          | Datum und Unterschrift<br>des AUB                                                                       | Vermerk der<br>anerkennenden Stelle |
| Über          | trag                 |                    | 0                                |                                                                                                    |                                     |
| Jan           | Zugang               | 0                  | 0                                |                                                                                                    |                                     |
| Feb           | Zugang               | 0                  | 0                                |                                                                                                    |                                     |
| Mär           | Zugang<br>Abgang     | 000                | 0                                |                                                                                                    |                                     |
| Apr           | Zugang<br>Abgang     | 0 0                | o                                |                                                                                                    |                                     |
| Mai           | Zugang<br>Abgang     | 0 0                | 0                                |                                                                                                    | 0                                   |
| Jun           | Zugang<br>Abgang     | 0                  | ٥                                |                                                                                                    |                                     |
| Jul           | Abgang               | 0                  | 0                                |                                                                                                    |                                     |
| Aug           | Abgang               | 0                  | 0                                |                                                                                                    |                                     |
| Sep           | Abgang               | ő                  | 0                                |                                                                                                    |                                     |
| Okt           | Abgang               | 0                  | 0                                | 1                                                                                                    | -                                   |
| Dez           | Abgang<br>Zugang     | 0                  | 0                                | r<br>r                                                                                                  |                                     |
|               | Abgang               | 0                  | l~                               |                                                                                                    |                                     |
| Sum<br>Zu-/   | me der<br>Abgänge    | 0                  |                                  |                                                                                                    |                                     |
| Best<br>Jahre | and zum<br>esabschlu | <b>3</b> 3         | 0                                |                                                                                                    |                                     |
| Ben           | erkun                | gen:               |                                  |                                                                                                    |                                     |

- 3.5. Auf 🥌 klicken, um den Bestandsnachweis von Kfz-Klebesiegeln zu drucken.
- 3.6. Teilschritte 3.1.-3.4. für Zugänge/Sonderabgänge von Kfz-Klebesiegeln wiederholen.

Zugänge/Sonderabgänge von Kfz-Klebesiegeln für das angegebene Jahr werden angezeigt.

| Firmenst | empel  |     | Zi<br>ai<br>di<br>K | igänge/Sonderabgänge<br>i KFZ-Klebesiegeln für<br>is Jahr 2016<br>ontrollnummer |
|----------|--------|-----|---------------------|---------------------------------------------------------------------------------|
| Datum    | Anzahl | Art | Grund               | Erläuterung                                                                     |

3.7. Auf 🥌 klicken, um die Zugänge/Sonderabgänge von Kfz-Klebesiegeln zu drucken.

Zugang

3.8. Teilschritte 3.1.-3.4. für verklebte Siegel wiederholen.

14.11.2016

10 Zugang

Verklebte Siegel für das angegebene Jahr werden angezeigt.

|               | Nachweis der verklebten<br>KFZ-Klebesiegel im Jahr 2016 |
|---------------|---------------------------------------------------------|
| Firmenstempel | Kontrollnummer                                          |
|               |                                                         |

| Datum      | Kennzeichen | Fahrzeug IdentNr. | Siegel-Nr. | verklebt bei      |
|------------|-------------|-------------------|------------|-------------------|
| 16.11.2016 | FR-HG-123   | W0L000D51T2123456 | H-GS000005 | Feinstaubplakette |

- 3.9. Auf 🥯 klicken, um den Nachweis über verklebte Kfz-Klebesiegel zu drucken.
- 3.10. Teilschritte 3.1.-3.4. für freie Siegelnummern wiederholen.

Freie Siegelnummern für das angegebene Jahr werden angezeigt.

|               | Freie KFZ-Klebesiegel Nummern |
|---------------|-------------------------------|
| Firmenstempel | Kontrollnummer                |

| H-GS000001 | 53<br>91 |
|------------|----------|
| H-GS000002 |          |
| H-GS000003 | 8.<br>22 |
| H-GS000004 |          |
| H-GS000006 |          |
| H-GS000007 |          |
| H-GS000008 |          |
| H-GS000009 | 3.<br>12 |
| H-GS000010 |          |
|            |          |

3.11. Auf 🥮 klicken, um die Übersicht über freie Siegelnummern zu drucken.

- 4. Bestandsnachweise von Feinstaubplaketten wie folgt erzeugen:
  - 4.1. Registerkarte **>Siegel<** auswählen.
  - 4.2. Unter **Feinstaubplaketten** auf **>Bestandsnachweis<** klicken. Fenster **Ausgabe-Einstellungen** wird angezeigt.

| Ausgabe-Einstellungen        |                                          | ×         |
|------------------------------|------------------------------------------|-----------|
| Fällige Kundenfahrzeuge      |                                          |           |
| Ausgabemedium                |                                          |           |
|                              | 1019                                     | Ändern    |
| 🛨 🛕 <u>A</u> usgabe auf      | 🔁 Vorschau 💽                             | Optionen  |
| Einstellungen <u>p</u> ermar | ient spice Vorschau                      |           |
| Optionen                     | Präsentation     Datei     M HTML Format |           |
| Exemplare: 1                 | Multi-Mime HTML Format                   |           |
|                              | Bitmap Metafile (EMF)                    | Abbrechen |

- 4.3. Das gewünschte Ausgabeformat auswählen, z. B. Vorschau.
- 4.4. Auf **>Starten**< klicken.

Der Bestandsnachweis von Feinstaubplaketten für das angegebene Jahr wird angezeigt.

| Firmenstempel |                      |                    |         |                    |         |                    | Bes<br>Feir<br>Jah<br>Kon | Sestandsnachweis<br>Feinstaubplaketten für das<br>Jahr 2016<br>Controllnummer |  |  |
|---------------|----------------------|--------------------|---------|--------------------|---------|--------------------|---------------------------|-------------------------------------------------------------------------------|--|--|
| Monat         |                      | Zugănge<br>Abgănge | Bestand | Zugănge<br>Abgănge | Bestand | Zugănge<br>Abgănge | Bestand                   |                                                                               |  |  |
| Über<br>Vorjá | trag                 |                    | 0       |                    | 0       |                    | 0                         |                                                                               |  |  |
| Jan           | Zugang<br>Abgang     | 0 0                | 0       | 0                  | 0       | 00                 | 0                         |                                                                               |  |  |
| Feb           | Zugang<br>Abgang     | 0                  | 0       | 0                  | 0       | 00                 | 0                         | -                                                                             |  |  |
| Mär           | Zugang<br>Abgang     | 00                 | 0       | 0 0                | 0       | 0                  | 0                         |                                                                               |  |  |
| Apr           | Zugang               | 0                  | 0       | 0                  | 0       | 0 0                | 0                         | 1                                                                             |  |  |
| Mai           | Zugang               | 00                 | 0       | 0                  | 0       | 00                 | 0                         |                                                                               |  |  |
| Jun           | Zugang<br>Abgang     | 0                  | 0       | 0                  | 0       | 0                  | 0                         |                                                                               |  |  |
| Jul           | Zugang               | 0                  | 0       | 00                 | 0       | 00                 | 0                         |                                                                               |  |  |
| Aug           | Zugang               | 0                  | 0       | 0                  | 0       | 0                  | 0                         |                                                                               |  |  |
| Sep           | Zugang<br>Abgang     | 0                  | 0       | 0                  | 0       | 00                 | 0                         | 1                                                                             |  |  |
| Okt           | Zugang               | 0                  | 0       | 0 0                | 0       | 0 0                | 0                         |                                                                               |  |  |
| Nov           | Zugang               | 3                  | 3       | 5                  | 5       | 20<br>1            | 19                        |                                                                               |  |  |
| Dez           | Zugang<br>Abgang     | 0                  | 3       | 0                  | 5       | 0                  | 19                        |                                                                               |  |  |
| Sum<br>Zu-/   | me der<br>Abgänge    | 3                  |         | 5                  |         | 20<br>1            |                           |                                                                               |  |  |
| Best          | and zum<br>esabschlu | <u>9</u> 9         | 3       |                    | 5       |                    | 19                        |                                                                               |  |  |

Bemerkungen:

Gedruckt von Gutmann AUQS Version 5.5.0 am 16.11.2016

- 4.5. Auf 🥮 klicken, um den Bestandsnachweis von Feinstaubplaketten zu drucken.
- 4.6. Teilschritte 4.1.-4.4. für Zugänge/Sonderabgänge von Feinstaubplaketten wiederholen.

Zugänge/Sonderabgänge von Feinstaubplaketten für das angegebene Jahr werden angezeigt.

|               | Zugänge/Sonderabgänge<br>an Feinstaubplaketten für<br>das Jahr 2016 |
|---------------|---------------------------------------------------------------------|
|               | Kontrollnummer                                                      |
| Firmenstempel |                                                                     |

| Datum      | Anzahl | Art    | Farbe | Grund  | Erläuterung                       |
|------------|--------|--------|-------|--------|-----------------------------------|
| 16.11.2016 | 3      | Zugang | rot   | Zugang | Construction of the second second |
| 16.11.2016 | 5      | Zugang | gelb  | Zugang |                                   |
| 16.11.2016 | 20     | Zugang | grün  | Zugang |                                   |

- 4.7. Auf 🧼 klicken, um die Zugänge/Sonderabgänge von Feinstaubplaketten zu drucken.
- 4.8. Teilschritte 4.1.-4.4. für verklebte Feinstaubplaketten wiederholen.

Verklebte Feinstaubplaketten für das angegebene Jahr werden angezeigt.

|               | Nachweis der verklebten<br>Feinstaubplaketten im<br>Jahr 2016 |
|---------------|---------------------------------------------------------------|
|               | Kontrollnummer                                                |
| Firmenstempel |                                                               |

| Ausgabe    | Kennzeichen | Fahrzeug IdentNr. | Fahrzeugart | Antriebsart | SchlNr.<br>zu<br>1/14.1 | Farbe |
|------------|-------------|-------------------|-------------|-------------|-------------------------|-------|
| 16.11.2016 | FR-HG-123   | W0L000D51T2123456 | PKW         | OTTO        | 77                      | grün  |

4.9. Auf 🥌 klicken, um den Nachweis über verklebte Feinstaubplaketten zu drucken.

### 5.7.3 Revision

Um eine Prüfliste zur internen AU-Revision zu erzeugen, wie folgt vorgehen:

1. Schritte 1 + 2 wie in Kapitel **Statistiken/Prüfnachweise (Seite 53)** beschrieben durchführen.

2. Registerkarte **>Revision<** auswählen.

| Statistiken                                                       | -x |
|-------------------------------------------------------------------|----|
| Statistiken erzeugen für das Jahr 2016                            |    |
| Statistiken / Prüfnachweise   Siegel Revision   Personen   Geräte |    |
| AU Revision                                                       |    |
| Revision auswählen:                                               |    |
| 16.11.2016                                                        |    |
| Prüfliste zur internen AU-Revision 2                              |    |
|                                                                   |    |
|                                                                   |    |
|                                                                   |    |
|                                                                   |    |
|                                                                   |    |
|                                                                   |    |
|                                                                   |    |

- 3. Über 🗖 das Datum der AU-Revision (1) auswählen.
- Auf >Prüfliste zur internen AU-Revision< (2) klicken.</li>
   Fenster Ausgabe-Einstellungen wird angezeigt.

| Fällige Kundenfahrzeuge |                            |          |
|-------------------------|----------------------------|----------|
| Ausgabemedium           |                            |          |
| (\\HGPRINT02\K355       | 1019                       | Ändern   |
| 📲 Ausgabe auf           | 🔁 Vorschau 💌               | Optionen |
| Einstellungen permar    | Drucker                    |          |
|                         | Präsentation               |          |
| )ptionen                | - Datei                    |          |
| Exemplare: 1            | 🖹 🔯 Multi-Mime HTML Format |          |
|                         | 🔁 Adobe PDF Format         |          |
|                         | 🛃 Bitmap                   | Abbrech  |
|                         | Metafile (EMF)             |          |

5. Das gewünschte Ausgabeformat auswählen, z. B. Vorschau.

6. Auf **>Starten**< klicken.

Die Prüfliste zur internen AU-Revision für das angegebene Datum wird angezeigt.

|                                                                                                    | Kontrolln<br>XX-0-00-                            | ummei<br>0000-0 | üfliste zur internen<br>J-Revision vom 13.11.2014 |             |                                |
|----------------------------------------------------------------------------------------------------|--------------------------------------------------|-----------------|---------------------------------------------------|-------------|--------------------------------|
| Firmenstempel                                                                                                    | Datum und U                                      | nterschr ift    | des AU-Be                                         | eauftragten |                                |
| Prüfpunkt                                                                                                    |                                                  | erfüllt         | nicht<br>erfüllt                                  | Maßnahme    | Nachprüfung<br>erforderlich bi |
| i.1<br>Sind alle verantwortlichen Personen und Fachkräfte schriftl<br>srfaßt und haben diese ihre Benennung durch ihre Unterscl<br>sostätict? |                                                  | x               |                                                   |             |                                |
| 1.2<br>Wurden alle verantwortlichen Person-<br>anerkennenden Stelle benannt bzw. «<br>ausgeschiedenen Personen gelöscht?                      | an und Fachkräfte der<br>die Namen der           | x               |                                                   |             |                                |
| 1.3<br>Wurden für alle verantwortlichen Pers<br>absolvierten Lehrgänge erfaßt?                                                                | sonen und Fachkräfte die                         | x               |                                                   |             |                                |
| 1.4<br>Wurden die jeweils nächsten Wiederh<br>und ist die Vorplanung im AU-Lehrga                                                             | olungslehrgänge geplant<br>ngsplan dokumentiert? | x               |                                                   |             |                                |
| 1.5<br>Sind alle Lehrgangsbescheinigungen                                                                                                    | vorhanden?                                       | x               |                                                   |             |                                |
| 2.1<br>Wurden alle durchgeführten Abgasun                                                                                                    | tersuchungen im                                  | x               |                                                   |             |                                |

7. Auf 🚔 klicken, um die Prüfliste zur internen AU-Revision zu drucken.

### 5.7.4 Personen

Um eine Übersicht über Personaldaten und Schulungspläne zu erzeugen, wie folgt vorgehen:

1. Schritte 1 + 2 wie in Kapitel **Statistiken/Prüfnachweise (Seite 53)** beschrieben durchführen.

- 2. Eine Übersicht über Personaldaten wie folgt erzeugen:
  - 2.1. Registerkarte **>Personen<** auswählen.
  - 2.2. Auf **>Personaldaten<** klicken.

Fenster Ausgabe-Einstellungen wird angezeigt.

| Ausgabe-Einstellungen        |                                  | ×              |
|------------------------------|----------------------------------|----------------|
| Fällige Kundenfahrzeug       | e<br>N                           |                |
| Ausgabemedium                |                                  |                |
|                              | 51019                            | <u>Ä</u> ndern |
| 🕂 Ausgabe auf                | 🔁 Vorschau 💌                     | Optionen       |
| 🗌 Einstellungen <u>p</u> erm | 🗐 Drucker<br>anent sp 🔁 Vorschau |                |
| Optionen                     | Präsentation                     |                |
| Exemplare: 1                 |                                  |                |
|                              | 🔁 Adobe PDF Format<br>🛃 Bitmap   | Abbrechen      |
|                              | Metafile (EMF)                   |                |

- 2.3. Das gewünschte Ausgabeformat auswählen, z. B. Vorschau.
- 2.4. Auf **>Starten**< klicken.

Eine Übersicht über Personaldaten für das angegebene Jahr wird angezeigt.

| Fimenstempel     |                                                        | Kontrollnum<br>XX-0-00-000      | nmer<br>00-00      | )                        | Pe                       | ersonalda                | ten                      |         |
|------------------|--------------------------------------------------------|---------------------------------|--------------------|--------------------------|--------------------------|--------------------------|--------------------------|---------|
| Mitarbeiter Name |                                                        | Otto                            | 0                  | Diesel bis<br>7.5t       | Diesel über<br>2.8t      | Kraftrad                 | GAP                      | GSP     |
| Gutmann, Hella   | letzte Schulung                                        | 22.11.                          | .2016              | 22.11.2016               | 22.11.2016               | 22 11 2016               | 30, 11, 2016             | 30.11   |
|                  |                                                        |                                 |                    |                          |                          | 22.11.2010               |                          | 1 20.11 |
| VP, SEV. AUB     | vorgeschr. Wiederholungss                              | chulung 22.11.                  | .2019              | 22.11.2019               | 22.11.2019               | 22.11.2019               | 30.11.2019               | 30.11   |
| VP, stv. AUB     | vorgeschr. Wiederholungss<br>geplante Wiederholungssch | chulung 22.11.<br>Iulung 01.11. | .2019 2<br>.2019 0 | 22.11.2019<br>01.11.2019 | 22.11.2019<br>01.11.2019 | 22.11.2019<br>01.11.2019 | 30.11.2019<br>01.11.2019 | 30.11   |

2.5. Auf 🎒 klicken, um die Übersicht über Personaldaten zu drucken.

- 3. Ein AU-Schulungsplan wie folgt erzeugen:
  - 3.1. Registerkarte **>Personen<** auswählen.
  - 3.2. Auf **>Schulungsplan<** klicken.

Fenster Ausgabe-Einstellungen wird angezeigt.

| Ausgabe-Einstellungen             |                        | X              |
|-----------------------------------|------------------------|----------------|
| Fällige Kundenfahrzeuge           |                        |                |
| Ausgabemedium                     |                        |                |
| (\HGPRINT02\K3551019              |                        | <u>Ă</u> ndern |
| 🛨 Ausgabe auf                     | 🗘 Vorschau 💌           | Optionen       |
| Einstellungen <u>p</u> ermanent s | Drucker                |                |
| Optionen                          | Datei                  |                |
| Exemplare: 1                      | Multi-Mime HTML Format |                |
|                                   | Adobe PDF Format       |                |
|                                   | Metafile (EMF)         | Abbrechen      |

- 3.3. Das gewünschte Ausgabeformat auswählen, z. B. Vorschau.
- 3.4. Auf **>Starten**< klicken.

Der AU-Schulungsplan für das angegebene Jahr wird angezeigt.

|                  |           |    |      |    |      |     | K  | or   | nti | ro  | IIr | nu    | m   | n   | ie  | r    |                  |    |     |    |     | AL   | JS  | cł   | ıu | lu | ng   | s   | pla  | an   | f     | ür   |     |    |      |           |      |      |    |
|------------------|-----------|----|------|----|------|-----|----|------|-----|-----|-----|-------|-----|-----|-----|------|------------------|----|-----|----|-----|------|-----|------|----|----|------|-----|------|------|-------|------|-----|----|------|-----------|------|------|----|
|                  |           |    |      |    |      |     | X  | X-   | 0   | -0  | 0   | -0    | 00  | 00  | )-( | 00   |                  |    |     |    |     | da   | S.  | Ja   | hr | 2  | 0    | 16  |      |      |       |      |     |    |      |           |      |      |    |
| Fimenstempel     |           |    |      |    |      |     |    |      |     |     |     |       |     |     |     |      | 0                | Ge | dru | dd | vo  | on ( | Gut | ma   | nn | AL | JQ   | s v | er   | sio  | n 5   | 5.5. | .0  | am | 30   | .11       | . 20 | 016  | 5  |
| Prüfer:          | Gutmann,  | He | ella | (\ | /era | ant | wo | orti | lic | he  | Pe  | ers   | оп  | , : | Ste | llv  | . <mark>A</mark> | U  | Bea | uf | tra | gte  | er) |      |    |    |      |     |      |      |       |      |     |    |      |           |      |      |    |
| Prüfung          | 2         |    |      |    | e la |     |    |      | ol. | 1.0 | 1.0 |       | el. | de  | 1.0 | K    | al               | en | de  | w  | oc  | he   | ach | ob.  |    |    | dae  | bel |      |      | Leo I |      | -   |    | 4814 | clast     | 404  |      | Je |
| OTTO             | Vorgesch. | 1  | ~ .  | 14 |      |     |    | 21   | 101 | 112 |     | 1-4 1 |     |     | 1-0 | 1.92 |                  |    |     | 23 | 202 | 120  | 293 | 1001 |    |    | 1.00 |     | ,, 3 | 0,39 | -0    | 7.4  | 240 | Ŧ  |      |           | 104  | 5.30 | ľ  |
| OTTO             | Geplant   |    |      |    |      | 8   | Ħ  |      |     | 5   |     |       | 1   | 1   |     |      |                  |    | -   |    |     |      |     |      | H  |    | t    | H   |      |      |       | +    | T   | Ħ  | t    | +         |      | t    | t  |
| OTTO             | Erfolgt   |    |      | 1  | H    |     | Ħ  |      | t   |     | П   |       | 1   | 1   |     | 1    | t                | H  |     |    |     |      |     |      | Ħ  | +  | t    | H   |      | T    |       | +    | T   | Ħ  |      | ×         | +    | t    | t  |
| Diesel bis 7,5t  | Vorgesch. |    |      |    |      |     | Π  |      |     |     | Π   |       |     |     |     |      |                  |    |     |    |     |      |     |      | Π  |    | T    | Π   |      |      |       | T    | T   | Π  |      |           |      | T    | t  |
| Diesel bis 7,5t  | Geplant   |    |      |    |      |     | Π  |      | T   |     | Π   |       | T   |     |     |      | T                |    |     |    |     |      |     |      | Π  |    | T    | Π   |      |      |       | T    | T   | Π  | T    | T         | T    | T    | t  |
| Diesel bis 7,5t  | Erfolgt   |    |      | Τ  | П    |     | П  |      | T   |     | П   |       | T   |     |     | T    | T                | Π  |     |    |     | Τ    |     |      | Π  |    | Τ    | Π   |      | T    |       | T    | T   | Π  |      | ×         | T    | T    | t  |
| Diesel über 2,8t | Vorgesch. |    |      | T  | П    |     | ΠÌ | T    | T   | 1   | Π   |       | T   | T   | Г   | T    | T                | П  |     | Π  |     | П    |     | 1    | Π  |    | T    | ΠÌ  | T    | T    |       | T    | T   | П  |      | T         | T    | T    | Î  |
| Diesel über 2,8t | Geplant   |    |      |    |      |     | П  |      | T   |     | П   |       | T   | 1   | Π   |      | t                | T  |     |    |     |      |     |      | Ħ  | 1  | t    | H   |      | T    |       | T    | T   | Π  | T    | T         | T    | t    | t  |
| Diesel über 2,8t | Erfolgt   |    |      |    |      |     |    |      |     |     |     |       |     |     |     |      |                  |    |     |    |     |      |     |      |    |    |      |     |      |      |       |      | T   | Π  |      | ×         |      | T    | t  |
| Kraftrad         | Vorgesch. | T  |      |    |      | 1   | İ  |      | T   | 1   |     |       |     | T   |     |      |                  |    | 1   | İ  |     |      |     | T    |    |    | İ    | İ   |      | Ī    |       | T    | T   | П  | T    | T         | T    | T    | Î  |
| Kraftrad         | Geplant   |    |      |    | Ħ    |     | Π  |      | 1   |     | Π   |       |     |     |     | 1    |                  |    |     |    |     |      |     |      | Ħ  | T  |      | H   |      |      |       | T    | T   | Π  | T    |           |      | T    | t  |
| Kraftrad         | Erfolgt   |    |      |    |      |     |    |      |     |     |     |       |     |     |     |      |                  |    |     |    |     |      |     |      |    |    |      |     |      |      |       |      | T   | Π  |      | X         |      |      | Γ  |
| GAP              | Vorgesch. | Γ  |      |    | T    | T   | Π  | T    | Τ   |     |     | T     | T   | Τ   |     |      |                  | T  | T   |    |     |      |     |      | Π  | T  |      | Π   | T    |      |       | Τ    | Τ   | П  | T    | $\Box$    | T    | Γ    | Ī  |
| GAP              | Geplant   |    |      |    | Π    |     | Π  |      |     |     |     |       | T   | T   | Π   |      |                  |    |     |    |     |      |     |      | Π  | T  | Γ    | Π   |      |      |       | T    | T   | П  | T    | $\square$ | T    | Τ    | Γ  |
| GAP              | Erfolgt   |    |      |    | Π    |     | Π  |      |     |     |     |       |     |     |     |      |                  |    |     |    |     |      |     |      | Π  |    |      | Π   |      |      |       | T    | T   | Π  | T    | $\square$ | х    | T    | Γ  |
| GSP              | Vorgesch. |    |      |    |      | Τ   | Π  |      | T   | 1   | Π   |       |     | T   |     |      |                  |    |     |    |     |      |     | 1    | Π  | T  |      | Π   |      |      |       | T    | Т   | Π  |      | T         | T    | Т    | Γ  |
| GSP              | Geplant   |    |      |    | Π    |     | Π  |      |     |     | П   |       |     | 1   |     |      |                  |    |     |    |     |      |     |      | Π  |    |      | Π   |      |      |       | T    | T   | Π  |      | $\square$ |      | T    | ſ  |
| GSP              | Erfolgt   |    |      |    |      |     | Ħ  |      | 1   |     | Π   |       | 1   | T   |     |      |                  |    |     |    |     |      |     |      | H  | T  | T    | H   |      | T    | H     | +    | T   | Π  | +    | $\top$    | ×    | T    | t  |

3.5. Auf 💷 klicken, um den AU-Schulungsplan zu drucken.

### 5.7.5 Geräte

Um eine Prüfmittelliste der Geräte, die im Betrieb verwendet werden, zu erzeugen, wie folgt vorgehen:

- 1. Schritte 1 + 2 wie in Kapitel **Statistiken/Prüfnachweise (Seite 53)** beschrieben durchführen.
- 2. Registerkarte **>Geräte<** auswählen.
- 3. Auf **>Prüfmittelliste<** klicken.

Fenster Ausgabe-Einstellungen wird angezeigt.

| Ausgabe-Einstellungen        |                            | <b>—</b> ×     |
|------------------------------|----------------------------|----------------|
| Fällige Kundenfahrzeuge      |                            |                |
| Ausgabemedium                |                            |                |
|                              | 1019                       | <u>Ä</u> ndern |
| 📕 Ausgabe auf                | 🔁 Vorschau 💌               | Optionen       |
| Einstellungen <u>p</u> ermar | Drucker ent s: C. Vorschau |                |
| Optionen                     | Präsentation               |                |
| Exemplare: 1                 |                            |                |
|                              | Adobe PDF Format           |                |
|                              | Metafile (EMF)             | Abbrechen      |

4. Das gewünschte Ausgabeformat auswählen, z. B. Vorschau.
5. Auf **>Starten**< klicken.

Eine Prüfmittelliste der Geräte, die im Betrieb verwendet werden, wird für das angegebene Jahr angezeigt.

| Firmenstempel    |         | Kontrollnummer<br>XX-0-00-0000-00 |     |     |     | F   | rüfn<br>ür da | nittel<br>as Ja | liste<br>hr 20 | / Pri<br>016 | üfpla | n   |     |   |
|------------------|---------|-----------------------------------|-----|-----|-----|-----|---------------|-----------------|----------------|--------------|-------|-----|-----|---|
| ж<br>Х           | ,       |                                   |     |     |     |     | Durc          | hgefül          | nrt in M       | lonat        | _     |     |     |   |
| Gerät/Prüfmittel | Prüfart | Frist                             | Jan | Feb | Mär | Apr | Mai           | Jun             | Jul            | Aug          | Sep   | Okt | Nov | D |
| Gutmann          | Wartung | 01.12.2014                        |     |     |     |     |               |                 |                | -            | · · · |     |     |   |
| Diesel Compaa    | Eichung | 01.06.2015                        |     |     |     | 8 8 |               |                 | 1              |              |       |     | 8 8 |   |
| Gutmann          | Wartung | 01.12.2014                        |     |     |     |     |               |                 |                |              |       |     |     |   |
| Mega Compaa      | Eichung | 01.06.2015                        | - 8 |     | 5   | 8 8 |               |                 | 8 8            | 8            |       |     | 8 8 |   |
|                  |         |                                   |     |     |     |     |               |                 |                |              |       |     |     |   |

6. Auf 🎒 klicken, um die Prüfmittelliste der Geräte zu drucken.

# 5.8 Statistikexport für Kfz-Innung

Hier können Statistiken für die Kfz-Innung exportiert und ausgedruckt werden.

Um Statistiken für die Kfz-Innung zu exportieren, wie folgt vorgehen:

1. Unter Statistik > Datenexport für KFZ-Innung auswählen.

Fenster Jahr auswählen wird angezeigt.

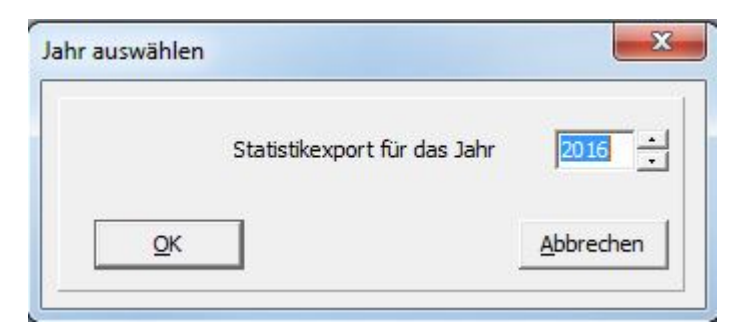

2. Über 🗄 das Jahr der zu exportierenden Statistiken auswählen.

3. Auf **>OK**< klicken.

Fenster **Speichern unter** wird angezeigt.

| Speichern unter                                                                   |                                                                                                    |                          |                                                                                                    |                                                                                | ×  |
|-----------------------------------------------------------------------------------|----------------------------------------------------------------------------------------------------|--------------------------|----------------------------------------------------------------------------------------------------|--------------------------------------------------------------------------------|----|
| Co                                                                                | mputer                                                                                                    | Gutmann Solutions   AUQS | ✓ 4y AUQS du                                                                                                    | irchsuchen                                                                     | ٩  |
| Organisieren 🔻                                                                    | Neuer Ordner                                                                                                    |                          |                                                                                                    | • ==                                                                           | 0  |
| E Bilder<br>Dokumente<br>Musik<br>Sveversion<br>Videos<br>Computer<br>System (C:) | <ul> <li>Name</li> <li>Backups</li> <li>DB</li> <li>Icons</li> <li>MCTAB</li> <li>MCXML</li> <li>Reports</li> </ul> | *                        | Änderungsdatum<br>25.10.2016 16:52<br>25.10.2016 16:52<br>11.07.2016 11:44<br>08.08.2016 08:11<br>11.07.2016 11:44 | Typ<br>Dateiordner<br>Dateiordner<br>Dateiordner<br>Dateiordner<br>Dateiordner | Gn |
|                                                                                   | ÷ (                                                                                                    | III                      |                                                                                                    |                                                                                | •  |
| Dateiname:                                                                        | Export_XX00000000_2016.zip                                                                                          |                          |                                                                                                    |                                                                                | •  |
| Dateityp:                                                                         | Archiv (*.zip)                                                                                                    |                          |                                                                                                    |                                                                                | •  |
| ) Ordner ausblende                                                                | n                                                                                                    |                          | Speiche                                                                                                    | rn Abbrech                                                                     | en |

- 4. Das Zielverzeichnis des Statistikexports auswählen. Der zu speichernde Ordner enthält CSV-Dateien.
- 5. Auf **>Speichern<** klicken.

Fenster Bestätigen wird angezeigt.

| Bestätige | n                               |                                          | ×                                                        |  |
|-----------|---------------------------------|------------------------------------------|----------------------------------------------------------|--|
| ?         | Export der Må<br>Soll ein Begle | ingelstatist<br>itausdruck<br><u>J</u> a | tik erfolgreich.<br>für den Datenträger erstellt werden? |  |

6. Auf **>Ja<** klicken, um ein Begleitausdruck für den Datenträger zu erstellen.

Der Datenträger mit den CSV-Dateien wird zusammen mit dem Begleitausdruck an die Kfz-Innung versendet.

Die betriebliche Jahresstatistik für das angegebene Jahr wird angezeigt.

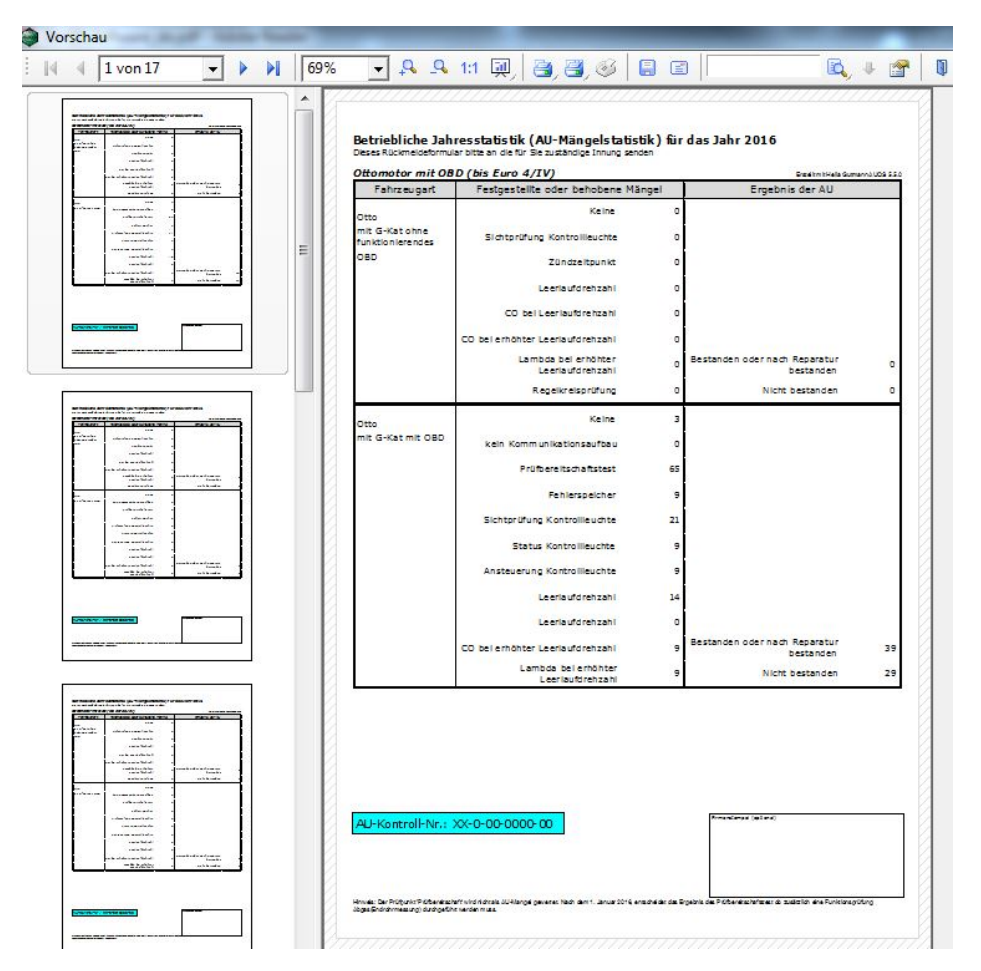

- 7. Auf 🎒 klicken, um die betriebliche Jahresstatistik zu drucken.
- 8. Den Datenträger mit den CSV-Dateien zusammen mit dem Begleitausdruck an die Kfz-Innung versenden.

| Ē  | HINWEIS                                |
|----|----------------------------------------|
| ~₽ | Den Datenträger wie folgt beschriften: |
|    | AUQS Mängelstatistik                   |
|    | Jahr der Prüfungsdaten                 |
|    | AU-Kontrollnummer                      |
|    | Firma und Adresse                      |

## 5.9 Siegelverwaltung

Hier können die Zu- und Abgänge von AU-Nachweissiegeln, GAP-/GSP-Siegeln, Kfz-Klebesiegeln und Feinstaubplaketten geprüft und verwaltet werden.

#### 5.9.1 Bestand prüfen

Um den Bestand von Siegeln und Feinstaubplaketten zu prüfen, wie folgt vorgehen:

1. Unter Siegel > Siegelverwaltung auswählen.

Fenster **Siegelverwaltung** wird angezeigt.

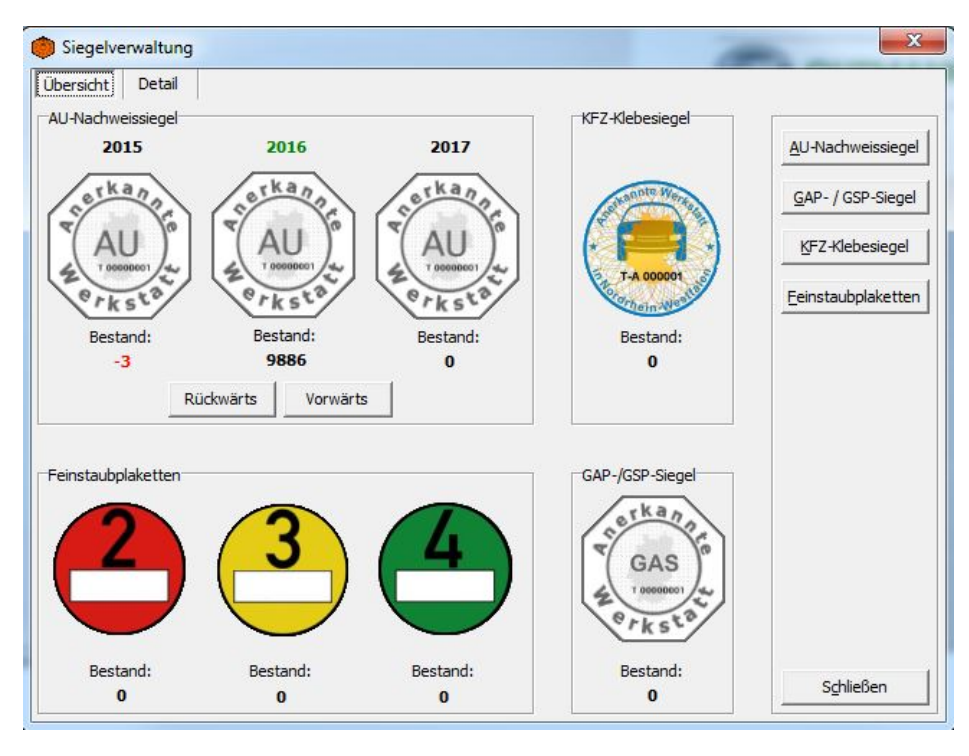

2. Registerkarte >Übersicht< auswählen.

Hier wird der Bestand aller Siegel und Feinstaubplaketten angezeigt.

3. Auf **>Rückwärts**< bzw. **>Vorwärts**< klicken, um den Bestand der Vorjahre bzw. der nächsten Jahre angezeigt zu bekommen.

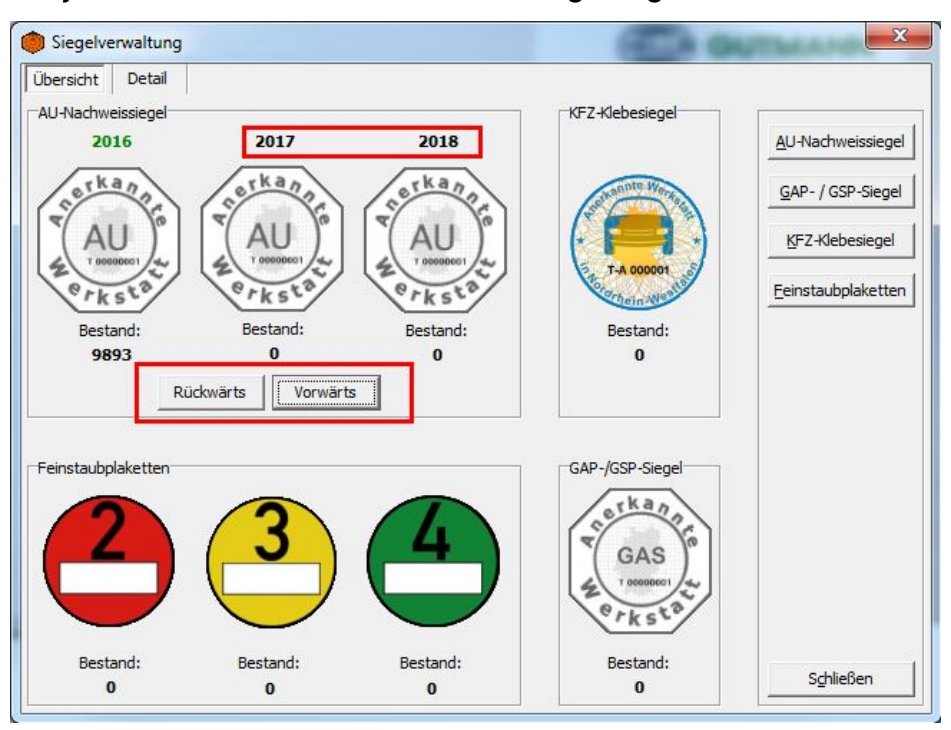

4. Registerkarte **>Detail**< auswählen.

Hier wird eine detaillierte Übersicht über Zu- und Abgänge aller Siegel und Feinstaubplaketten angezeigt.

| Datum ·    | Grund  | Jahr | Kommentar | Stück | Тур             |
|------------|--------|------|-----------|-------|-----------------|
| 17.11.2016 | Zugang |      |           | 7     | AU-Nachweissieg |
| 26.10.2016 |        |      |           | -1    | AU-Nachweissieg |
| 26.10.2016 |        |      |           | -1    | AU-Nachweissieg |
| 13.10.2016 | Zugang |      |           | 9999  | AU-Nachweissieg |
| 24.08.2016 |        |      |           | -1    | AU-Nachweissieg |
| 10.08.2016 |        |      |           | -1    | AU-Nachweissieg |
| 10.08.2016 |        |      |           | -1    | AU-Nachweissieg |
| 10.08.2016 |        |      |           | -1    | AU-Nachweissieg |
| 09.08.2016 |        |      |           | -1    | AU-Nachweissieg |
| 08.08.2016 |        |      |           | -1    | AU-Nachweissieg |
| 08.08.2016 |        |      |           | -1    | AU-Nachweissieg |
| 08.08.2016 |        |      |           | -1    | AU-Nachweissieg |
| 08.08.2016 |        |      |           | -1    | AU-Nachweissieg |
| 08.08.2016 |        |      |           | -1    | AU-Nachweissieg |
| 15.08.2016 | 1      |      |           | -1    | AU-Nachweissien |

5. **>AU-Nachweissiegel**< auswählen, um ausschließlich Zu- und Abgänge von AU-Nachweissiegeln angezeigt zu bekommen.

- 6. **>Feinstaub**< auswählen, um ausschließlich Zu- und Abgänge von Feinstaubplaketten angezeigt zu bekommen.
- 7. **>KFZ-Klebesiegel<** auswählen, um ausschließlich Zu- und Abgänge von Kfz-Klebesiegeln angezeigt zu bekommen.
- 8. **>GAP-/GSP-Siegel<** auswählen, um ausschließlich Zu- und Abgänge von GAP-/GSP-Siegel angezeigt zu bekommen.

### 5.9.2 AU-Nachweissiegel

Um die Zu- und Abgänge von AU-Nachweissiegeln zu verwalten, wie folgt vorgehen:

1. Unter Siegel > Siegelverwaltung auswählen.

Fenster Siegelverwaltung wird angezeigt.

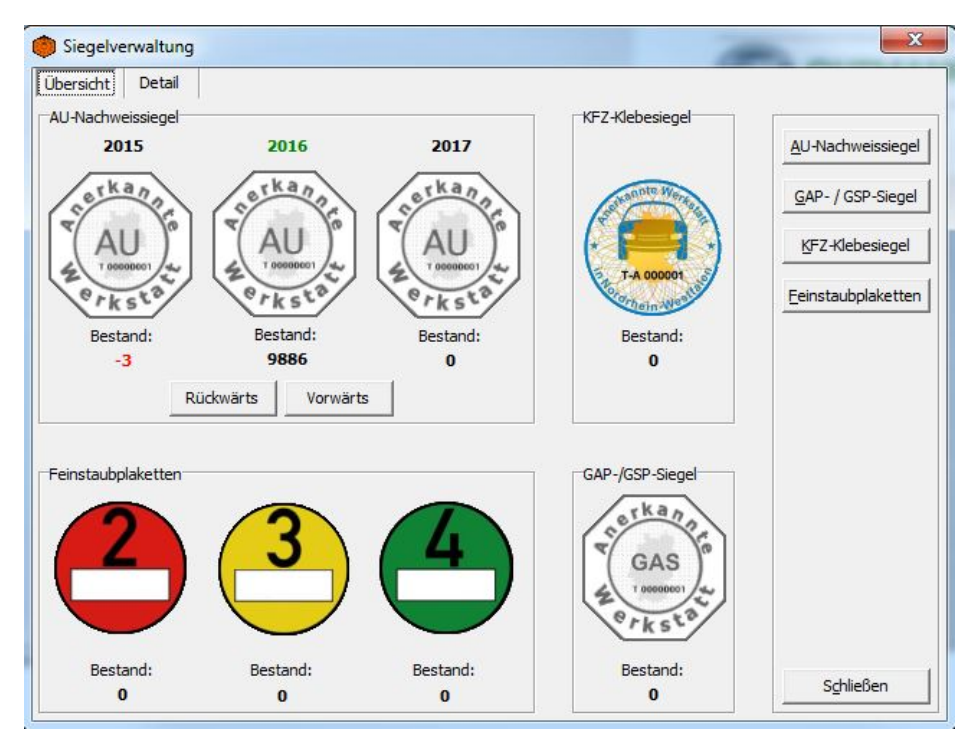

2. Registerkarte >Übersicht< auswählen.

3. Auf **>AU-Nachweissiegel<** klicken

| Image: Siegeljahr:     2016     2       Anzahl:     7     3 | 2<br>3<br>4<br>9<br>4<br>9<br>9<br>9<br>9<br>9<br>9<br>9<br>9<br>9<br>9<br>9<br>9<br>9<br>9<br>9<br>9 |
|-------------------------------------------------------------|----------------------------------------------------------------------------------------------------|
| Siegeljahr: 2016 2<br>Anzahl: 7<br>3                        | 2<br>3<br>4<br>Prksta                                                                                 |
| Anzahl: 7 3                                                 | 4 Prksta                                                                                              |
| 2                                                           | 4 erksta                                                                                              |
| Datum Zugang: 17.11.2016 - 4                                |                                                                                                    |
| Grund: Zugang 🗾 5                                           | <b>J</b> 5                                                                                            |
| Erläuterung                                                 |                                                                                                    |

Fenster **AU-Nachweissiegel** wird angezeigt.

- 4. >**Zugang**< oder >**Abgang**< (1) auswählen.
- 5. Über 🖃 das Siegeljahr (2) auswählen.
- 6. Die Anzahl der Zu- bzw. Abgänge (3) eingeben.
- 7. Über 🖃 das Datum der Zu- bzw. Abgänge (4) auswählen.
- 8. Über 🖃 den Grund der Zu- bzw. Abgänge (5) auswählen.
- 9. Ggf. eine Erläuterung angeben.
- 10. Auf **>0K<** klicken.

## 5.9.3 GAP-/GSP-Siegel

Um die Zu- und Abgänge von GAP-/GSP-Siegeln zu verwalten, wie folgt vorgehen:

1. Schritte 1 + 2 wie in Kapitel **AU-Nachweissiegel (Seite 78)** beschrieben durchführen.

2. Auf >GAP-/GSP-Siegel< klicken.

Fenster **GAP-/GSP-Nachweissiegel** wird angezeigt.

|                                         | Zu- und Sonderabgänge: |     |
|-----------------------------------------|------------------------|-----|
|                                         | C Zugang C Abgang 1    |     |
| 10 - 10 - 10 - 10 - 10 - 10 - 10 - 10 - | a serkan               | n'e |
| Anzahl:                                 | 10 Z GAS               | )~  |
| Datum Abga                              | ang: 17.11.2016 - 3    | 3/  |
| Grund:                                  | Beschädigt 🚽 4         |     |
| Erläuterung                             |                        |     |
|                                         |                        |     |
|                                         |                        |     |
|                                         | Ok Abbrechen           |     |

- 3. >**Zugang**< oder >**Abgang**< (1) auswählen.
- 4. Die Anzahl der Zu- bzw. Abgänge (2) eingeben.
- 5. Über 🗖 das Datum der Zu- bzw. Abgänge (3) auswählen.
- 6. Über 🖃 den Grund der Zu- bzw. Abgänge (4) auswählen.
- 7. Ggf. eine Erläuterung angeben.
- 8. Auf **>0K<** klicken.

#### 5.9.4 Kfz-Klebesiegel

Um die Zu- und Abgänge von GAP-/GSP-Siegeln zu verwalten, wie folgt vorgehen:

1. Für Zugänge die Schritte 6-17 wie in Kapitel **Kfz-Klebesiegel für Feinstaubplaketten verwalten (Seite 46)** beschrieben durchführen.

Die Zugänge der Kfz-Klebesiegel werden in der rechten Spalte angezeigt.

| KFZ Klebenachweissie                                             | gel                                                                    | X |
|------------------------------------------------------------------|------------------------------------------------------------------------|---|
|                                                                  | Zu- und Sonderabgänge:                                                 |   |
|                                                                  | Zugang C Abgang                                                        |   |
| Anzahl:<br>Datum Zugang: 17.11.2<br>Grund: Zugang<br>Erläuterung | 2016                                                                   |   |
| Hersteller-<br>Kennzeichen:                                      | vorrangestellte(r)<br>Ordnungsbuchstabe(n):<br>Letzte<br>Siegelnummer: |   |
|                                                                  | Ok Abbrechen                                                           |   |

- X G KFZ Klebenachweissiegel Zu- und Sonderabgänge: C Zugang C Abgang 1 4 H-GS000001 Anzahl: H-GS000003 H-GS000004 2 Datum Abgang: 17.11.2016 • H-GS000005 H-GS000006 H-GS000007 • Grund: Beschädigt 3 H-GS000008 H-GS000009 H-GS000010 Erläuterung Herstellervorrangestellte(r) Ordnungsbuchstabe(n): Kennzeichen: Erste Letzte Siegelnummer: Siegelnummer: <u>O</u>k Abbrechen
- 2. Für Abgänge **>Abgang**< (1) auswählen.

- 3. Über 🖃 das Datum der Abgänge (2) auswählen.
- 4. Über 🖃 den Grund der Abgänge (3) auswählen.
- 5. Die Kfz-Klebesiegel auswählen, die abgehen (4).
- 6. Ggf. eine Erläuterung angeben.
- 7. Auf **>OK<** klicken.

#### 5.9.5 Feinstaubplaketten

Um die Zu- und Abgänge von Feinstaubplaketten zu verwalten, wie folgt vorgehen:

1. Schritte 1 + 2 wie in Kapitel **AU-Nachweissiegel (Seite 78)** beschrieben durchführen.

2. Auf **>Feinstaubplaketten<** klicken

Fenster Feinstaubplaketten wird angezeigt.

| 10                                                                                                    | Zu- und                                   | Sondera                                            | abgänge                            | e:       |   |
|----------------------------------------------------------------------------------------------------|-------------------------------------------|----------------------------------------------------|------------------------------------|----------|---|
|                                                                                                    | <ul> <li>Zuga</li> </ul>                  | ang o                                              | Abga                               | ang      | 1 |
| Farbe:                                                                                                    | Grün                                      |                                                    | •                                  | 2        |   |
| Datum Zugang:                                                                                                    | 17.11.201                                 | 6                                                  | •                                  | <u> </u> |   |
| Anzahl:                                                                                                    | 10                                        |                                                    | -                                  |          |   |
| KFZ-Klebesiege<br>KFZ-Klebesie<br>Hersteller-                                                                    | l Verwaltung<br>egel auf Feinst           | aubplakette<br>vorranges                           | tellte(r)                          |          |   |
| KFZ-Klebesiege<br>KFZ-Klebesie<br>Hersteller-<br>Kennzeichen:<br>Erste<br>Siegelnummer:                          | l Verwaltung<br>egel auf Feinst           | aubplakette<br>vorranges<br>Ordnungs<br>Letzte Sie | tellte(r)<br>buchstabe<br>gelnumme | (n):     |   |
| KFZ-Klebesiege<br>KFZ-Klebesie<br>Hersteller-<br>Kennzeichen:<br>Erste<br>Siegelnummer:<br>Grund:                | l Verwaltung<br>egel auf Feinst           | aubplakette<br>vorranges<br>Ordnungs<br>Letzte Sie | tellte(r)<br>buchstabe<br>gelnumme | (n):     |   |
| KFZ-Klebesiege<br>KFZ-Klebesie<br>Hersteller-<br>Kennzeichen:<br>Erste<br>Siegelnummer:<br>Grund:<br>Erläuterung | l Verwaltung<br>egel auf Feinst<br>Zugang | aubplakette<br>vorranges<br>Ordnungs<br>Letzte Sie | tellte(r)<br>buchstabe<br>gelnumme | (n):     |   |

- 3. >**Zugang**< oder >**Abgang**< (1) auswählen.
- 4. Über 🖃 die Farbe der Feinstaubplakette (2) auswählen.
- 5. Über 🖃 das Datum der Zu- bzw. Abgänge (3) auswählen.
- 6. Die Anzahl der Zu- bzw. Abgänge (4) eingeben.
- 7. Ggf. **>KFZ-Klebesiegel auf Feinstaubplakette<** aktivieren, um zugeteilte Kfz-Klebesiegel zu verwalten.
- 8. Über 🖃 den Grund der Zu- bzw. Abgänge (5) auswählen.
- 9. Ggf. eine Erläuterung angeben.
- 10. Auf **>OK<** klicken.

#### 5.10 Revisionen

Hier wird anhand von Fragen geprüft, ob alle notwendigen Informationen zur AU und GAP/GSP intern erfasst und dokumentiert sind.

#### 5.10.1 AU-Revision

Um zu prüfen, ob alle notwendigen Informationen zur AU intern erfasst und dokumentiert sind, wie folgt vorgehen:

1. Unter **Revisionen > AU-Revision** auswählen.

AU-Revision Letzte Änderung Revisions Datum 1.1 erfüllt 1.2 erfüllt 1.3 erfüllt 1.4 erfüllt 1.5 erfüllt 2.1 erfüllt 2.2 erfüllt 3.1 erfüllt Letzte Änderu 1 02.01.2013 2 17.07.2009 3 05.08.2009 4 03.09.2009 5 03.09.2009 6 16.11.2009 7 02.12.2009 8 02.12.2009 9 29.12.2009 20.05.2009 15.06.2009 ja ja ja ia ja 05.08.2009 ja 03.09.2009 ja 03.09.2009 ja ja ja ja ja ja ja ja ja ja nein ja ja ja ja 02.12.2009 ia ja ja ia ia ia 
 8
 02.12.2009
 02.12.2009

 9
 29.12.2009
 29.12.2009

 10
 29.01.2010
 29.01.2010
 ja ja ja ja ja ja ja ja ja ja ja ja ja ia ja ja ja 11 29.01.2010 29.01.2010 ja ja 
 11
 29.01.2010
 29.01.2010

 12
 29.01.2010
 29.01.2010

 13
 01.03.2010
 01.03.2010
 ja ja ja ja ja ja ja ja 14 31.03.2010 31.03.2010 ia ja ja ja ja 
 14
 31.03.2010

 15
 30.04.2010

 16
 07.06.2010

 17
 01.07.2010
 30.04.2010 07.06.2010 01.07.2010 ja ja ja ja ja ja nein ja ja ja ja ja ia ia ia ia 02.08.2010 18 02.08.2010 ja ja ja Neu Ändern Schließen

Fenster **AU-Revision** wird angezeigt.

#### 2. Auf **>Neu<** klicken.

Fenster Interne AU-Revision wird angezeigt.

| Sind alle verant                                                            | twortlichen Personen und Fachkräfte schriftlich erl                                                                                                    | aßt und haben diese ihre                                                   |
|-----------------------------------------------------------------------------|----------------------------------------------------------------------------------------------------|----------------------------------------------------------------------------|
| lenennung dur                                                               | rch ihre Unterschrift bestätigt?                                                                                                    |                                                                            |
| . 15                                                                        | Maßnahme:                                                                                                    |                                                                            |
| Nein                                                                        |                                                                                                    | 23.11.2016 💌                                                               |
| ?<br>Vurden alle ver<br>lie Namen der a                                     | rantwortlichen Personen und Fachkräfte der anerk<br>ausgeschiedenen Personen gelöscht?                                                                                | ennenden Stelle benannt bzw.                                               |
| Vurden alle ver<br>lie Namen der a                                          | rantwortlichen Personen und Fachkräfte der anerk<br>ausgeschiedenen Personen gelöscht?                                                                                | ennenden Stelle benannt bzw.                                               |
| 2<br>Vurden alle ver<br>lie Namen der a<br>Ja<br>Nein                       | rantwortlichen Personen und Fachkräfte der anerk<br>ausgeschiedenen Personen gelöscht?<br>Maßnahme:                                                                   | 23.11.2016                                                                 |
| Yurden alle ver<br>ie Namen der a<br>7 Ja<br>7 Nein<br>9<br>Vurden für alle | rantwortlichen Personen und Fachkräfte der anerk<br>ausgeschiedenen Personen gelöscht?<br>Maßnahme:<br>e verantwortlichen Personen und Fachkräfte die ab              | 23.11.2016<br>solvierten Lehrgänge erfaßt?                                 |
| Yurden alle ver<br>ie Namen der a<br>' Ja<br>' Nein<br>Yurden für alle      | rantwortlichen Personen und Fachkräfte der anerk<br>ausgeschiedenen Personen gelöscht?<br>Maßnahme:<br>e verantwortlichen Personen und Fachkräfte die ab<br>Maßnahme: | ennenden Stelle benannt bzw.<br>23.11.2016<br>solvierten Lehrgänge erfaßt? |

- 3. Registerkarte >Personal (Seite 1)< auswählen.
- 4. >Ja< oder >Nein< auswählen, um die Fragen zu beantworten.
- 5. Wenn eine Frage mit **>Nein**< beantwortet wird, dann muss im Eingabefeld eine Abhilfemaßnahme (1) angegeben werden.

| where the second second |                                                                                                    | 0                                                                 |
|----------------------------------------------------------------------------------------------------|----------------------------------------------------------------------------------------------------|-------------------------------------------------------------------|
|                                                                                                    | Maßnahme:                                                                                                    |                                                                   |
| Ja                                                                                                    | Unterschrift von Herrn Mustermann folgt.                                                                                                    | 30.11.2016 -                                                      |
|                                                                                                    |                                                                                                    |                                                                   |
|                                                                                                    |                                                                                                    |                                                                   |
| urden alle ver<br>e Namen der a                                                                                                    | rantwortlichen Personen und Fachkräfte der anerkenne<br>ausgeschiedenen Personen gelöscht?<br>Maßnahme:                                                                        | nden Stelle benannt bzw.                                          |
| lurden alle ver<br>ie Namen der a<br>Ja                                                                                                    | rantwortlichen Personen und Fachkräfte der anerkenne<br>ausgeschiedenen Personen gelöscht?<br>Maßnahme:                                                                        | nden Stelle benannt bzw.                                          |
| Ja<br>Nein                                                                                                    | rantwortlichen Personen und Fachkräfte der anerkenne<br>ausgeschiedenen Personen gelöscht?<br>Maßnahme:                                                                        | nden Stelle benannt bzw.                                          |
| Ja<br>Nein                                                                                                    | rantwortlichen Personen und Fachkräfte der anerkenne<br>ausgeschiedenen Personen gelöscht?<br>Maßnahme:                                                                        | nden Stelle benannt bzw.                                          |
| Yurden alle ver<br>ie Namen der a<br>Ja<br>' Nein                                                                                                    | rantwortlichen Personen und Fachkräfte der anerkenne<br>ausgeschiedenen Personen gelöscht?<br>Maßnahme:                                                                        | nden Stelle benannt bzw.                                          |
| Yurden alle ver<br>ie Namen der a<br>Ja<br>Nein<br>Yurden für alle                                                                                                    | rantwortlichen Personen und Fachkräfte der anerkenne<br>ausgeschiedenen Personen gelöscht?<br>Maßnahme:                                                                        | nden Stelle benannt bzw.<br>23.11.2016<br>erten Lehrgänge erfaßt? |
| Yurden alle ver<br>e Namen der a<br>Ja<br>Nein<br>Yurden für alle                                                                                                    | rantwortlichen Personen und Fachkräfte der anerkenne<br>ausgeschiedenen Personen gelöscht?<br>Maßnahme:<br>e verantwortlichen Personen und Fachkräfte die absolvi              | nden Stelle benannt bzw.<br>23.11.2016<br>erten Lehrgänge erfaßt? |
| Ja<br>Ja<br>Nein<br>Vurden für alle                                                                                                    | rantwortlichen Personen und Fachkräfte der anerkenne<br>ausgeschiedenen Personen gelöscht?<br>Maßnahme:<br>e verantwortlichen Personen und Fachkräfte die absolvi<br>Maßnahme: | erten Lehrgänge erfaßt?                                           |

- 6. Ggf. über 🗷 das Datum der zu treffenden Maßnahme auswählen.
- 7. Schritte 4-6 für weitere Fragen in entsprechender Registerkarte wiederholen.
- 8. Auf **>0K<** klicken.
- 9. Auf **>Ändern**< klicken, um Änderungen bei den Antworten und ggf. bei den Abhilfemaßnahmen vorzunehmen.
- 10. Wenn alle Fragen beantwortet wurden, dann auf **>Schließen<** klicken.

#### 5.10.2 GAP-/GSP-Revision

Um zu prüfen, ob alle notwendigen Informationen zur GAP/GSP intern erfasst und dokumentiert sind, wie folgt vorgehen:

1. Unter **Revisionen > GAP-/GSP-Revision** auswählen.

Fenster **GAP-/GSP-Revision** wird angezeigt.

| ē | GAP- / GSP-Revi | sion            |             |             |             |             |             | -           | _           | _           |
|---|-----------------|-----------------|-------------|-------------|-------------|-------------|-------------|-------------|-------------|-------------|
|   | Letzte Änderung | Revisions Datum | 1.1 erfüllt | 1.2 erfüllt | 1.3 erfüllt | 1.4 erfüllt | 1.5 erfüllt | 2.1 erfüllt | 2.2 erfüllt | 3.1 erfüllt |
| 1 | 23.11.2016      | 23.11.2016      | ja          | ja          | ja          | ja          | ja          | ja          | ja          | ja          |
|   |                 |                 |             |             |             |             |             |             |             |             |
|   |                 |                 |             |             |             |             |             |             |             |             |
|   |                 |                 |             |             |             |             |             |             |             |             |
|   |                 |                 |             |             |             |             |             |             |             |             |
|   |                 |                 |             |             |             |             |             |             |             |             |
|   |                 |                 |             |             |             |             |             |             |             |             |
|   |                 |                 |             |             |             |             |             |             |             |             |
|   |                 |                 |             |             |             |             |             |             |             |             |
|   |                 |                 |             |             |             |             |             |             |             |             |
|   |                 |                 |             |             |             |             |             |             |             |             |
|   |                 |                 |             |             |             |             |             |             |             |             |
|   |                 |                 |             |             |             |             |             |             |             |             |
|   |                 |                 |             |             |             |             |             |             |             |             |
|   |                 |                 |             |             |             |             |             |             |             |             |
|   |                 |                 |             |             |             |             |             |             |             |             |
| - |                 |                 | [[[]]]      | Neu         | Änder       | n           | Schließen   | 1           |             |             |
|   |                 |                 | L           | <u></u>     |             |             | og meroer i |             |             |             |

2. Auf **>Neu<** klicken.

Fenster Interne GAP-/GSP-Revision wird angezeigt.

| Sind alle verant                                                                                         | wortlichen Personen und Fachkräfte schriftlich benannt und haben sie ihre                                                                                                    |
|----------------------------------------------------------------------------------------------------|----------------------------------------------------------------------------------------------------|
| Benennung dur                                                                                            | ch eine Unterschrift bestätigt?                                                                                                    |
| <u></u>                                                                                                  | Maßnahme:                                                                                                    |
| (• Ja<br>C Noin                                                                                          | 23.11.2016 -                                                                                                    |
|                                                                                                    |                                                                                                    |
|                                                                                                    |                                                                                                    |
| .2                                                                                                    |                                                                                                    |
|                                                                                                    |                                                                                                    |
| Sind alle verant                                                                                         | wortlichen Personen und Fachkräfte der anerkennenden Stelle benannt bzw.                                                                                                    |
| Sind alle verant<br>ausgeschiedene                                                                       | wortlichen Personen und Fachkräfte der anerkennenden Stelle benannt bzw.<br>Personen gestrichen?                                                                                                    |
| Sind alle verant<br>ausgeschiedene                                                                       | wortlichen Personen und Fachkräfte der anerkennenden Stelle benannt bzw.<br>Personen gestrichen?<br>Maßnahme:                                                                                                    |
| Sind alle verant<br>ausgeschiedene                                                                       | Maßnahme:                                                                                                    |
| Sind alle verant<br>ausgeschiedene<br>O Ja<br>O Nein                                                     | Maßnahme:                                                                                                    |
| Sind alle verant<br>ausgeschiedene<br>© Ja<br>© Nein                                                     | Maßnahme:                                                                                                    |
| Sind alle verant<br>ausgeschiedene<br>G Ja<br>C Nein<br>3                                                | Maßnahme:                                                                                                    |
| Sind alle verant<br>ausgeschiedene<br><sup>(*)</sup> Ja<br><sup>(*)</sup> Nein<br>3<br>Sind für alle ver | Maßnahme:<br>23.11.2016<br>antwortlichen Personen und Fachkräfte die absolvierten Schulungen im GAP- /                                                                                                    |
| Sind alle verant<br>ausgeschiedene<br>© Ja<br>© Nein<br>3<br>Sind für alle ver<br>GSP-Schulungsp         | Maßnahme:       23.11.2016         antwortlichen Personen und Fachkräfte die absolvierten Schulungen im GAP- / plan dokumentiert?                                                                                                    |
| Sind alle verant<br>ausgeschiedene<br>G Ja<br>Nein<br>3<br>Sind für alle ver<br>GSP-Schulungsp           | Maßnahme:<br>antwortlichen Personen und Fachkräfte der anerkennenden Stelle benannt bzw.<br>Maßnahme:<br>23.11.2016<br>antwortlichen Personen und Fachkräfte die absolvierten Schulungen im GAP- /<br>plan dokumentiert?<br>Maßnahme:                                                                                                    |
| Sind alle verant<br>ausgeschiedene<br>G Ja<br>Nein<br>3<br>Sind für alle ver<br>GSP-Schulungsj<br>G Ja   | Maßnahme:<br>antwortlichen Personen und Fachkräfte der anerkennenden Stelle benannt bzw.<br>Maßnahme:<br>23.11.2016<br>Maßnahme:<br>Maßnahme: |

3. Schritte 3-10 wie in Kapitel **AU-Revision (Seite 84)** beschrieben durchführen.

# 6 Vollversion freischalten

Hier kann die Demo-Version von AUQS in eine Vollversion umgewandelt werden.

Um die Vollversion freizuschalten, wie folgt vorgehen:

1. Unter **Einstellungen > Betriebsdaten** auswählen.

Fenster Betriebsdaten wird angezeigt.

| Firmenname:       | Test                                    |
|-------------------|-----------------------------------------|
| ChroRey           | Test                                    |
| Strade:           | lest                                    |
| PLZ, Ort:         | 00000  Test                             |
| Telefon:          | 00000                                   |
| Fax:              | 00000                                   |
| E-Mail:           | test@test.de                            |
| ontrollnummer     |                                         |
| ALL-Kontrolloumme | er: XX_0_000_000_00 Kontrolloummer: CAP |

- 2. Die Firmenanschrift eingeben.
- 3. Die AU-Kontrollnummer eingeben.
- 4. Über 🗹 GAP bzw. GSP auswählen.
- 5. Die GAP- bzw. GSP-Kontrollnummer eingeben.
- 6. Auf **>Speichern und Freischalten<** klicken.

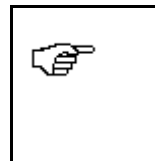

#### HINWEIS

Alle Felder müssen ausgefüllt werden, sonst erscheint eine Fehlermeldung.

Fenster Bestätigen wird angezeigt.

| <b>j</b> |                           |                       |
|----------|---------------------------|-----------------------|
| Harrison | aben Sie bereits eine AUQ | S 5 Version bestellt? |
|          |                           |                       |

7. Auf **>Nein**< klicken, wenn noch keine AUQS Lizenz vorhanden ist.

Wenn eine AUQS Lizenz bereits vorhanden ist, dann weiter mit den Schritten 13-19.

X Ausgabe-Einstellungen Bestellformular Ausgabemedium (\HGPRINT02\K3551019) Ändern... 🗄 Ausgabe auf... • Optionen... Einstellungen germanent speichern Optionen 4 Exemplare: 1 Starten Abbrechen

Fenster Ausgabe-Einstellungen wird angezeigt.

8. Das gewünschte Ausgabeformat auswählen, z. B. Vorschau.

#### 9. Auf >Starten< klicken.

Der Bestellschein für die Lizenz der Vollversion wird angezeigt.

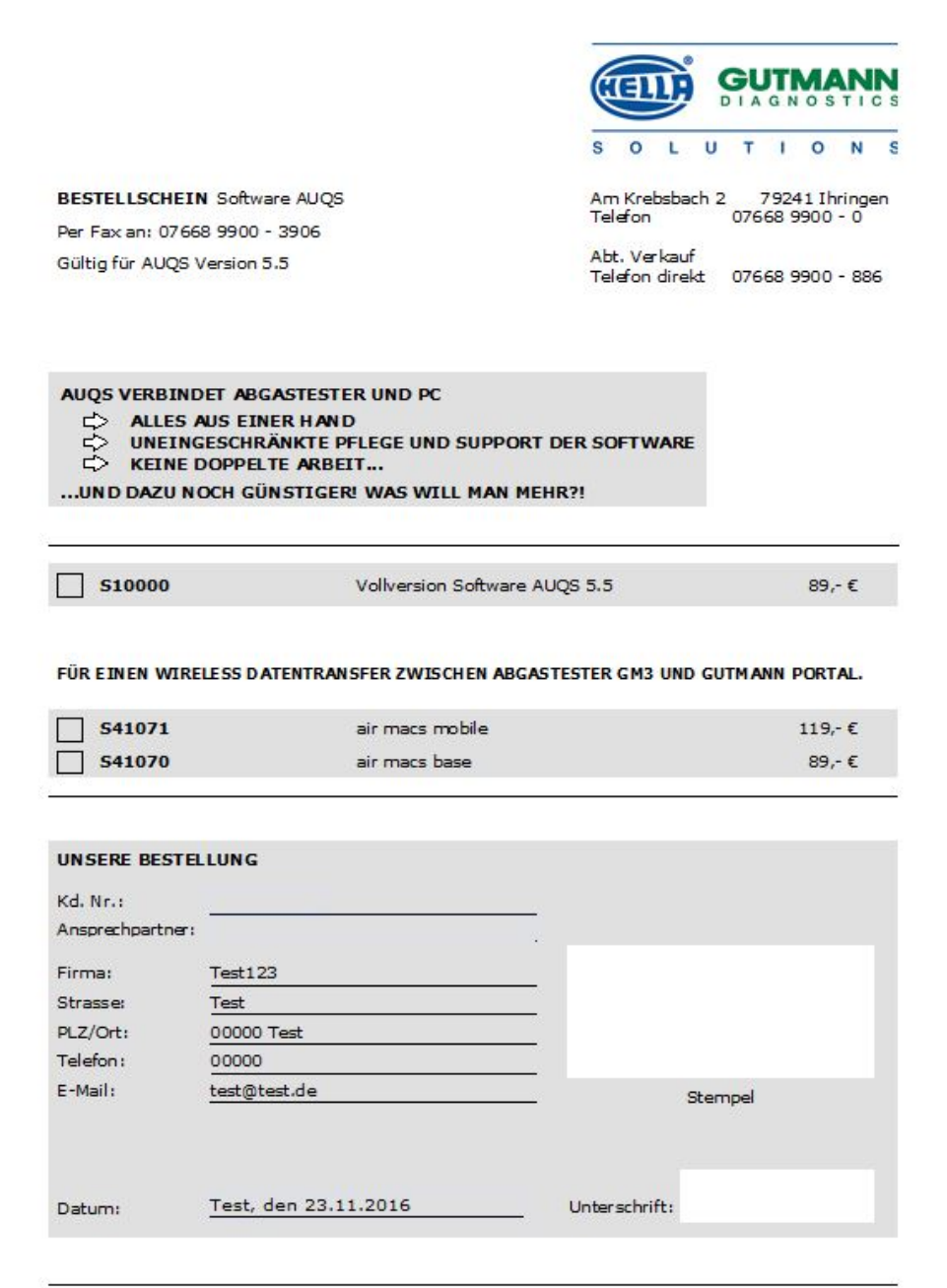

Alle Preise zzgl. MwSt. Mit der Herausgabe dieser Preisilste verlieren alle vorhergehenden Preisilsten ihre Gültigkeit. Es gelten die Innen bekannten Geschäftsbedingungen der Heila Gutmann Solutions GmbH, Ihringen.

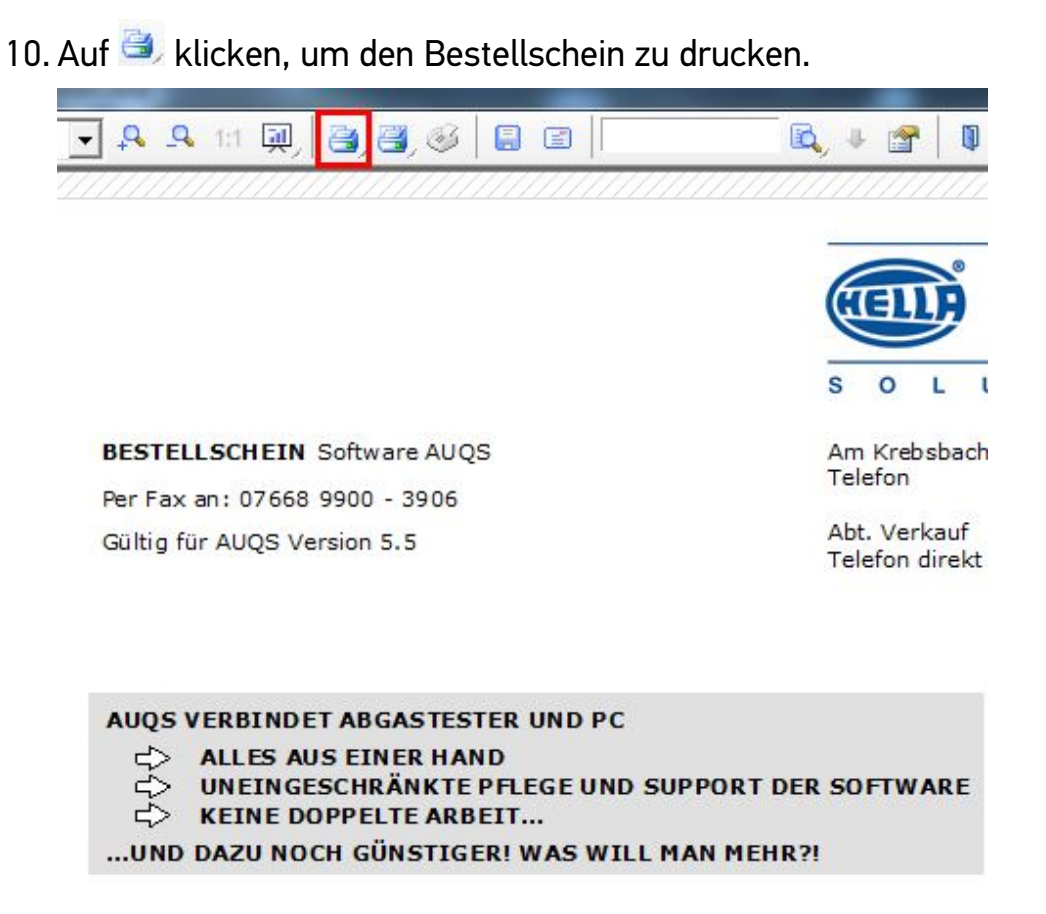

11. Das ausgedruckte Bestellformular mit den vollständigen Betriebsdaten an die angegebene Fax-Nummer schicken.

Wenn die Rechnung bezahlt wurde, dann wird der Kunde im Technik Center freigeschaltet.

12. Das Fenster **Betriebsdaten** erneut aufrufen.

| Betriebsdaten    |                                                        |
|------------------|--------------------------------------------------------|
| Firmenanschrift  |                                                        |
| Firmenname:      | Test                                                   |
| Straße:          | Test                                                   |
| PLZ, Ort:        | 00000 Test                                             |
| Telefon:         | 00000                                                  |
| Fax:             | 00000                                                  |
| E-Mail:          | test@test.de                                           |
|                  |                                                        |
| Kontrollnummer   |                                                        |
| AU-Kontrollnumme | er: XX-0-00-0000-00 Kontrollnummer: GAP 💌 00-0-00-0000 |
|                  | Speichern und Freischalten Schließen                   |

13. Auf **>Speichern und Freischalten<** klicken.

Fenster **Bestätigen** wird angezeigt.

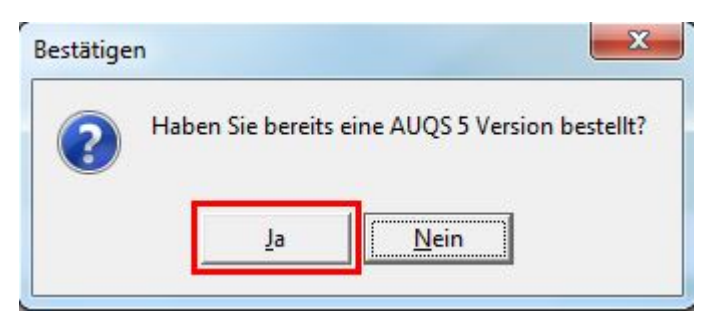

14. Auf **>Ja<** klicken.

Fenster Bestellung/Freischaltung wird angezeigt.

| Bestellung / Freischaltung   | X    |
|------------------------------|------|
| Fax-Bestellformular drucken  |      |
| Freischaltung Durchführen    |      |
| Ihre AUQS-Kennung:           | HCCA |
| Freischaltschlüssel eingeben |      |
| Hilfe zur Freischaltung      | 1    |

15. Auf >Freischaltung Durchführen< klicken.

Fenster Bestätigen wird angezeigt.

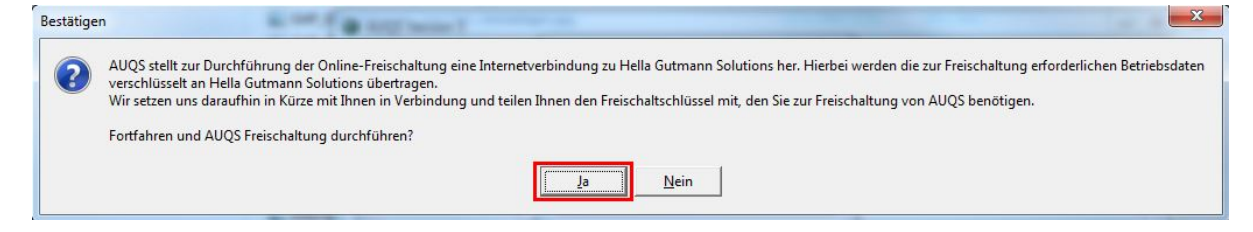

#### 16. Auf **>Ja<** klicken.

| (P | HINWEIS                                                                                                    |  |  |
|----|----------------------------------------------------------------------------------------------------|--|--|
|    | Wenn es Probleme mit der Internetverbindung oder dem<br>Server gibt, dann den Vorgang zu einem späteren<br>Zeitpunkt wiederholen.                        |  |  |
|    | Wenn es zu einem späteren Zeitpunkt weiterhin Internet-<br>oder Serverprobleme gibt, dann die angegebene<br>Telefonnummer auf dem Bestellschein anrufen. |  |  |

Wenn die Freischaltung durchgeführt wurde, dann erhält der Kunde in den nächsten Tagen per Fax/E-Mail die vollständigen Zertifikats- und Lizenzierungsdaten zusammen mit dem Freischaltschlüssel.

| SOLUTION       ONS         Am Krebsbach 2 · 79241 Ihringen       707668 9900-0         F 07668 9900-3999       Mail info@hella-gutmann.com | Zertifikat              |
|----------------------------------------------------------------------------------------------------|-------------------------|
| Zertifikatsdaten                                                                                                    |                         |
| Firmendaten                                                                                                    |                         |
| Name Strasse PLZ Ort Telefon Fax Mail AU Kontroll-Nr Lizenzierungsdaten                                                                    |                         |
| AUQS Version<br>AUQS-Kennung<br>Freischaltschlüssel                                                                                        |                         |
|                                                                                                    | 11277<br>AUQS<br>\$ 9 L |

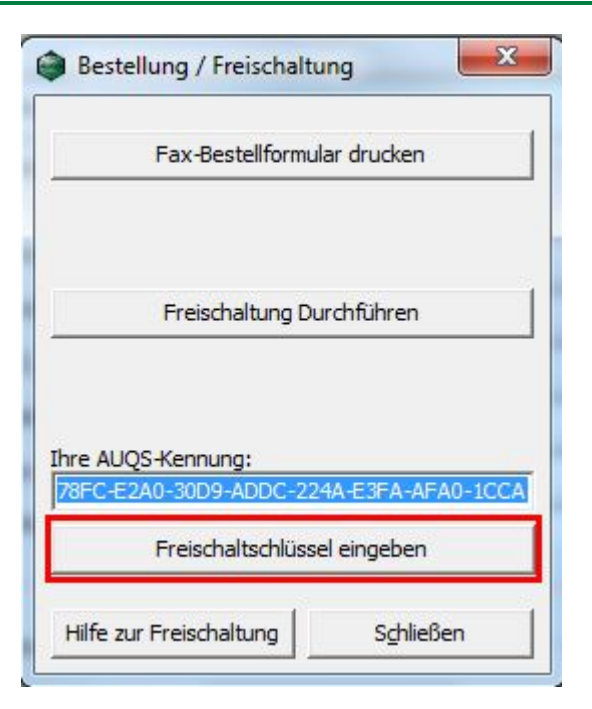

17. Auf >Freischaltschlüssel eingeben< klicken.

Fenster Freischaltschlüssel eingeben wird angezeigt.

| Bitte ge | ben Sie der | Freisch | altschlü | ssel ein |
|----------|-------------|---------|----------|----------|
|          |             |         |          |          |
|          |             |         |          |          |
|          |             |         |          | 0        |

- 18. Den Freischaltschlüssel eingeben.
- 19. Auf **>OK<** klicken.

Die Vollversion ist jetzt freigeschaltet.

| 17 | HINWEIS                                                                                                    |
|----|----------------------------------------------------------------------------------------------------|
| þ  | Wenn die Betriebsdaten geändert werden, dann verliert die<br>Lizenz ihre Gültigkeit und die AUQS-Software schaltet<br>automatisch in die Demo-Version um. |
|    | AUQS muss danach erneut freigeschaltet werden.                                                                                                    |
|    | Jede Änderung der Betriebsdaten muss daher mitgeteilt<br>werden.                                                                                          |

HELLA GUTMANN SOLUTIONS GMBH

Am Krebsbach 2 79241 Ihringen DEUTSCHLAND Phone: +49 7668 9900–0 Fax: +49 7668 9900–3999 info@hella-gutmann.com www.hella-gutmann.com

© 2016 HELLA GUTMANN SOLUTIONS GMBH

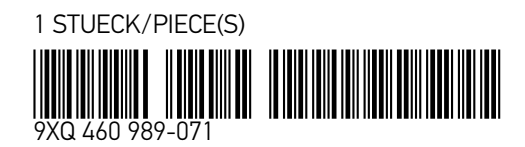

Made in Germany